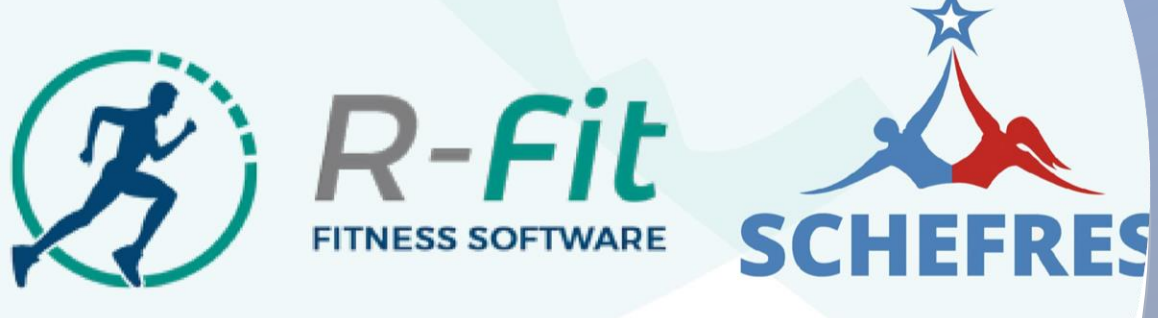

# Manual Operativo R-Fit

#### Ingreso al portal del software

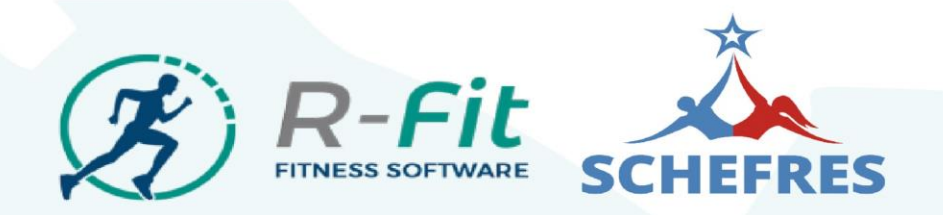

Ingresaremos a través de internet a www.int.rfit.cl

#### Ingresa a tu cuenta

No tienes cuenta? Haz click aquí para crea tu cuenta en R-Fit

| raseña?                                                                                                    |
|----------------------------------------------------------------------------------------------------|
|                                                                                                    |
|                                                                                                    |
| and a second second sec |

Mail: cuentacorreo@rfit.cl

Contraseña: clave-ingreso

Una vez ingresado el e-mail y la contraseña hacer click en "Ingresar"

#### Conociendo el panel de inicio

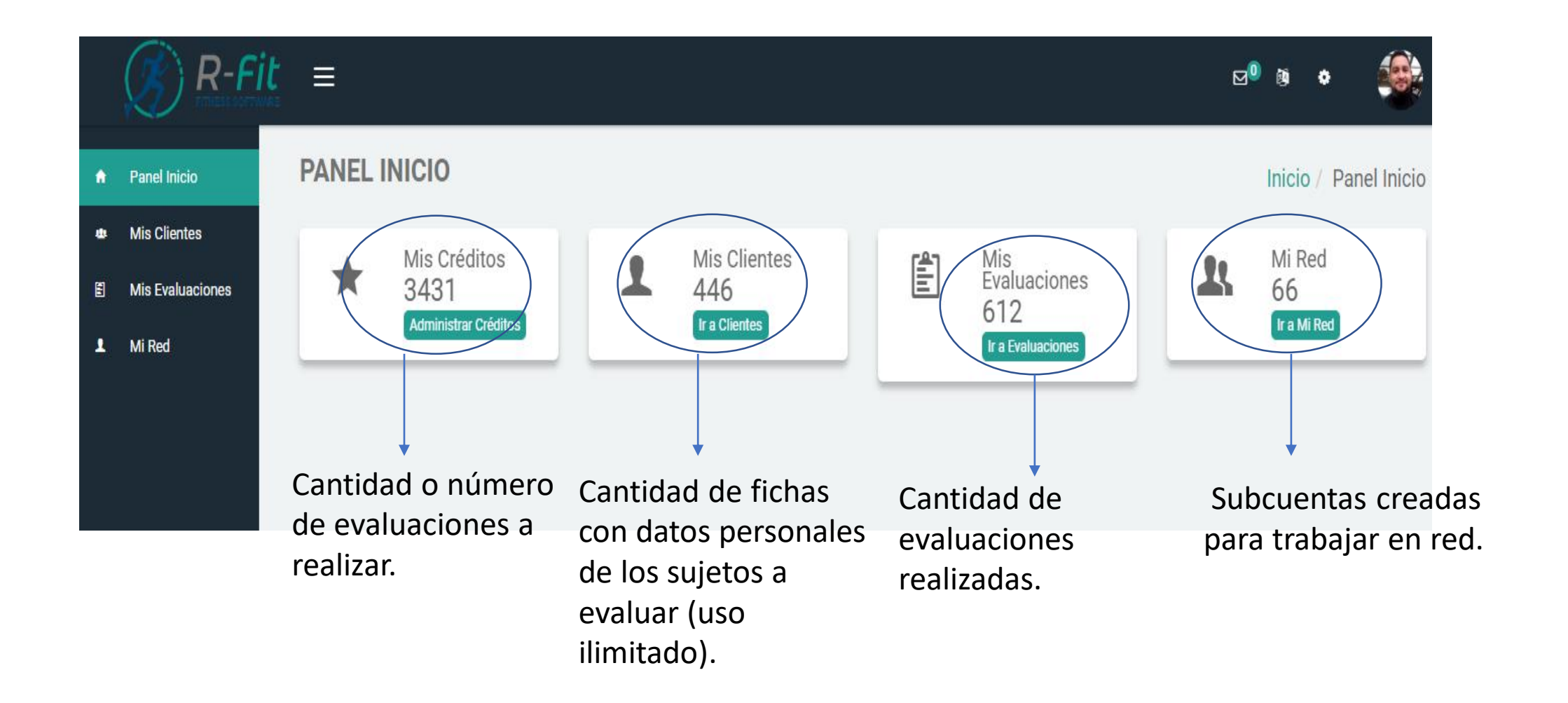

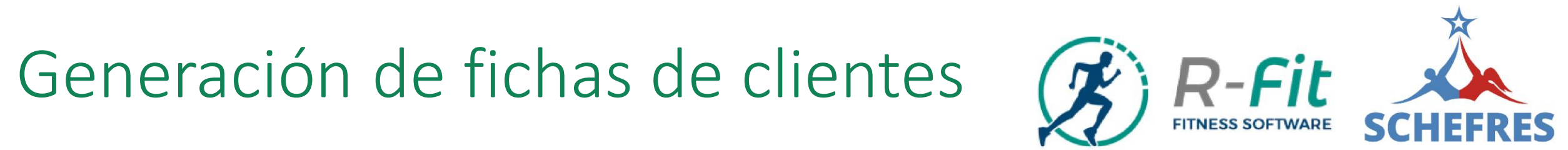

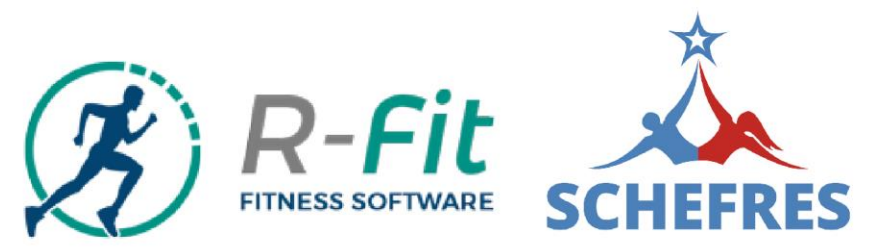

|                  | it<br>ware | ≡                  |                      |                                       |                           | ⊠® ≎ 🚳                |
|------------------|------------|--------------------|----------------------|---------------------------------------|---------------------------|-----------------------|
| r Panel Inicio   |            | MIS CLIENTES       |                      |                                       |                           | Inicio / Mis Clientes |
| Mis Clientes     |            |                    | L                    | ISTADO EVALUADOS REGISTRADO           | S                         |                       |
| Mis Evaluaciones |            | Filas por Página   |                      | Podrás generar u                      | na ficha de               |                       |
| . Mi Red         |            | 10 -               |                      | datos para regist<br>cada unos de los | rar a todos y <           | + Agregar             |
|                  |            | # 🔺 Nombre         | Apellido             | Telefono                              | Email                     | Acción                |
|                  |            | Filtrar Por Nombre | Filtrar por Apellido | Filtrar por Teléfono                  | Filtrar por Email         |                       |
|                  |            | 1 maria            | gonzales             | 9555555                               | ASTUDILLO.ALE@HOTMAIL.net |                       |
|                  |            | 2 basico           | sedentario           | +56 98888888                          | robert_11549@hotmail.com  |                       |
|                  |            | 3 intermedio       | noprmal              | +56 987654544                         | robertol59@yahoo.es       |                       |

#### Llenado de fichas de clientes

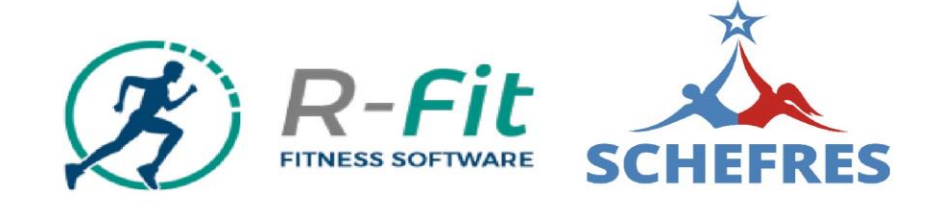

| Datos Pe            | ersonales           | Enviar Formulario      |
|---------------------|---------------------|------------------------|
| Imagen de Perfil    | Q                   |                        |
| Nombre              |                     | País                   |
| Nombre              |                     | Seleccione su País 👻   |
| Apellido            |                     | Región                 |
| Apellido            |                     | Seleccione su Región 👻 |
| Sexo                |                     | Comuna                 |
| Seleccione su Sexo  | -                   | Seleccione su Comuna 👻 |
| Fecha de Nacimiento |                     | Dirección              |
| Día 👻 Mes           | ▼ Año               | Dirección              |
|                     | (Entre 1930 y 2005) | Teléfono               |
| Email               |                     | + Teléfono             |

#### Datos a llenar

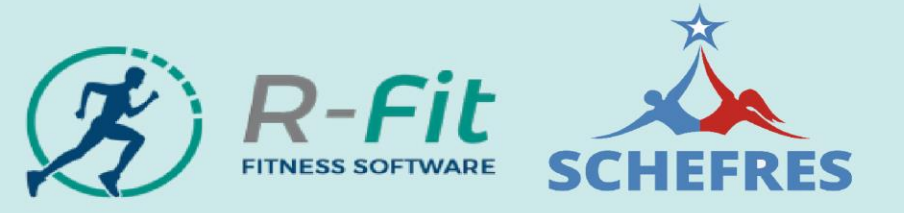

 $\times$ 

#### DATOS DEL USUARIO

Nombre: nombre 1 apellido 1

Sexo: Masculino

Email: hola@hola.com

Teléfono: +240 33939393

Edad: 29

Nacimiento: 04-07-1990

País: Equatorial Guinea

Región: Annobon

Comuna: Pale

Dirección: calle 123

# Datos de evaluado validar y enviar 😥 R-Fit

| Agregar Perso   | na                       |                                                                        |                   | ×           |
|-----------------|--------------------------|------------------------------------------------------------------------|-------------------|-------------|
| DATOS DE EV     | ALUADO                   |                                                                        |                   |             |
|                 | Datos Personales         |                                                                        | Enviar Formulario |             |
| Estos son lo    | os datos que ingresaste  |                                                                        |                   |             |
| Email:          | hola@hola.cl             | ✓ País:                                                                | Equatorial Guinea |             |
| Nombre:         | nombre 1                 | <ul> <li>Región:</li> </ul>                                            | Annobon           | <b>~</b>    |
| Apellido:       | apellido 1               | ✓ Comuna:                                                              | Pale              | <b>~</b>    |
| Sexo:           | Femenino                 | ✓ Dirección:                                                           | calle 123         | <b>~</b>    |
| Teléfono:       | 333093093                | ✓ Fecha Nacimiento:                                                    | 07-08-1990        | <b>~</b>    |
| Si los datos es | stán correctos envíalos: | Enviar Datos                                                           | )                 |             |
| ← Anterior      |                          | Validar y enviar los d<br>para generar la ficha<br>datos del evaluado. | atos<br>de        | Siguiente → |

### Buscar clientes y administrarlos

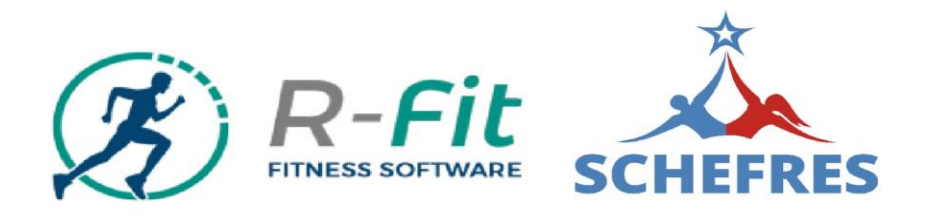

| Clientes<br>Evaluaciones | Filas por Página   |                      | LISTADO EVALUADOS REGISTRADO | Podrás generar una<br>evaluación de un cliente<br>ya registrado en el<br>sistema. |                                                |
|--------------------------|--------------------|----------------------|------------------------------|-----------------------------------------------------------------------------------|------------------------------------------------|
| Red                      | 10 •               | Apellido             | Telefono                     | Email                                                                             | + Agregar<br>Acción                            |
|                          | Filtrar Por Nombre | Filtrar por Apellido | Filtrar por Teléfono         | Filtrar por Email                                                                 |                                                |
|                          | 401 luis           | oliva                | 981744886                    | oliva.deportes@gmail.com                                                          |                                                |
|                          | 402 edna           | pizarro              | 998737481                    | ednapc@hotmail.com                                                                |                                                |
|                          | 403 carlos         | rojas                | 97467378                     | carlos.rojas@ind.cl                                                               |                                                |
|                          | 404 felipe         | valdovinos           | 998156091                    | felipe.vcf@gmail.com                                                              |                                                |
| Podrá                    | is buscar las      |                      |                              |                                                                                   | Podrás<br>visualizar<br>la ficha.<br>editar la |

de estos campos.

#### Generar evaluaciones

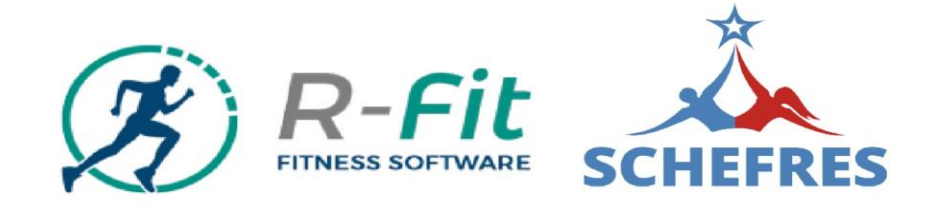

|   |                  |                        |                                         |                      |                   |              | Podrás generar                            |                                      |
|---|------------------|------------------------|-----------------------------------------|----------------------|-------------------|--------------|-------------------------------------------|--------------------------------------|
| ٠ | Panel Inicio     | M                      | IIS EVALUACIONES                        |                      |                   |              | evaluaciones desde<br>fichas de personas  | Inicio / Mis Evaluacion              |
| • | Mis Clientes     |                        |                                         |                      | LISTADO EVALUACIO | ONES         | registradas en el<br>sistema.             |                                      |
| 1 | Mi Red           |                        | Filas por Página<br>10 🔹                |                      |                   |              |                                           | + Agregar                            |
|   |                  | <                      | # 🔺 Nombre                              | Apellido             | Email             |              | Fecha Creación                            | Acción                               |
|   |                  |                        | Filtrar Por Nombre                      | Filtrar por Apellido | Filtrar por Email |              |                                           |                                      |
|   |                  |                        | 3 maria                                 | gonzales             | ASTUDILLO.ALE(    | @HOTMAIL.net | 23-03-2017                                |                                      |
|   |                  |                        | 4 maria                                 | gonzales             | ASTUDILLO.ALE     | @HOTMAIL.net | 23-03-2017                                |                                      |
|   |                  |                        | 14 basico                               | sedentario           | robert_11549@h    | notmail.com  | 24-03-2017                                |                                      |
|   |                  |                        | 15 basico                               | sedentario           | robert_11549@h    | notmail.com  | 24-03-2017                                |                                      |
|   | Po<br>eva<br>cua | drás<br>aluao<br>alqui | buscar las<br>ciones por<br>iera de los |                      |                   |              | Podrás<br>visualizar<br>la<br>evaluación. | Podrás<br>eliminar la<br>evaluación. |

campos.

#### Elegir sistema de evaluación

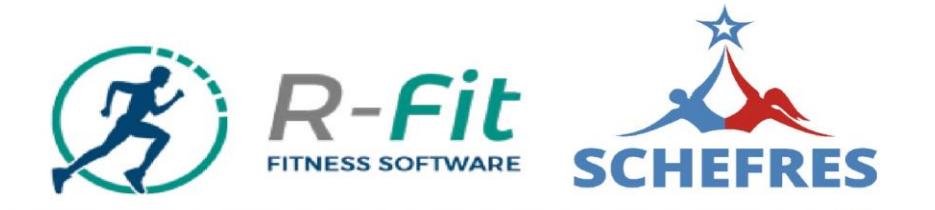

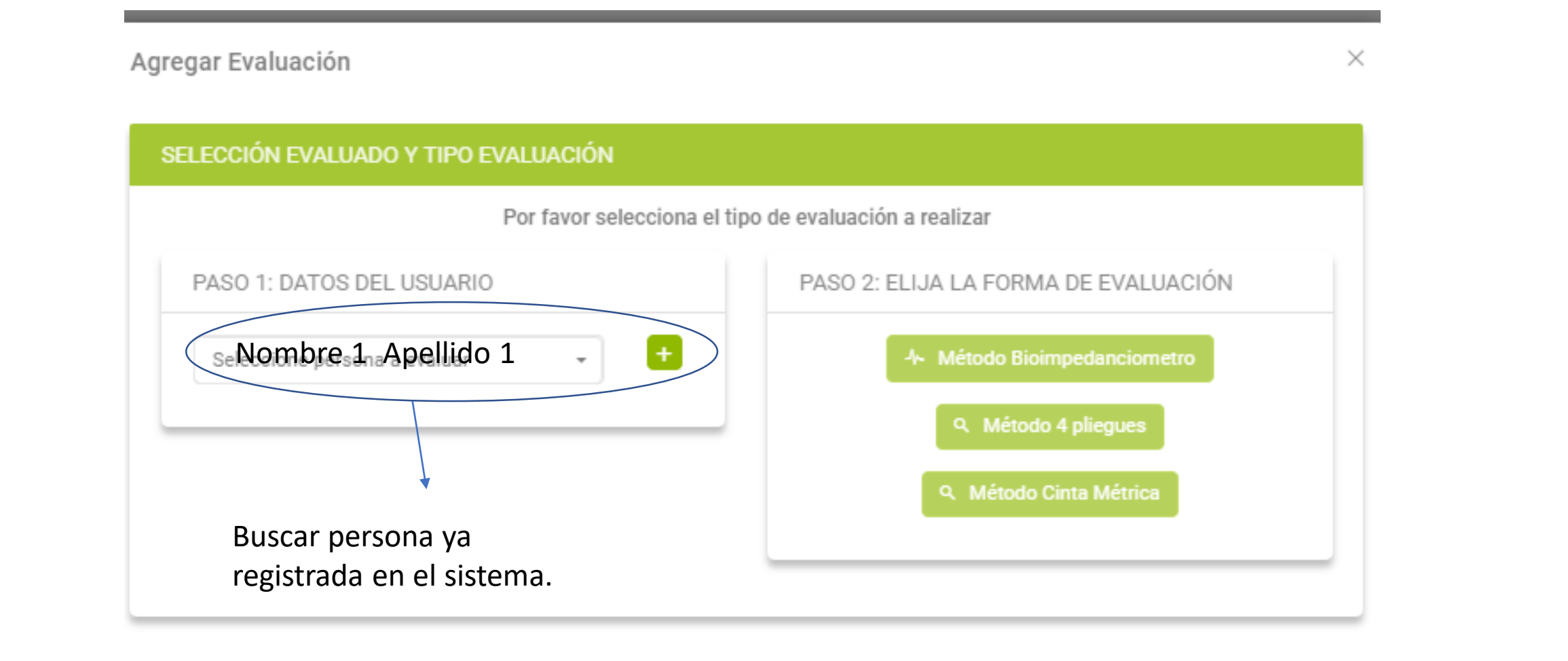

#### Elegir sistema de evaluación

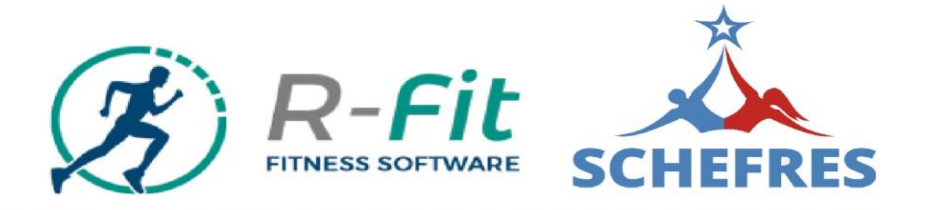

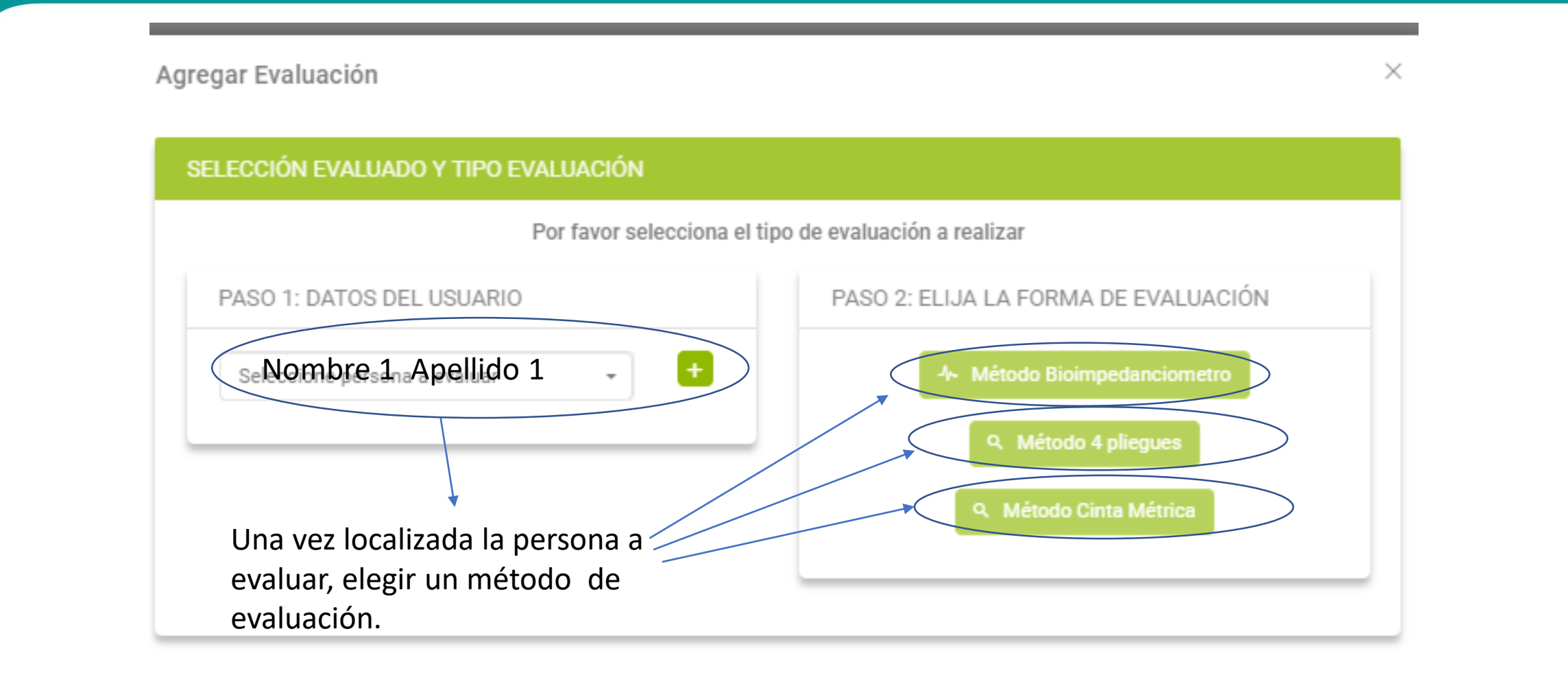

loco

### Elegir sistema de evaluación: Bioimpedanciometría

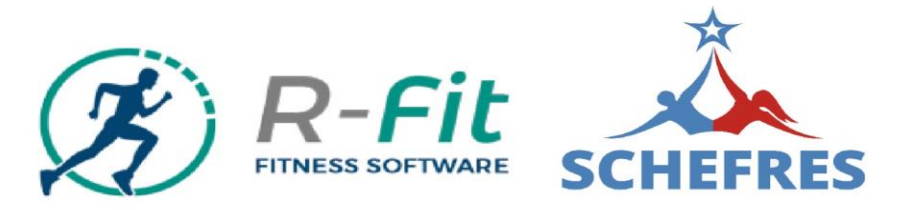

Agregar Evaluación

 $\times$ 

#### SELECCIÓN EVALUADO Y TIPO EVALUACIÓN

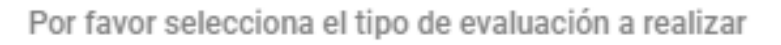

PASO 1: DATOS DEL USUARIO

seNombres1 Apellido 1

PASO 2: ELIJA LA FORMA DE EVALUACIÓN

-Método Bioimpedanciometro

Q Método 4 pliegues

Q Método Cinta Métrica

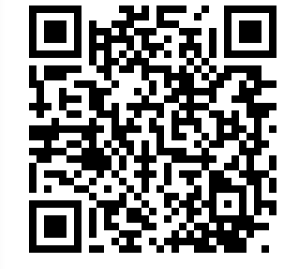

Referencia de validación científica del método "Bioimpedanciometro"

Una vez localizada la persona a evaluar elegir un método. Ej: Método Bioimpedenciometro.

asantiagosd@hotmail.com

### Bioimpedanciometría: Datos básicos del evaluado

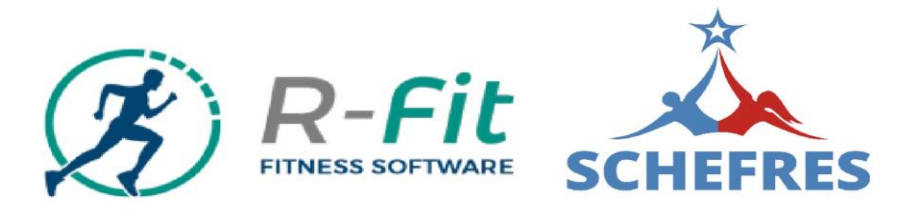

|         | -    |         |
|---------|------|---------|
| Adredar | Eval | luacion |
| , .g    |      |         |

| RESO DATOS DE EVALUACIÓN     |                      |     |                             |
|------------------------------|----------------------|-----|-----------------------------|
| Datos Básicos Evaluado       | Datos biométric      | os  | Enviar formulario           |
| DATOS A COMPLETAR            |                      |     | DATOS YA INGRESADOS         |
| Peso                         | Estatura             |     | Nombre: Nombre 1 Apellido 1 |
| 70 Kg.                       | 173                  | Cm. | Edad: 29<br>Sexo: Masculino |
| Es fumador?                  | ¿Bebe alcohol?       |     | hola@hola.com               |
| No -                         | Si                   | -   |                             |
| <b>Se ejercita? •</b> Si ONO |                      |     |                             |
| ¿Hace cuanto entrena?        | ¿Con que frecuencia? |     |                             |
| 1 a 3 meses 👻                | 2 veces a la semana  | *   | Verificando                 |
|                              |                      |     | bien los                    |
|                              |                      |     | datos de                    |
| Anterior                     |                      |     | ingreso, ir a               |
|                              |                      |     | "Siguiente"                 |

### Bioimpedanciometría: Datos biométricos

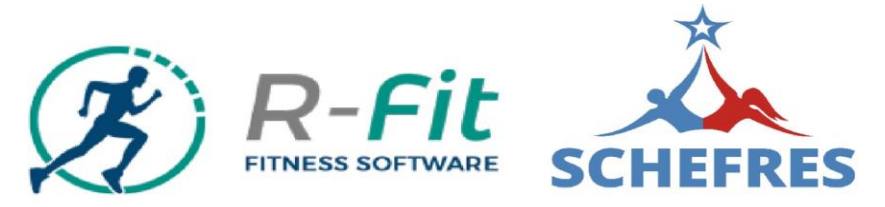

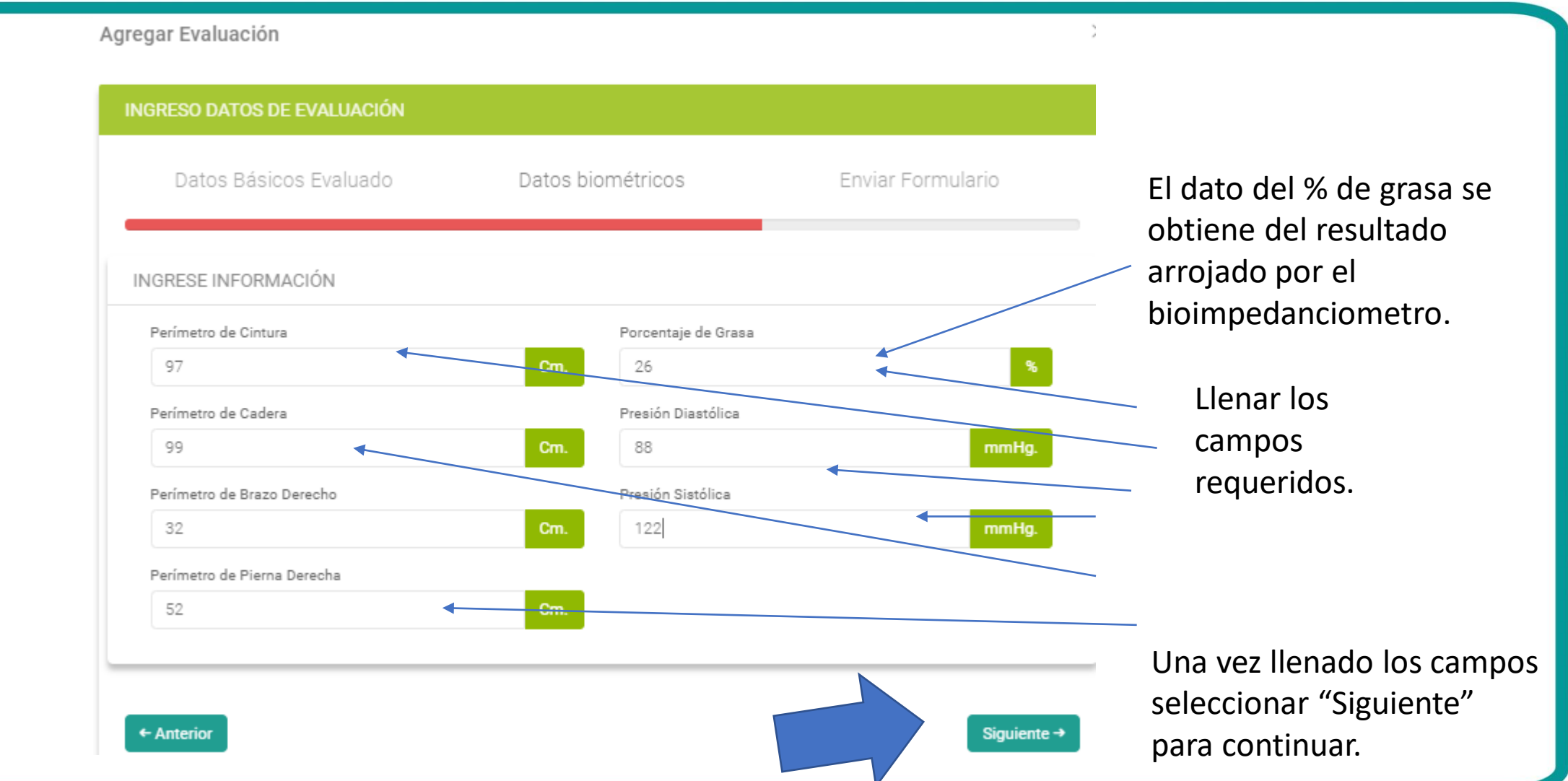

### Bioimpedanciometría: Verificar y Enviar Datos

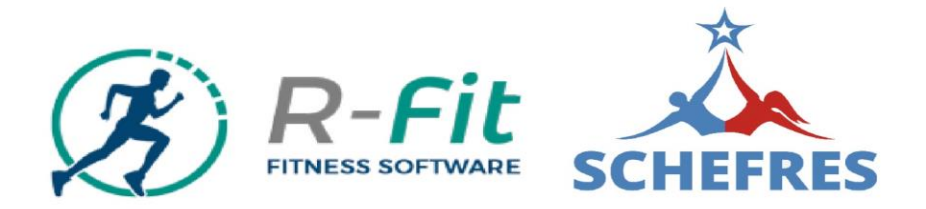

| Datos Bási                   | cos Evaluado        | Datos biométricos               | Enviar Formulario          |
|------------------------------|---------------------|---------------------------------|----------------------------|
| stos son los da              | atos que ingresaste |                                 |                            |
| INFORMACIÓN                  | I BÁSICA            | INFORMACIÓN                     | BIOMÉTRICA                 |
| Evaluado:                    | nombre 1 apellido 1 | Perímetro de     Cintura:       | 97 Cm.                     |
| Edad:                        | 29                  | Perímetro de     Cadera:        | 99 Cm.                     |
| Sexo:                        | Masculino           | Perímetro de     Razao Derecho: | 32 Cm.                     |
| Email:                       | hola@hola.com       | Perímetro de                    | 52 Cm                      |
| Peso:                        | 70 Kg.              | Pierna Derecha:     Presión     |                            |
| Estatura:                    | 173 Cm.             | ✓ Diastólica:                   | 88 mmHg.                   |
| Fuma:                        | No                  | Presión Sistólica               | a: 122 mmHg.               |
| Alcohol:                     | Si                  |                                 |                            |
| Hace cuanto<br>entrena:      | 1                   |                                 | lorificar que estés        |
| Frecuencia<br>entrenamiento: | 2                   |                                 | correctos los datos e ir a |
| Si los datos están c         | correctos envíalos: | Enviar Datos                    | a evaluación.              |

### Bioimpedanciometría: Buscar Evaluación

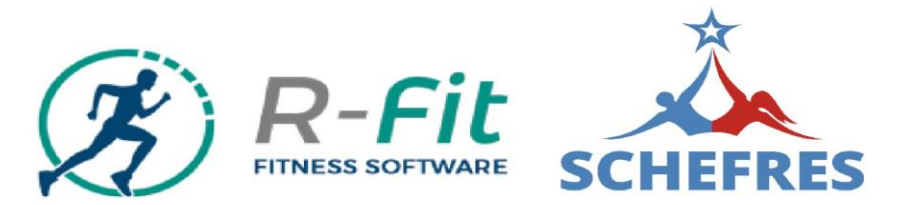

|                            | ≣                                            |                                      |                      |                 | ∞® • 🚳                           |
|----------------------------|----------------------------------------------|--------------------------------------|----------------------|-----------------|----------------------------------|
| Panel Inicio               | MIS EVALUACIONES                             |                                      |                      |                 | Inicio / Mis Evaluaciones        |
| Mis Clientes               |                                              |                                      | LISTADO EVALUACIONES |                 |                                  |
| Mis Evaluaciones<br>Mi Red | Filas por Página<br>10 -                     |                                      |                      |                 | + Agregar                        |
|                            | # 🔺 Nombre                                   | Apellido                             | Email                | Fecha Creación  | Acción                           |
|                            | nombre 1                                     | Filtrar por Apellido                 | Filtrar por Email    |                 |                                  |
|                            | 613 nombre 1                                 | apellido 1                           | hola@hola.com        | 13-07-2019      |                                  |
|                            | Buscarás la e<br>generada po<br>de estos can | evaluación<br>or cualquiera<br>npos. |                      | Podrá<br>visual | is Podrás<br>izarla. eliminarla. |

## Bioimpedanciometría: Datos cliente () R-Fit

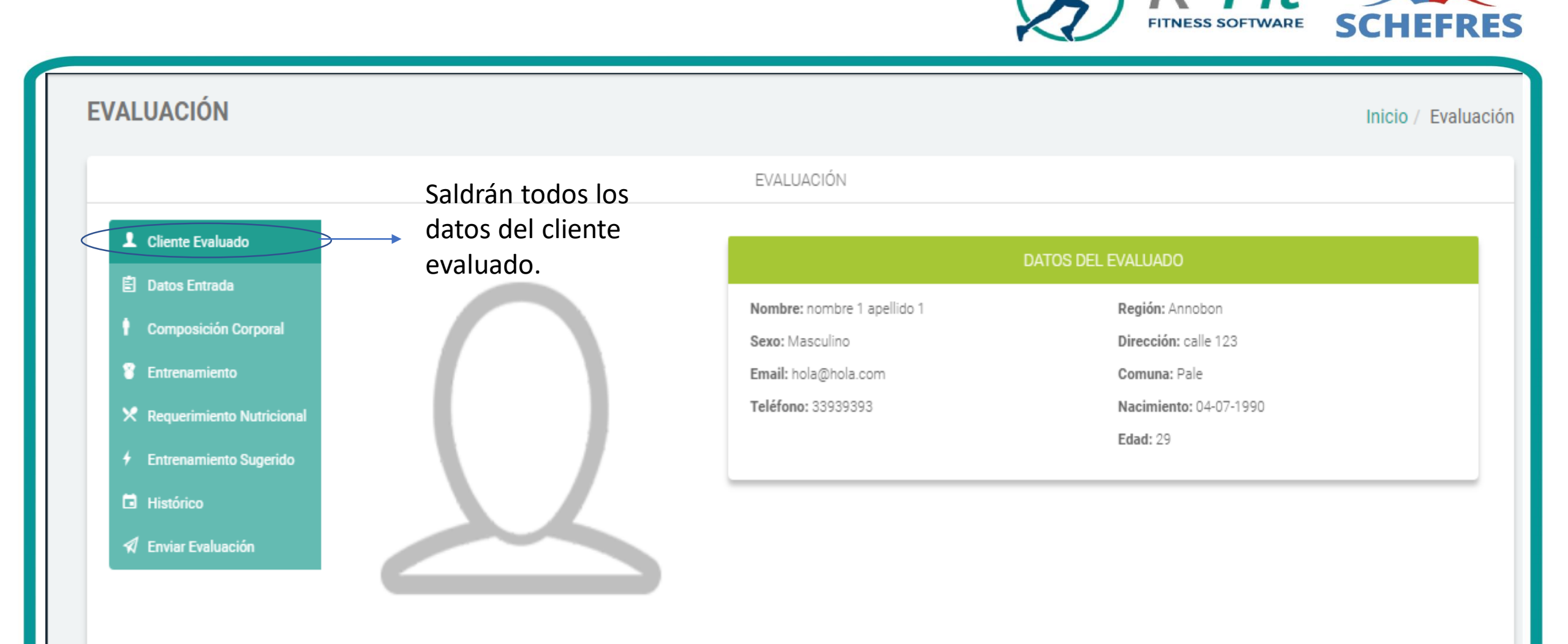

## Bioimpedanciometría: Datos cliente

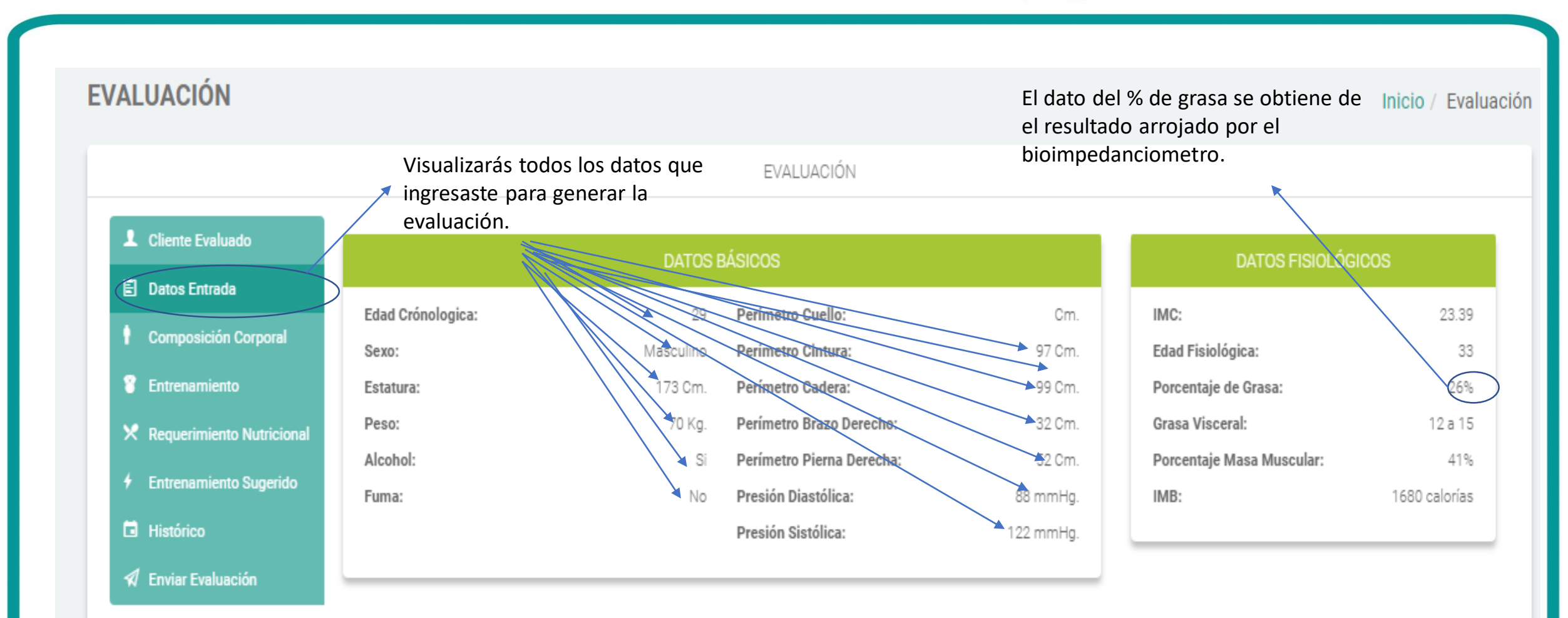

**R-FIL** FITNESS SOFTWARE SCHEFRES

### Bioimpedanciometría: Composición Corporal

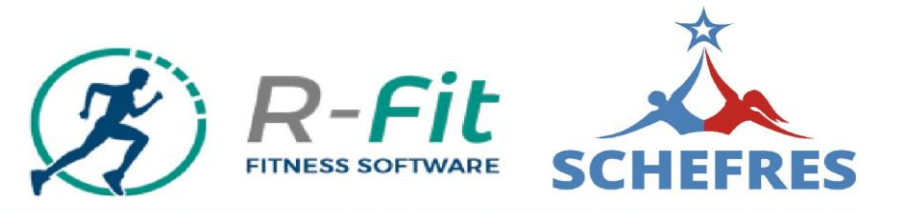

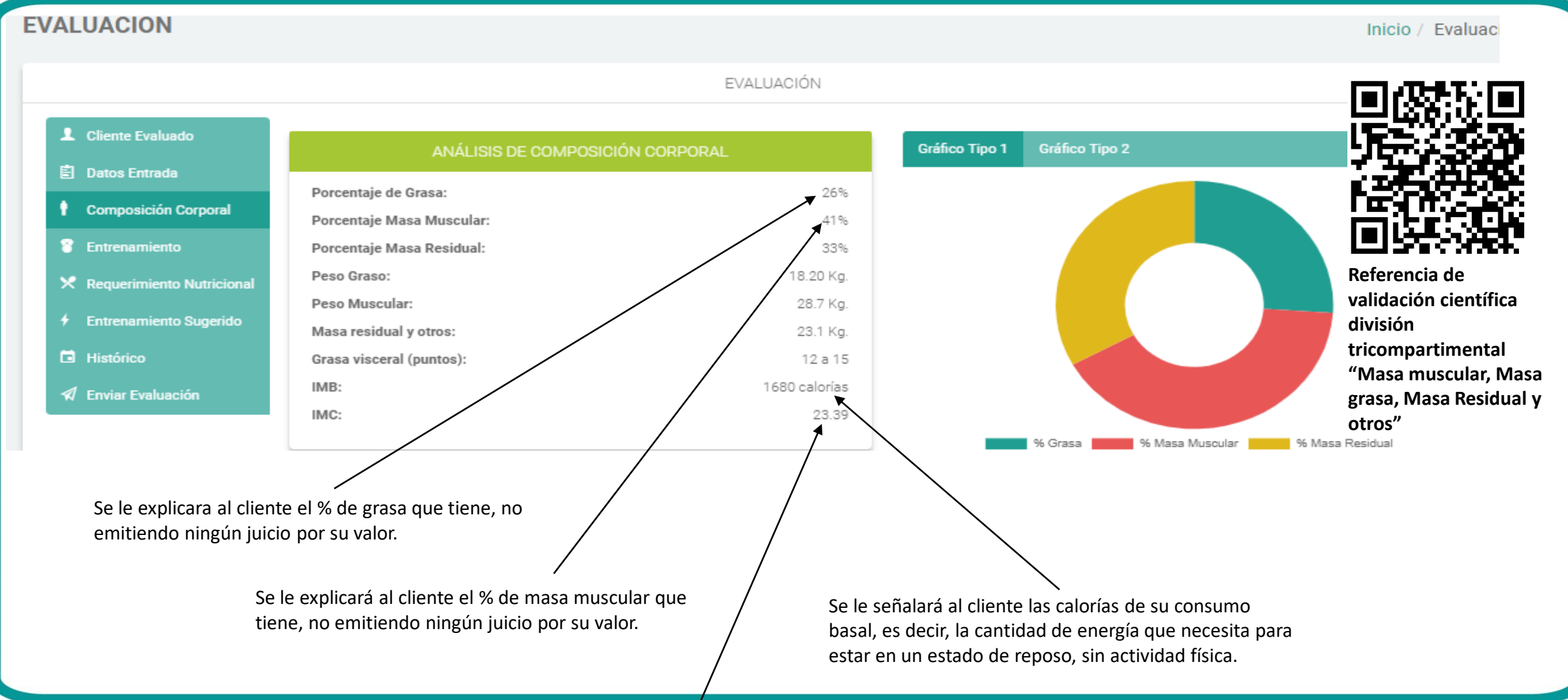

Solo se enunciará el valor del IMC, sin dar mayor explicación sobre esto.

#### Bioimpedanciometría: Análisis

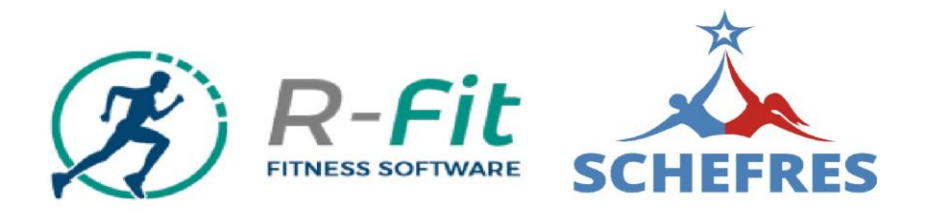

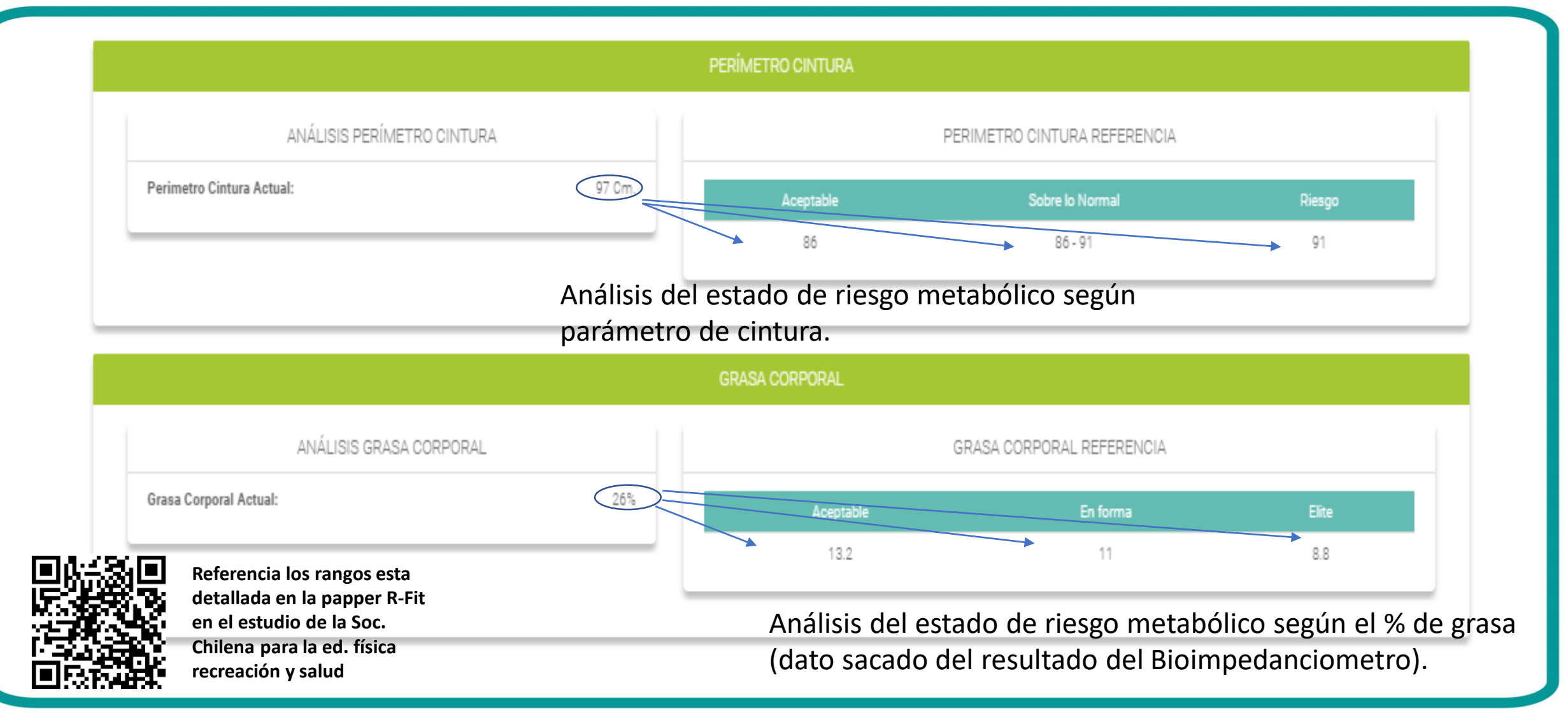

#### Bioimpedanciometría: Análisis

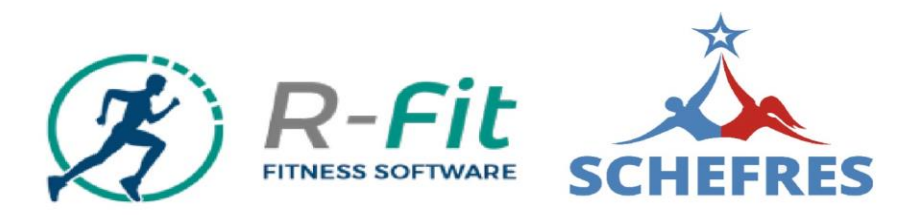

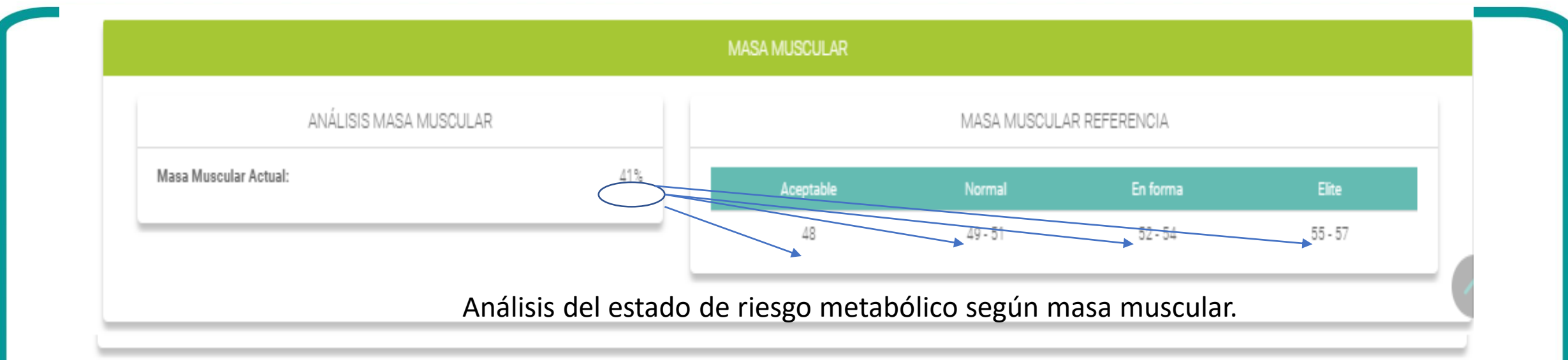

|       |                                                          |                                   | GRASA VISCERAL  |                           |                          |
|-------|----------------------------------------------------------|-----------------------------------|-----------------|---------------------------|--------------------------|
|       | ANÁLISIS GRASA VISCER                                    | AL                                |                 | GRASA VISCERAL REFERENCIA | 4                        |
| Grasa | Visceral Actual:                                         | 12 a 15                           | Bueno           | Malo                      | Muy Malo                 |
|       | detallada en la papper R-Fit<br>en el estudio de la Soc. |                                   | Hasta 9         | Entre 10 y 14             | Mayor a 15               |
|       | Chilena para la ed. física<br>recreación y salud         | Análisis del esta<br>de cintura). | do de riesgo me | etabólico según grasa v   | visceral (según diámetro |

### Bioimpedanciometría: Datos para Entrenamiento

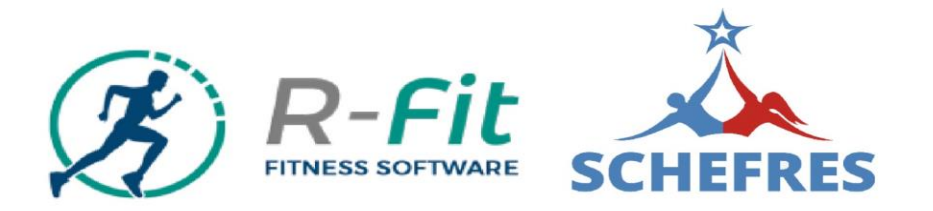

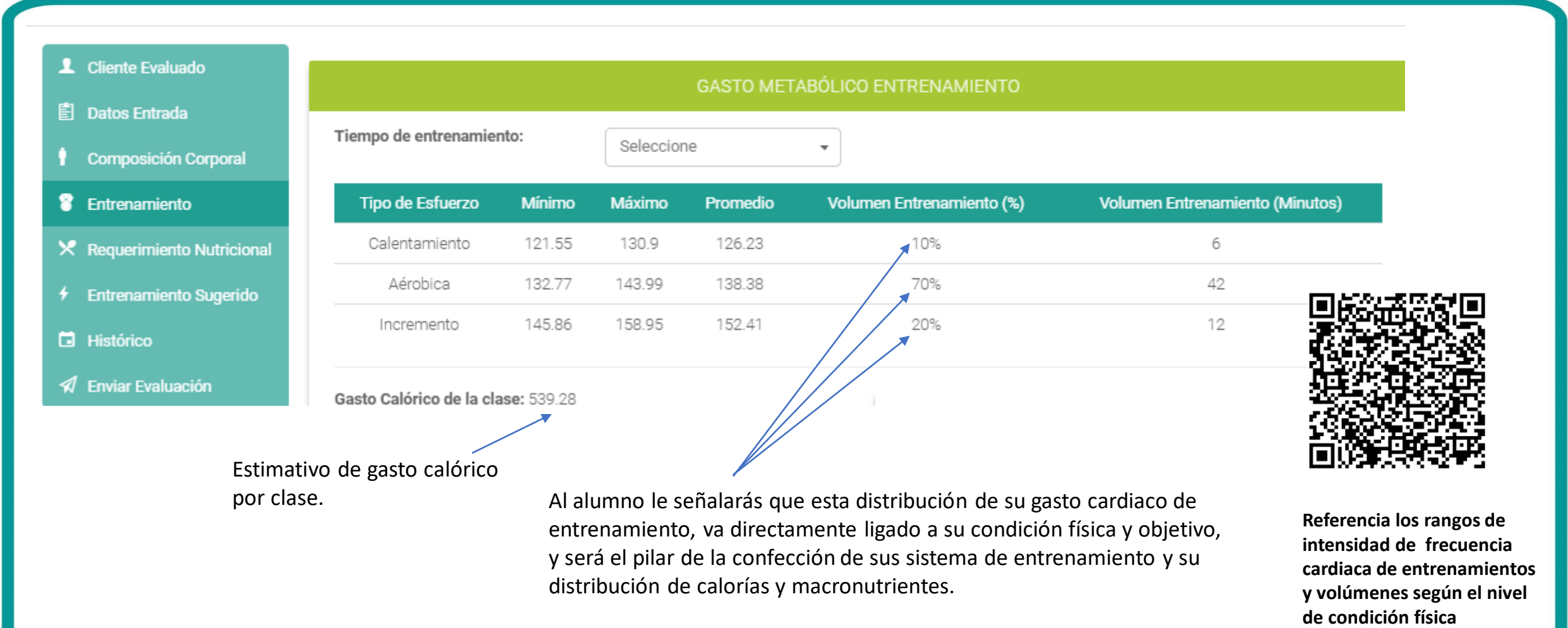

### Bioimpedanciometría: Datos para Entrenamiento

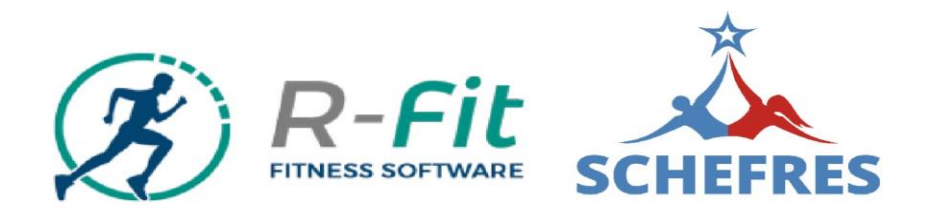

Le indicarás el puntaje al alumno que arrojó el análisis del software (mientras el puntaje es un valor negativo, mejor es la condición física del alumno), ya que este puntaje es de riesgo, es decir, en este caso tiene un riesgo positivo de (1,1).

El nivel de entrenamiento señalará en que grupo general se encuentra nuestro alumno (Básico, Intermedio o Avanzado).

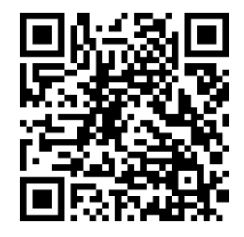

Referencia del puntaje y la asignación del nivel de entrada de condición física y riesgo metabólico detallada en la papper R-Fit en el estudio de la Soc. Chilena para la ed. física recreación y salud

| Frecuencia Cardíaca Mínima                                                                                  | a Fred     | cuencia Cardíaca Máxima |                                                                                                    |
|----------------------------------------------------------------------------------------------------|------------|-------------------------|----------------------------------------------------------------------------------------------------|
| 121.55 PPM                                                                                                  |            | 158.95 PPM              |                                                                                                    |
| <ul> <li>Scoring: 1.1</li> <li>Nivel de Entrada: Sedentario</li> <li>Nivel de Entrenamiento: Bás</li> </ul> | o <        |                         | El nivel de entrada señala en qué situación específica se<br>encuentra el alumno, con miras a alcanzar el siguiente<br>nivel. |
| Nivel de Entrada                                                                                            | Scoring    | Nivel de la Clase       |                                                                                                    |
| Alto Riesgo                                                                                                 | 3.6 - 7    | Nivel Básico            |                                                                                                    |
| Riesgo                                                                                                    | 2.6 - 3.5  | Nivel Básico            | Es "scoring" o puntaje tendrá                                                                                                 |
| Sedentario                                                                                                  | 1.1 - 2.5  | Nivel Básico            | un rango y a este rango, se le designará un color de acuerdo                                                                  |
| Normal Sedentario                                                                                           | 0.3 - 1    | Nivel Intermedio        |                                                                                                    |
| Normal                                                                                                    | -0.5 - 0.2 | Nivel Intermedio        | al estado físico del evaluado.                                                                                                |
| En forma                                                                                                    | -1.50.6    | Nivel Intermedio        |                                                                                                    |
| Deportivo                                                                                                   | -2.91.6    | Nivel Avanzado          |                                                                                                    |
| Atlético                                                                                                    | -3.93      | Nivel Avanzado          |                                                                                                    |
| Elite                                                                                                    | -54        | Nivel Avanzado          |                                                                                                    |

El "scoring" cumple una doble función para el evaluador es un indicador del su real estado, y para el evaluado es un indicador real de donde comienza y notar sus progresos en forma progresiva

#### Bioimpedanciometría: Nutrición

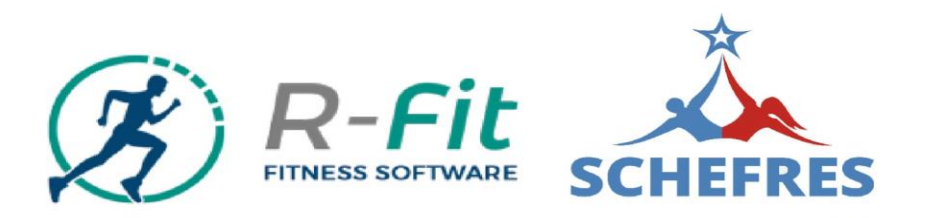

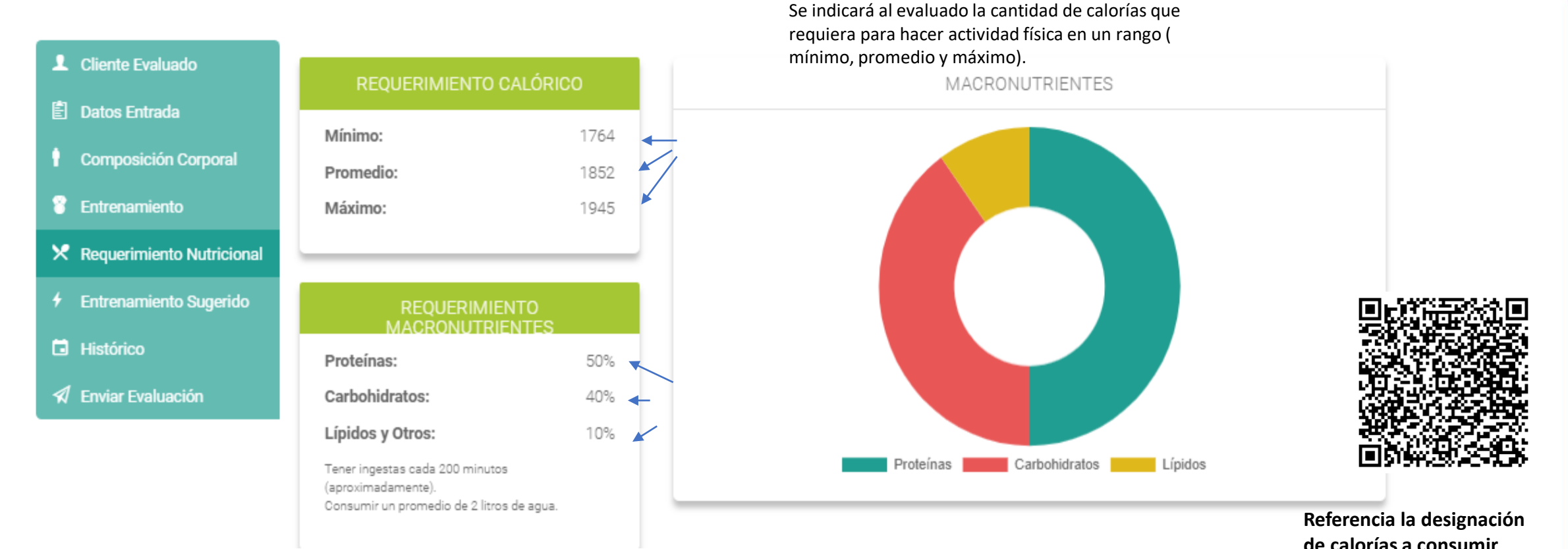

Además, le indicarás que ese volumen calórico va asociado a una nomenclatura determinada de macronutrientes (Proteínas, Carbohidratos, Lípidos). Referencia la designación de calorías a consumir según composición corporal y gasto calórico de entrenamiento

#### Bioimpedanciometría: Nutrición

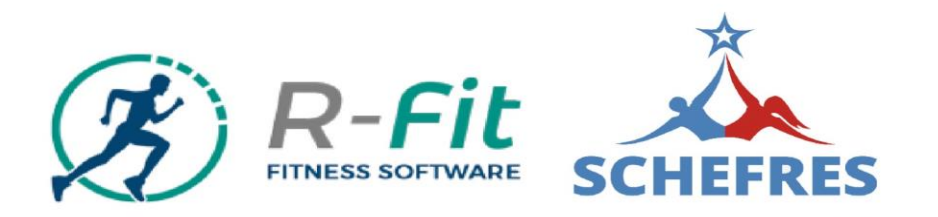

#### SEMÁFORO NUTRICIONAL

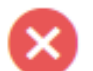

#### Prohibidos

Frituras en general, bebidas alcohólicas, leche entera, embutidos, dulces, chocolates, mantequilla, carne de cerdo. Estos alimentos poseen un alto contenido calórico, así como también un bajísimo valor biológico. Se recomienda no consumirlos de ninguna forma.

#### Con Moderación

Arroz, papas, pastas, huevo entero, carnes rojas, frutas, cereales integrales, frutos secos, sal. Estos alimentos nos entregan buena fuente de recursos energéticos. Para enfrentar el gasto diario se recomienda consumir de 3 a 4 porciones al día.

#### Sin Restricción

Verduras, pescado, pollo y pavo sin piel, agua desmineralizada, jugos de fruta naturales sin azúcar. Estos alimentos nos entregan una buena fuente de proteínas y vitaminas para el mejoramiento de nuestra salud y condición física, recomendamos consumir de 5 a 6 porciones diarias.

#### MACRONUTRIENTES

Proteínas: e encuentran en carnes rojas, blancas, magras, lácteos descremados, ayudan a formar tejido muscular y aportan 4 calorías por gramo.

Carbohidratos: Se encuentran en los derivados de trigo (pan, harinas, pastas, etc.), granos, cereales, frutas y verduras. Aportan 4 calorías por gramo.

Lípidos: Se encuentran en frutos secos, dáctiles, palta, salmón, aceite de oliva, etc. Aportan 9 calorías por gramo.

### Bioimpedanciometría:Entrenamiento Sugerido

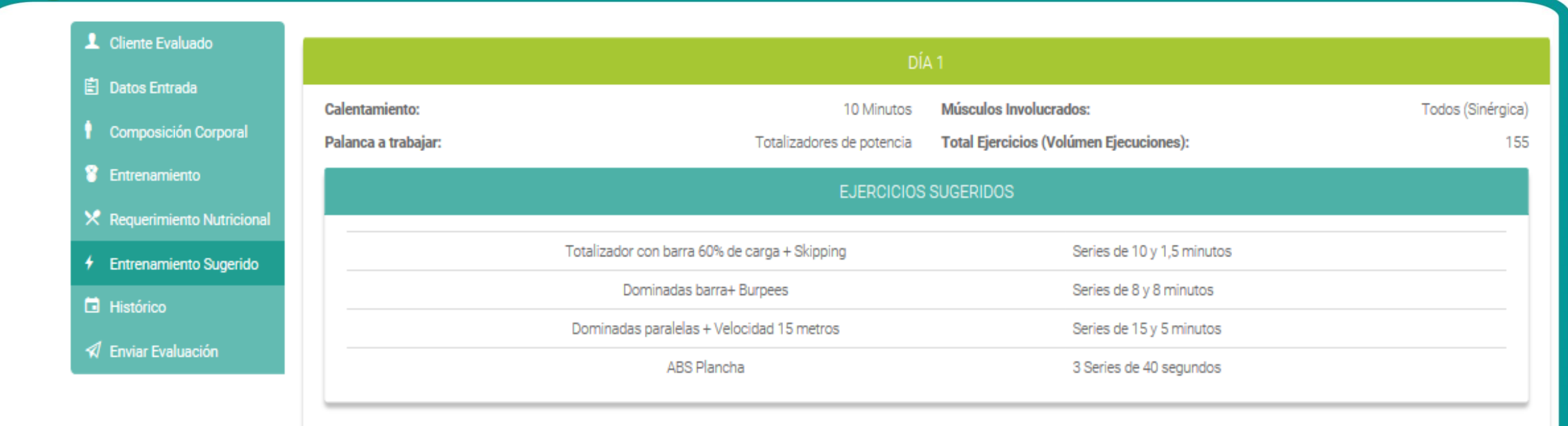

Esta es en una sugerencia de entrenamiento. La interpreta un prescriptor de entrenamiento capacitado de acuerdo con el nivel del resultado del software con su scoring.

#### Bioimpedanciometría: Histórico

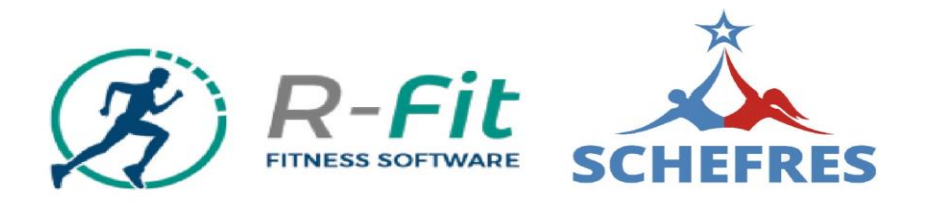

| L Cliente Evaluado        |                     |                    |               |
|---------------------------|---------------------|--------------------|---------------|
| 自 Datas Estrada           |                     |                    | DATOS BASICOS |
|                           | 2                   | 019-07-13 20:42:05 |               |
| Composición Corporal      | Perímetro Cintura:  | 97 Cm.             |               |
| Entrenamiento             | Perímetro Cadera:   | 99 Cm.             |               |
|                           | Perímetro Brazo:    | 32 Cm.             |               |
| Requerimiento Nutricional | Perímetro Pierna:   | 52 Cm.             |               |
|                           | Presión Diastólica: | 88 mmHg.           |               |
| Finite Sugerido           | Presión Sistólica:  | 122 mmHg.          |               |
| ÷.                        | Peso:               | 70 Kg.             |               |
| Histórico                 | Fuma:               | No                 |               |
| 🖈 Enviar Evaluación       | Alcohol:            | Si                 |               |

|                           | DATOS FISIOLÓGICOS  |  |  |
|---------------------------|---------------------|--|--|
|                           | 2019-07-13 20:42:05 |  |  |
| IMC:                      | 23.39               |  |  |
| Edad Fisiológica:         | 33                  |  |  |
| Porcentaje de Grasa:      | 26%                 |  |  |
| Grasa Visceral:           | 12 a 15             |  |  |
| Porcentaje Masa Muscular: | 41%                 |  |  |
| IMB:                      | 1680 calorías       |  |  |

Podrás mostrar el estado y mejora del alumno, en parámetros objetivos de sus avances.

#### Bioimpedanciometría: Envío de Evaluación

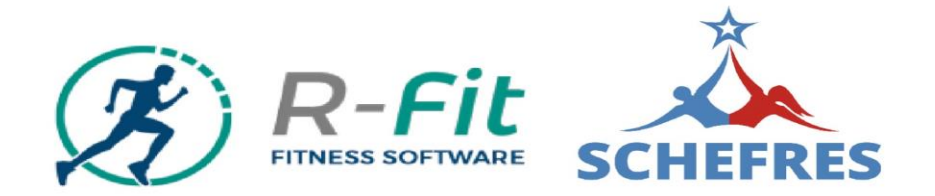

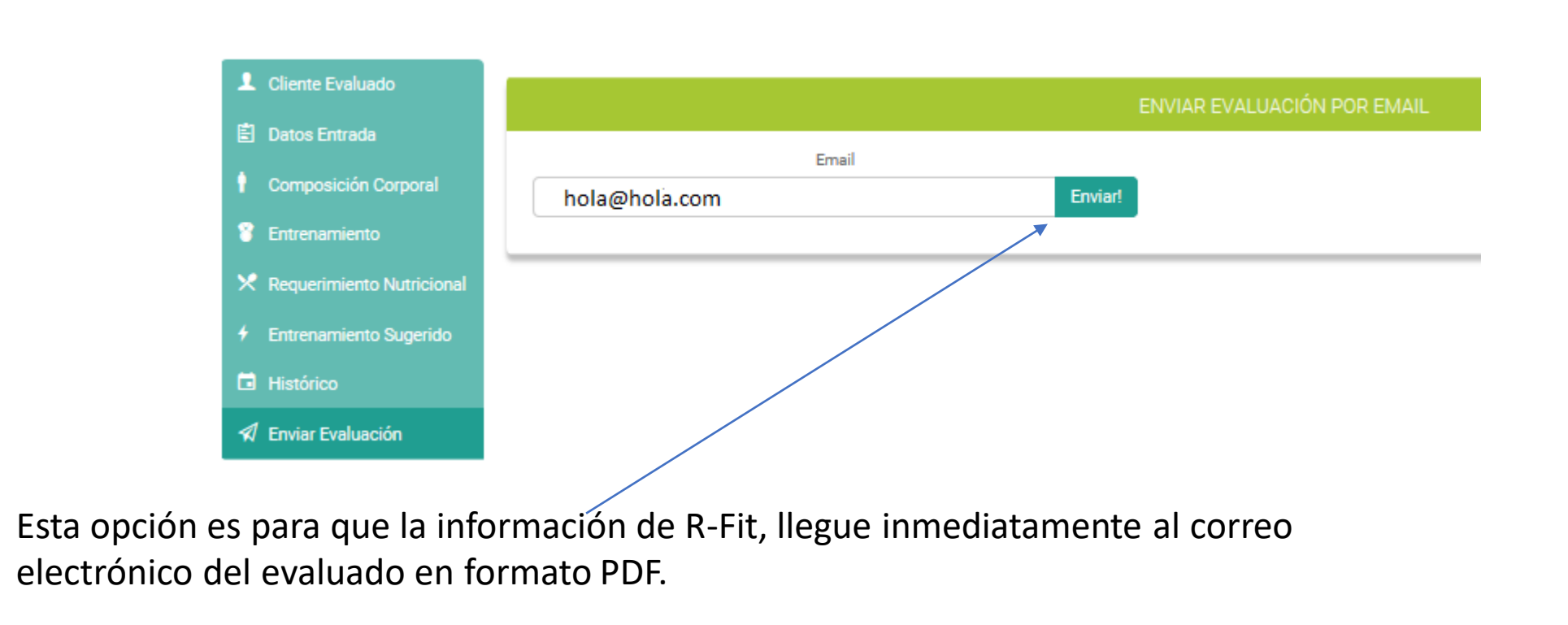

### Formatos de envíos en PDF

Informe PDF de una persona de

https://www.rfit.cl/wp-content/uploads/2017/04/rfit-sedentario-demo.pdf

https://www.rfit.cl/wp-content/uploads/2017/04/rfit-intermedio-demo.pdf

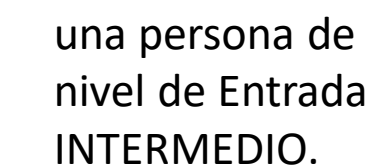

BASICO.

Informe PDF de una persona de nivel de Entrada AVANZADO.

https://www.rfit.cl/wp-content/uploads/2017/04/rfit-avanzado-demo.pdf

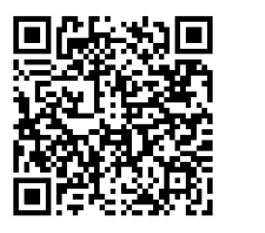

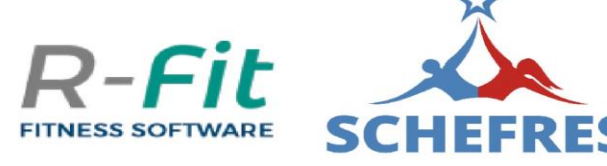

nivel de Entrada

Informe PDF de

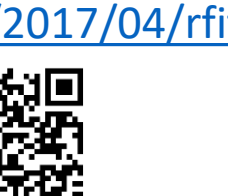

Bioimpedanciometría:Materiales para evaluar

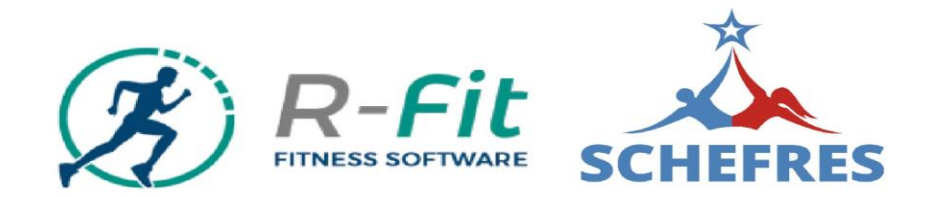

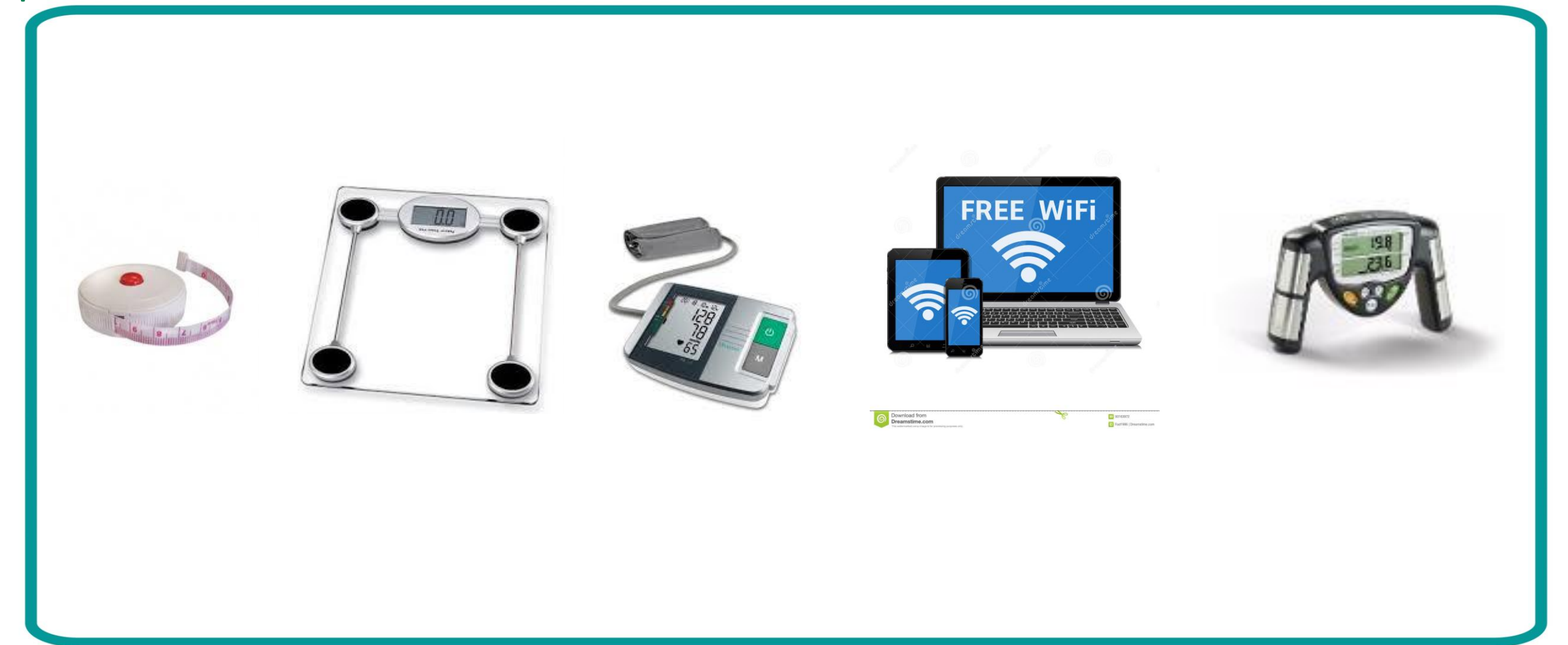

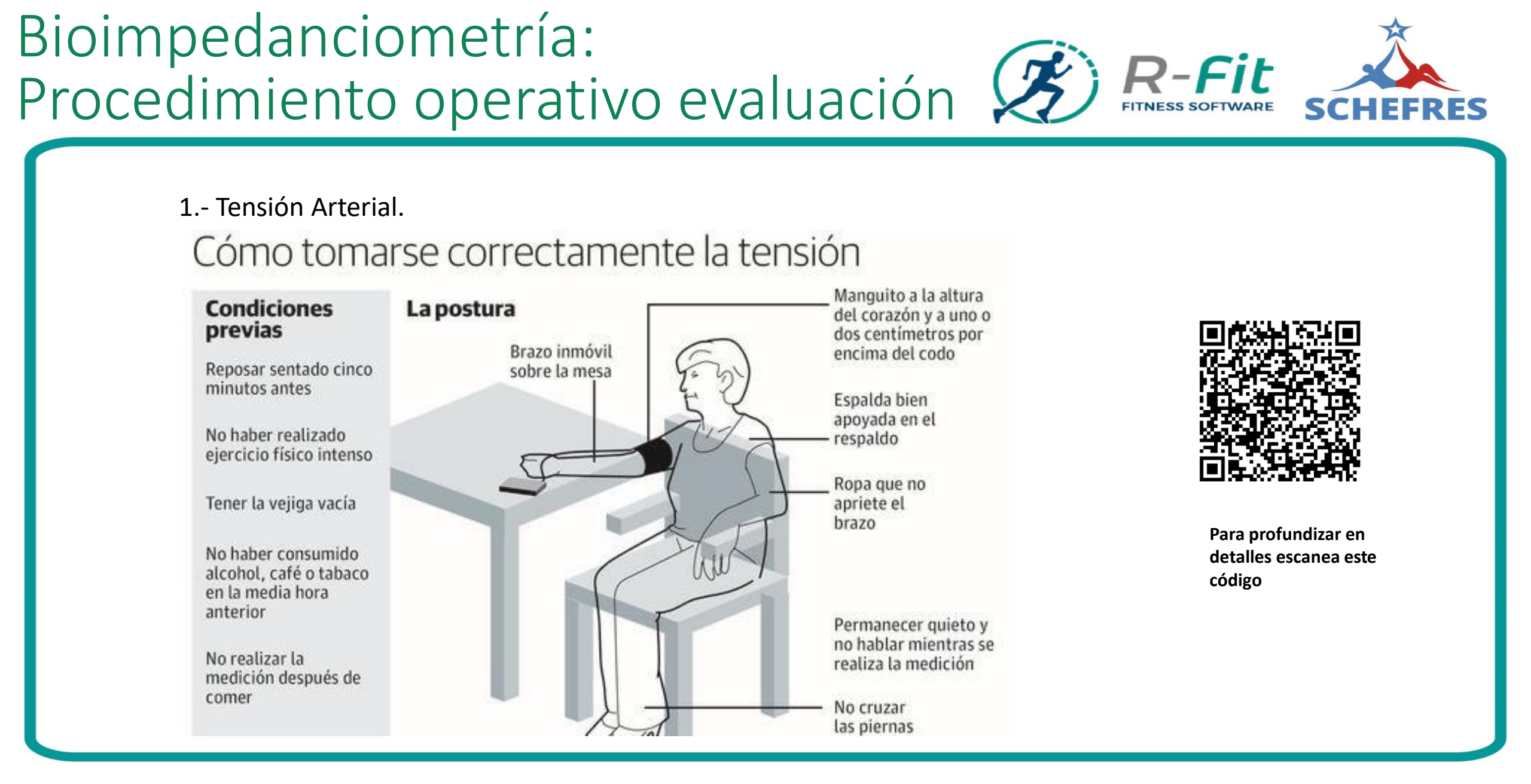

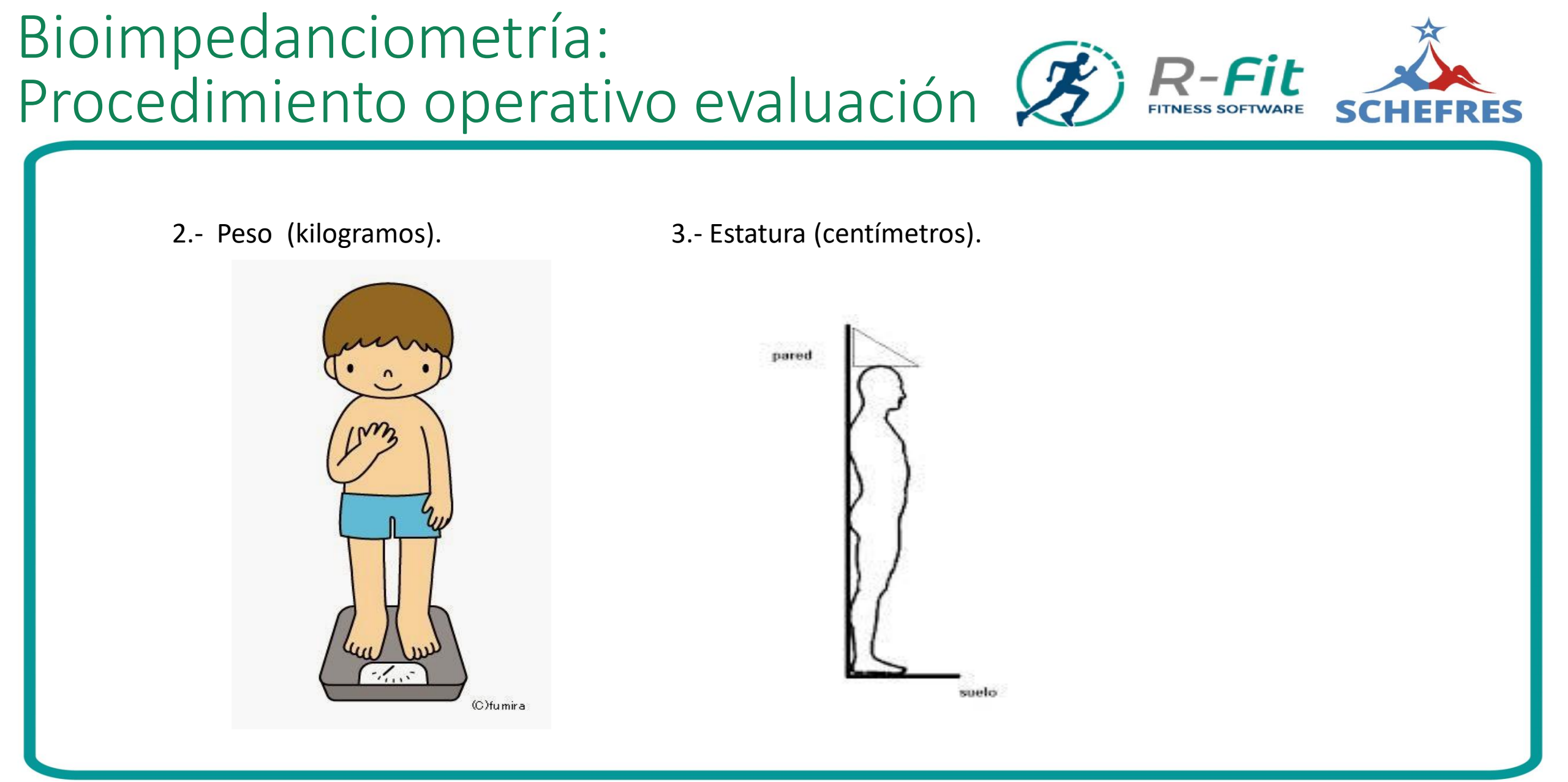

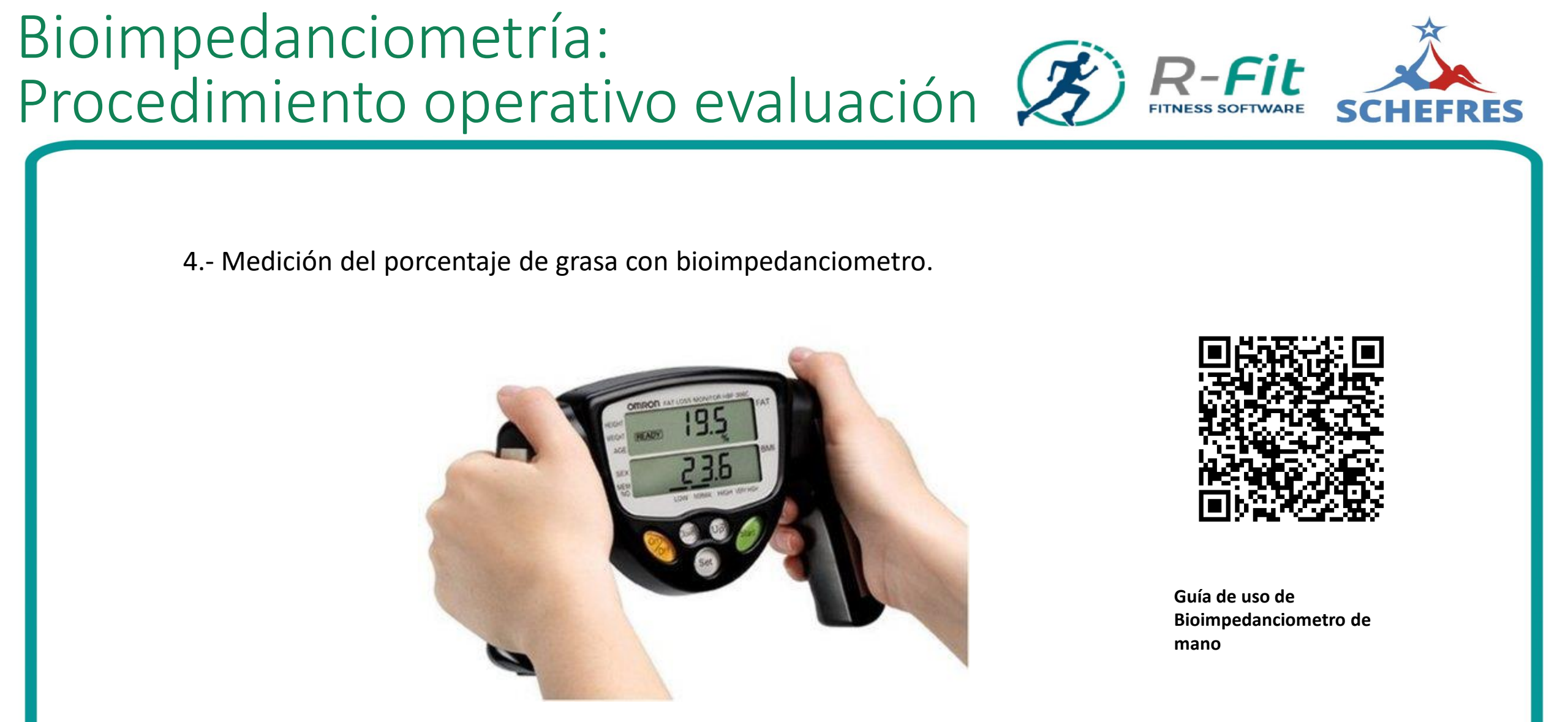

#### Bioimpedanciometría: **R-Fit** FITNESS SOFTWARE Procedimiento operativo evaluación 🐲 5.- CINTURA 6.- CADERA 7.- BRAZO (Derecho) 8.- PIERNA (Derecha) Profundización de protocolos ISAK para la toma de datos antropométricos 2.2003 2.2003 9 El sujeto debe estar relajado y Se mide el contorno del bíceps relajado en su El examinado está de pie, con las piernas descubierto de la parte que comprende Se mide el contorno del la cintura a parte media. ligeramente separadas y el peso distribuido por 1,5 cms. arriba del ombligo. la cadera para palpar los trocánteres igual entre ambas piernas. El evaluador mantiene mayores de la cabeza del fémur. Cuando la cinta perpendicular al eje longitudinal del fémur se hayan localizado los trocánteres se en su parte media. Es conveniente para facilitar la coloca la cinta métrica sin comprimirla medición el situarse al lado derecho. alrededor de estos, en su circunferencia máxima y se procede a realizar la lectura.

#### PERÍMETROS

### Elegir sistema de evaluación: Método 4 pliegues

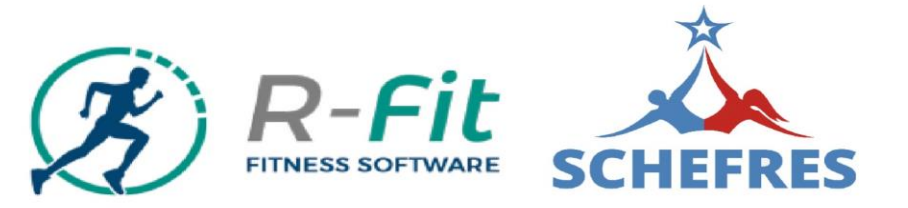

Agregar Evaluación

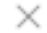

#### SELECCIÓN EVALUADO Y TIPO EVALUACIÓN

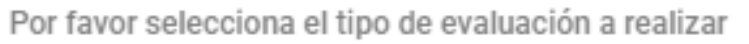

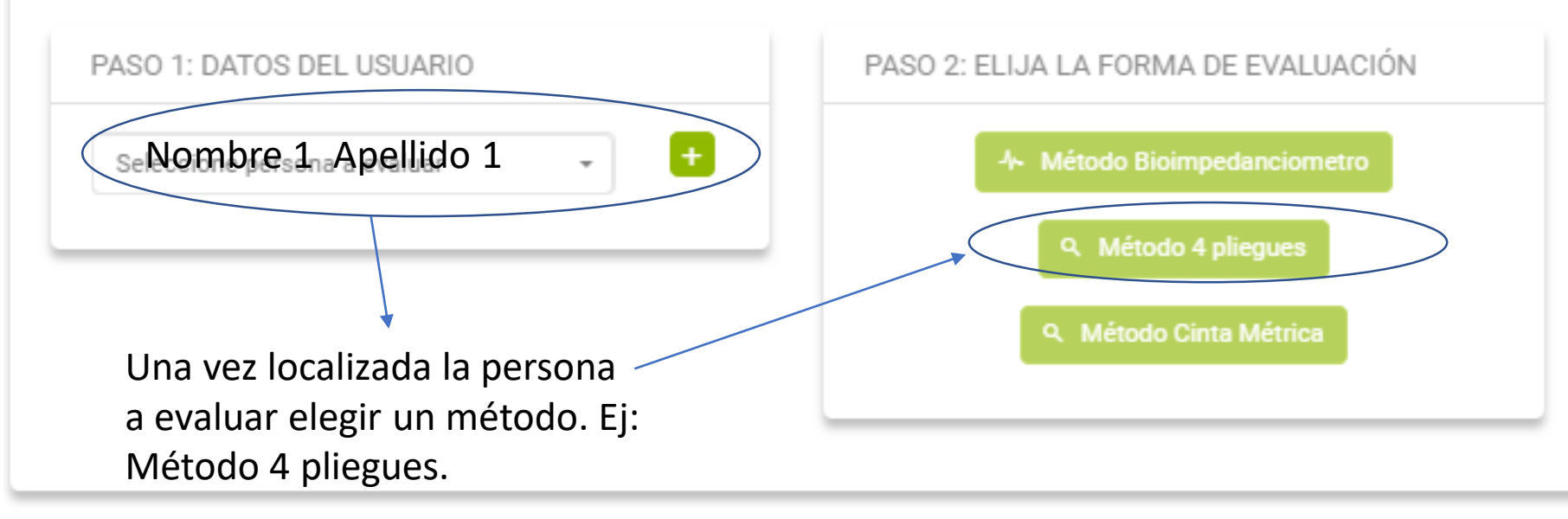

#### 4 pliegues: Datos básicos del evaluado

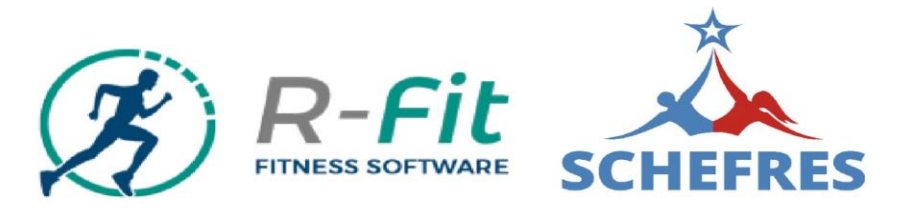

|            |       | -    |     |       |
|------------|-------|------|-----|-------|
|            | recar | Eval | 112 | cion  |
| ~ <u>9</u> | cgai  | Lva  | iuu | 01011 |

| GRESO DATOS DE EVALUACIÓN |                       |                                                     |  |
|---------------------------|-----------------------|-----------------------------------------------------|--|
| Datos Básicos Evaluado    | Datos biométricos     | Enviar formulario                                   |  |
| DATOS A COMPLETAR         |                       | DATOS YA INGRESADOS                                 |  |
| Peso                      | Estatura              | Nombre: Nombre 1 Apellido 1                         |  |
| 70 Kg.                    | 173 Cm.               | Edad: 29<br>Sexo: Masculino<br>Email: hola@hola.com |  |
| ¿Es fumador?              | ¿Bebe alcohol?        |                                                     |  |
| No                        | si 🗸                  |                                                     |  |
| ¿Se ejercita?  Si ONO     |                       |                                                     |  |
| ¿Hace cuanto entrena?     | ¿Con que frecuencia?  |                                                     |  |
| 1 a 3 meses               | 2 veces a la semana 👻 | Verificando                                         |  |
|                           |                       | bien los                                            |  |
|                           |                       | datos de                                            |  |
| Anterior                  |                       | ingreso, ir a                                       |  |
|                           |                       | "Siguiente"                                         |  |
### 4 pliegues: Datos antropométricos

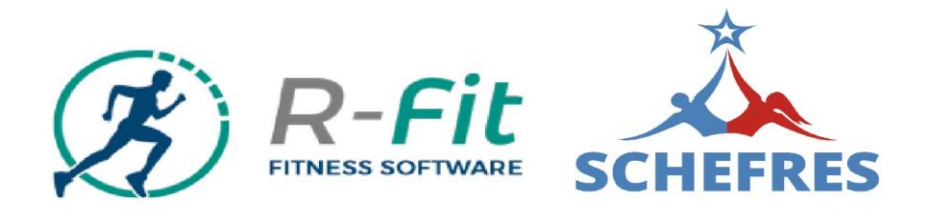

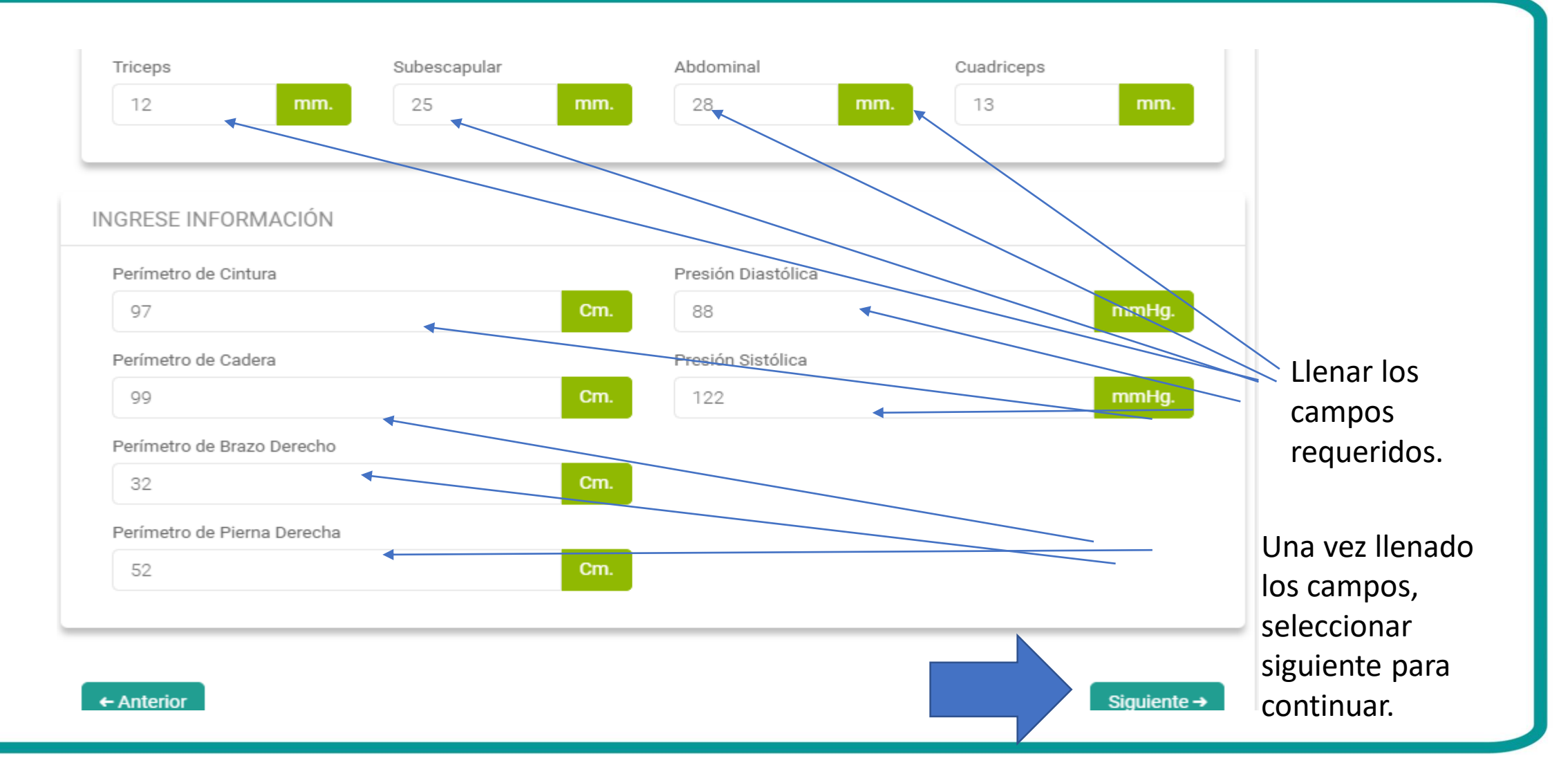

### 4 pliegues: Verificar y Enviar Datos

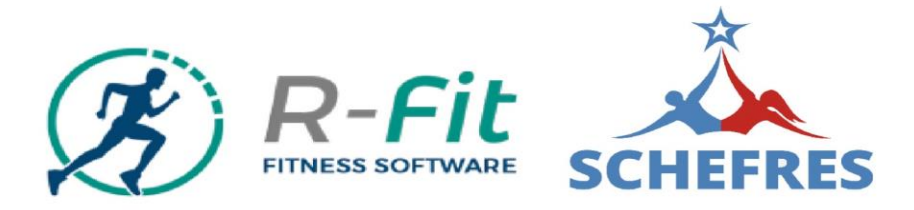

| Evaluado:      | the state of the state of the s |          |                                 |            |  |
|----------------|----------------------------------------------------------------------------------------------------|----------|---------------------------------|------------|--|
|                | nombre 1 apellido 1                                                                                                    | <b>~</b> | Triceps:                        | 12 mm.     |  |
| Edad:          | 29                                                                                                    |          | Subescapular:                   | 25 mm. 🗸   |  |
| Sexo:          | Masculino                                                                                                    |          | Abdominal:                      | 28 mm. 🗸   |  |
| Email:         | hola@hola.com                                                                                                    |          | Cuadriceps:                     | 13 mm. 🗸   |  |
| Peso:          | 70 Kg.                                                                                                    |          |                                 |            |  |
| Estatura:      | 173 Cm.                                                                                                    |          | INFORMACIÓN                     | BIOMÉTRICA |  |
| Fuma:          | No                                                                                                    |          | Perímetro de                    | 07.0       |  |
| Alcohol:       | Si                                                                                                    | <b>~</b> | Cintura:                        | 97 Cm.     |  |
| Hace cuanto    | 2                                                                                                    |          | Perimetro de<br>Cadera:         | 99 Cm.     |  |
| Frecuencia     | 2                                                                                                    |          | Perímetro de<br>Brazo Derecho:  | 32 Cm.     |  |
| entrenamiento: |                                                                                                    |          | Perímetro de<br>Pierna Derecha: | 52 Cm.     |  |
|                |                                                                                                    |          | Presión<br>Diastólica:          | 88 mmHg. 🗸 |  |
|                |                                                                                                    |          |                                 |            |  |

### 4 pliegues: Datos cliente

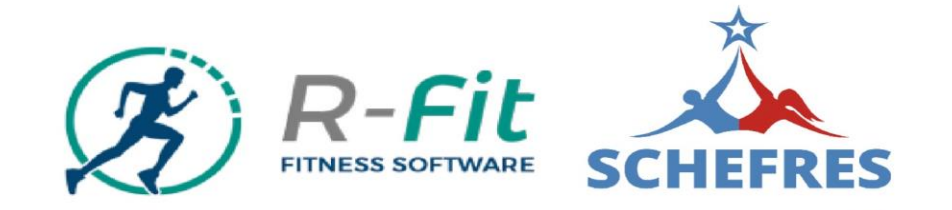

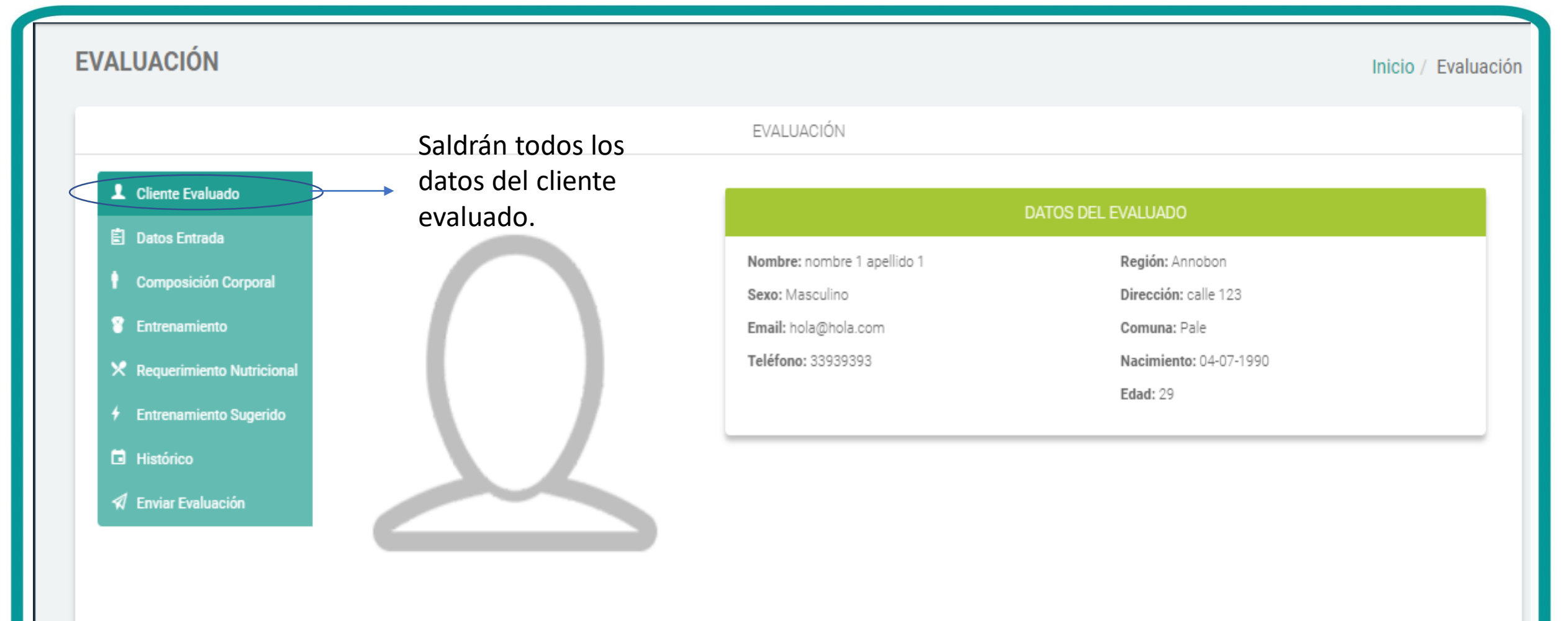

## 4 pliegues: Composición Corporal

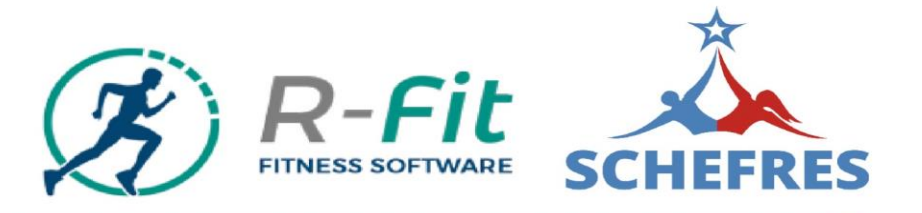

**EVALUACION** Inicio / Evaluaci EVALUACIÓN Cliente Evaluado Gráfico Tipo 1 ANÁLISIS DE COMPOSICIÓN CORPORAL Gráfico Tipo 2 Datos Entrada Porcentaje de Grasa: 26% Composición Corporal Porcentaje Masa Muscular: 8 Entrenamiento Porcentaje Masa Residual: 33% 8.20 Kg. Peso Graso: X Requerimiento Nutricional Peso Muscular: 28.7 Kg. Finishing Sugerido Masa residual y otros: 23.1 Kg. Histórico Grasa visceral (puntos): 12 a 15 1680 calorías IMB: Enviar Evaluación IMC: 23.3% Masa Muscular % Masa Residual % Grasa Se le explicara al cliente el % de grasa que tiene, no emitiendo ningún juicio por su valor. Se le explicará al cliente el % de masa muscular que Se le señalará al cliente las calorías de su consumo tiene, no emitiendo ningún juicio por su valor. basal, es decir, la cantidad de energía que necesita para estar en un estado de reposo, sin actividad física.

Solo se enunciará el valor del IMC, sin dar mayor explicación sobre esto.

### 4 pliegues: Datos cliente

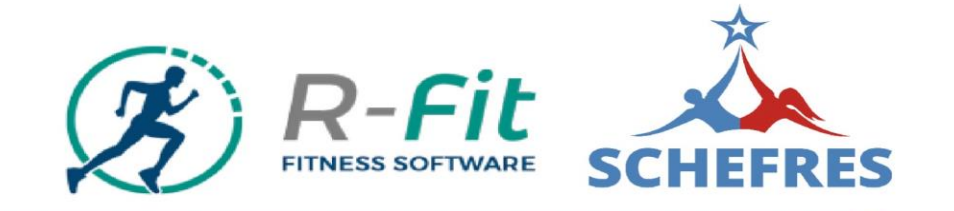

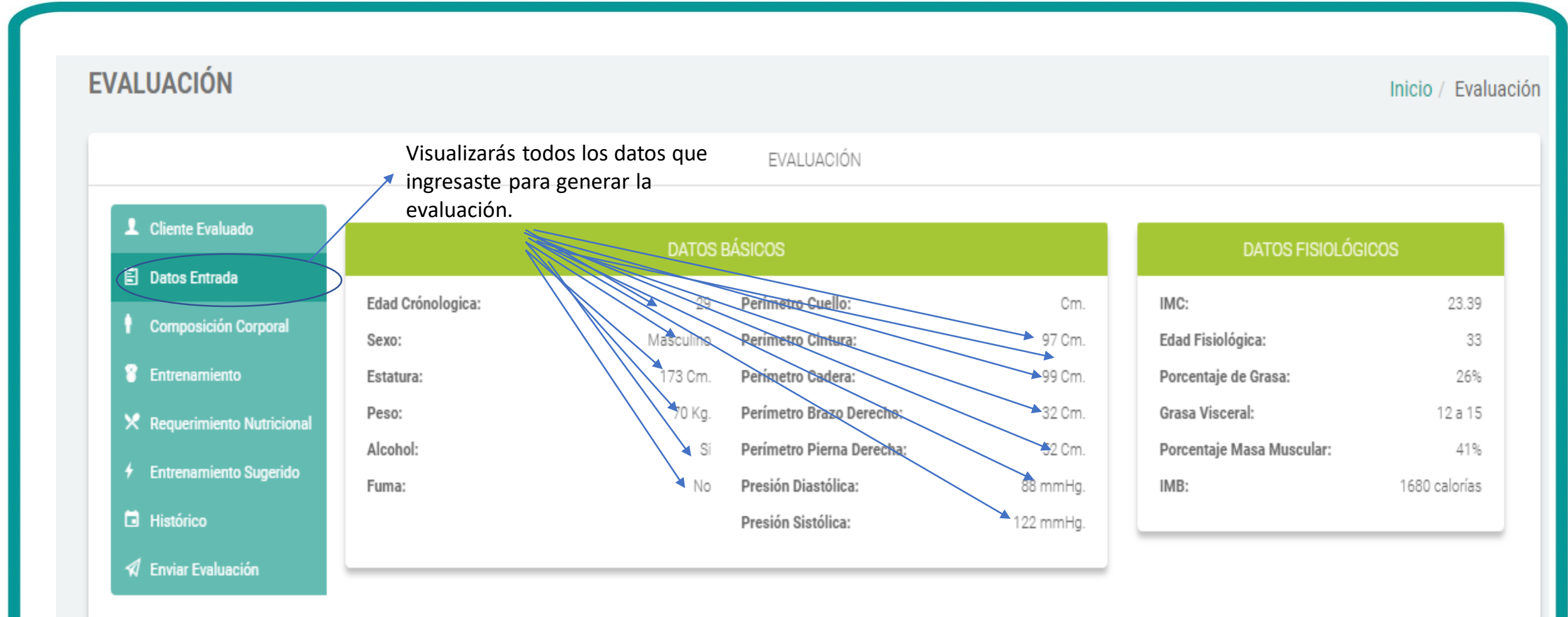

### 4 pliegues: Análisis

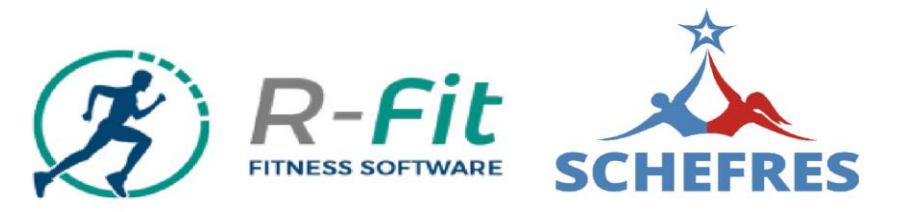

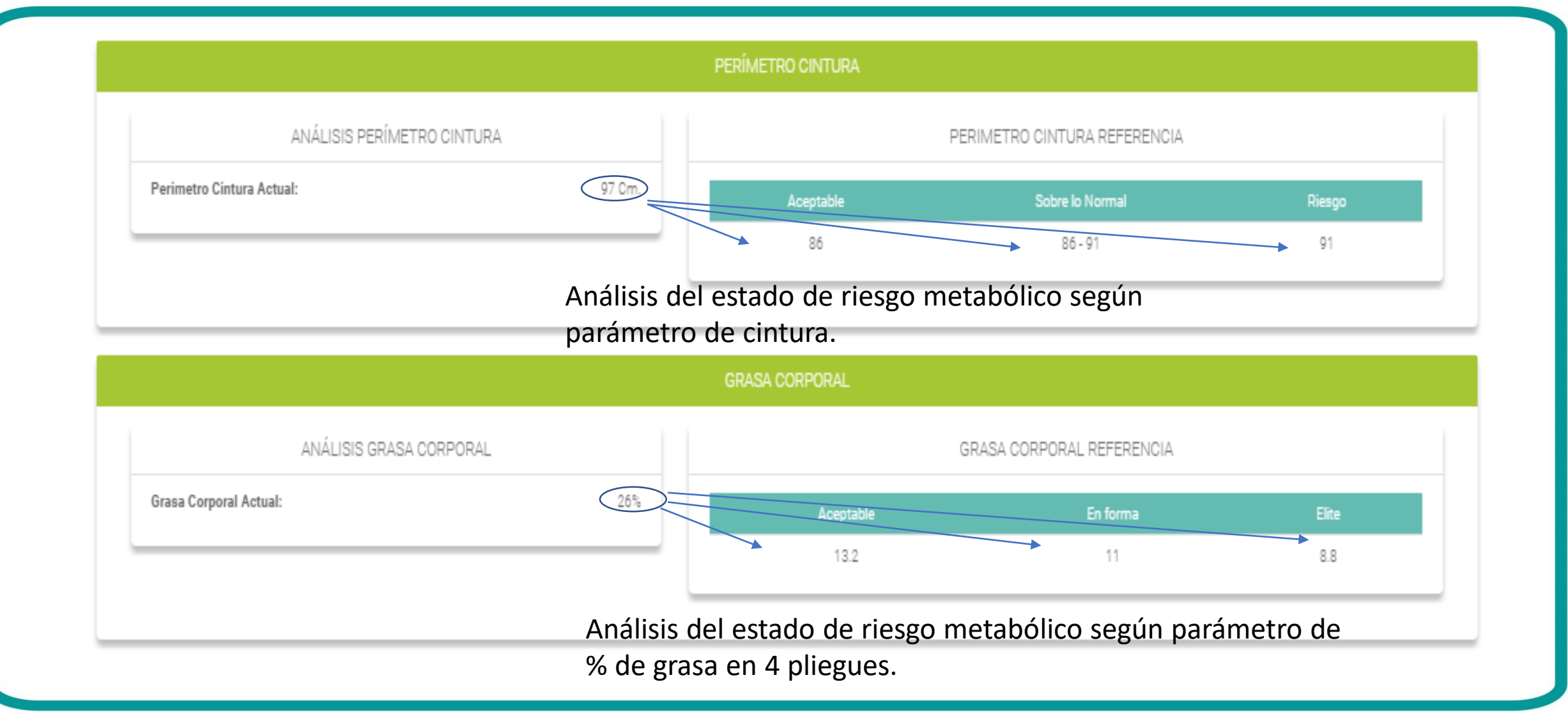

### 4 pliegues: Análisis

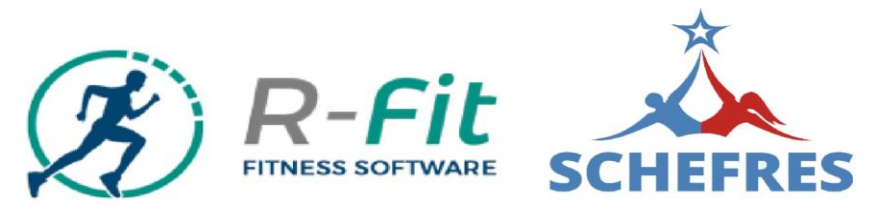

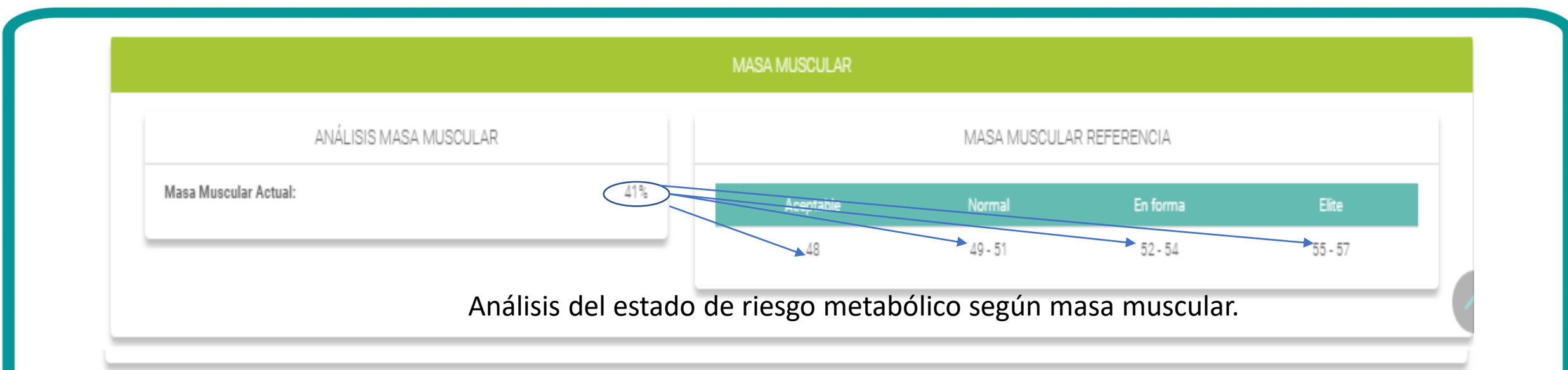

|                         |                  | GRASA VISCERAL    |                          |                   |
|-------------------------|------------------|-------------------|--------------------------|-------------------|
| ANÁLISIS GRASA VISCERAL |                  |                   | GRASA VISCERAL REFERENCI | A                 |
| Grasa Visceral Actual:  | 12 a 15          | Bueno             | Malo                     | Muy Malo          |
|                         |                  | Hasta 9           | Entre 10 y 14            | Mayor a 15        |
| Análicic dol ostado     | do riosgo motobé | ólico cogún graca | viscoral (sogún diár     | motro do cintura) |

### 4 pliegues: Análisis

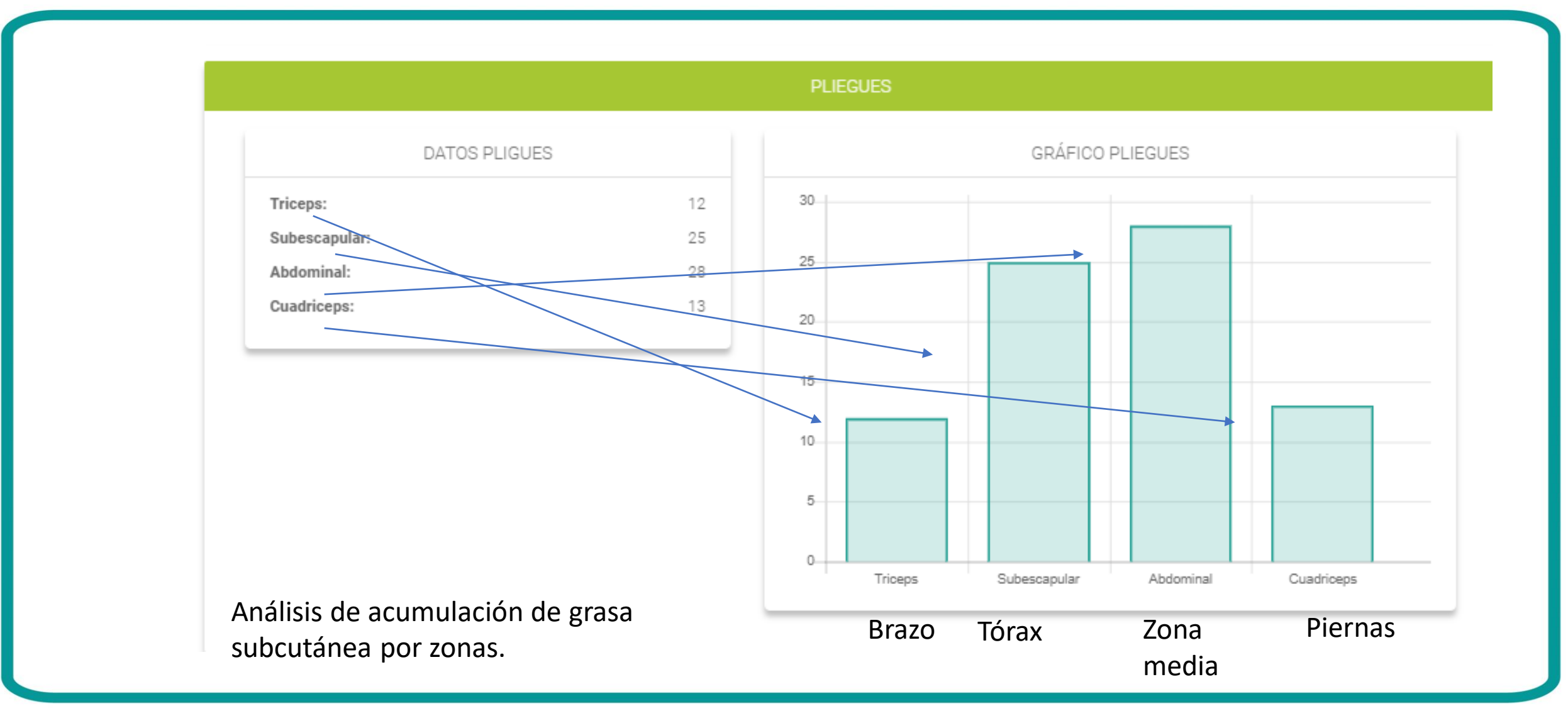

**BR-FIL** FITNESS SOFTWARE SCHEFRES

### 4 pliegues: Datos para Entrenamiento

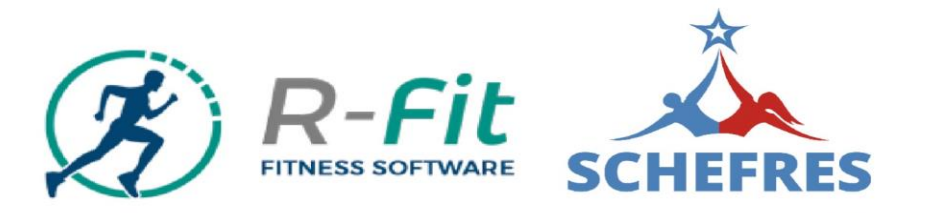

Le indicarás el puntaje al alumno que arrojó el análisis del software (mientras el puntaje es un valor negativo, mejor es la condición física del alumno), ya que este puntaje es de riesgo, es decir, en este caso tiene un riesgo positivo de (1,1).

El nivel de entrenamiento señalará en que grupo general se encuentra nuestro alumno (Básico, Intermedio o Avanzado).

|           | Frecuencia Cardíaca Mínima                       | Fr         | ecuencia Cardíaca Máxima |                                                                                                    |
|-----------|--------------------------------------------------|------------|--------------------------|----------------------------------------------------------------------------------------------------|
|           | 121.55 PPM                                       |            | 158.95 PPM               |                                                                                                    |
| -         | E Scoring: 1.1<br>E Nivel de Entrada: Sedentario | •          |                          | El nivel de entrada señala en qué situación específica se<br>encuentra el alumno, con miras a alcanzar el siguiente<br>nivel. |
| 1         | 🖹 Nivel de Entrenamiento: Bás                    | ico        |                          |                                                                                                    |
|           | Nivel de Entrada                                 | Scoring    | Nivel de la Clase        |                                                                                                    |
|           | Alto Riesgo                                      | 3.6 - 7    | Nivel Básico             |                                                                                                    |
|           | Riesgo                                           | 2.6 - 3.5  | Nivel Básico             | Es "scoring" o puntaje tendrá                                                                                                 |
| $\langle$ | Sedentario                                       | 1.1 - 2.5  | Nivel Básico             | un rango y a este rango, se le                                                                                                |
|           | Normal Sedentario                                | 0.3 - 1    | Nivel Intermedio         | designará un color de acuerdo                                                                                                 |
|           | Normal                                           | -0.5 - 0.2 | Nivel Intermedio         | al estado físico del evaluado.                                                                                                |
|           | En forma                                         | -1.50.6    | Nivel Intermedio         |                                                                                                    |
|           | Deportivo                                        | -2.91.6    | Nivel Avanzado           |                                                                                                    |
|           | Atlético                                         | -3.93      | Nivel Avanzado           |                                                                                                    |
|           | Elite                                            | -54        | Nivel Avanzado           |                                                                                                    |

El "scoring" cumple una doble función para el evaluador: es un indicador del su real estado, y para el evaluado es un indicador real de donde comienza y notar sus progresos en forma progresiva.

### 4 pliegues: Nutrición

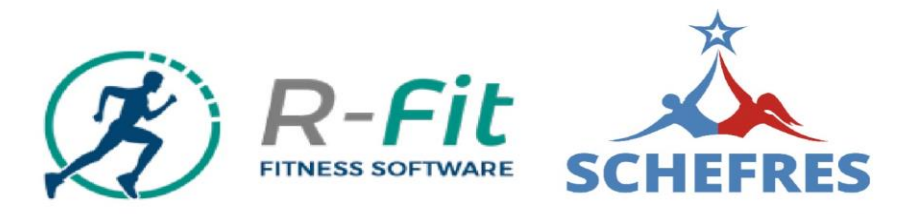

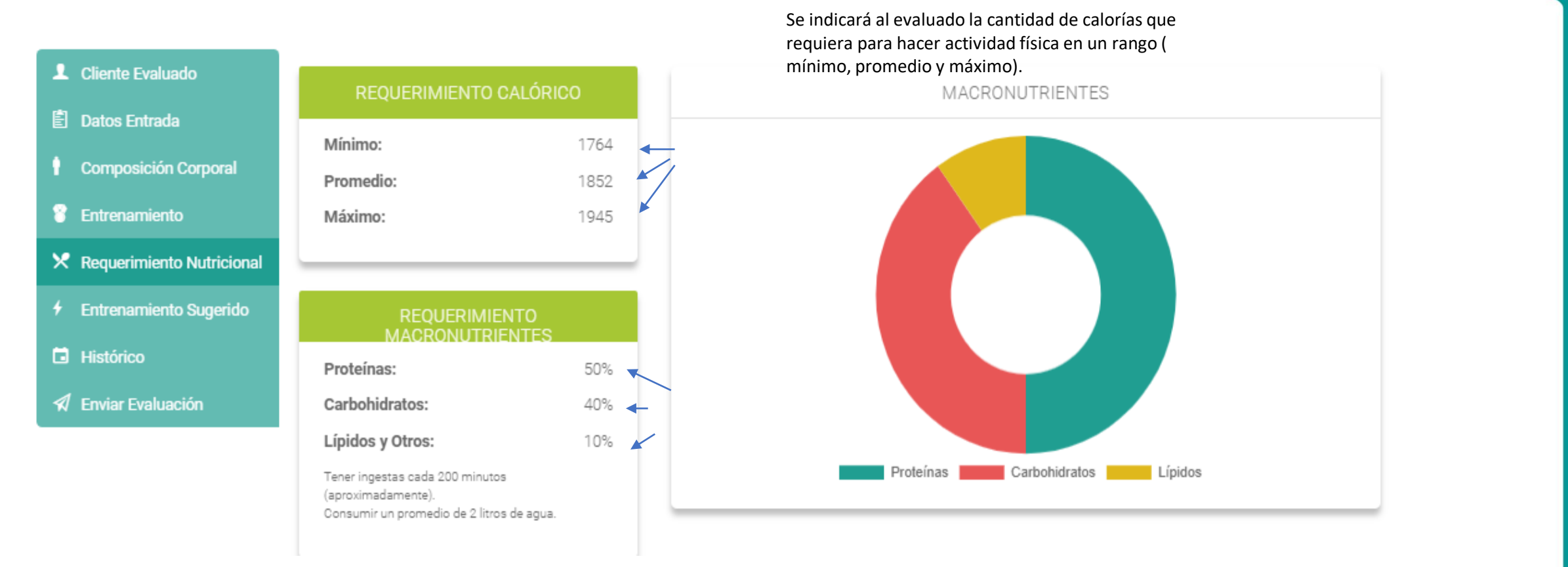

Además, le indicarás que ese volumen calórico va asociado a una nomenclatura determinada de macronutrientes (Proteínas, Carbohidratos, Lípidos).

### 4 pliegues: Nutrición

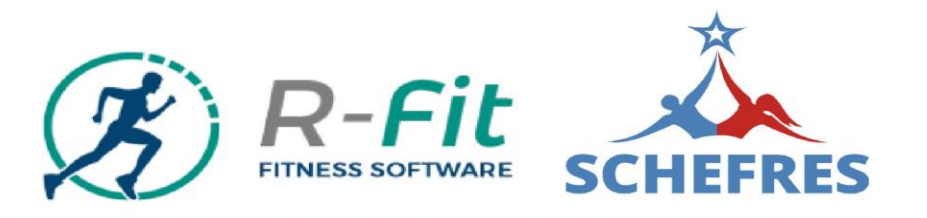

#### SEMÁFORO NUTRICIONAL

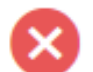

#### Prohibidos

Frituras en general, bebidas alcohólicas, leche entera, embutidos, dulces, chocolates, mantequilla, carne de cerdo. Estos alimentos poseen un alto contenido calórico, así como también un bajísimo valor biológico. Se recomienda no consumirlos de ninguna forma.

#### Con Moderación

Arroz, papas, pastas, huevo entero, carnes rojas, frutas, cereales integrales, frutos secos, sal. Estos alimentos nos entregan buena fuente de recursos energéticos. Para enfrentar el gasto diario se recomienda consumir de 3 a 4 porciones al día.

#### Sin Restricción

Verduras, pescado, pollo y pavo sin piel, agua desmineralizada, jugos de fruta naturales sin azúcar. Estos alimentos nos entregan una buena fuente de proteínas y vitaminas para el mejoramiento de nuestra salud y condición física, recomendamos consumir de 5 a 6 porciones diarias.

#### MACRONUTRIENTES

Proteínas: e encuentran en carnes rojas, blancas, magras, lácteos descremados, ayudan a formar tejido muscular y aportan 4 calorías por gramo.

Carbohidratos: Se encuentran en los derivados de trigo (pan, harinas, pastas, etc.), granos, cereales, frutas y verduras. Aportan 4 calorías por gramo.

Lípidos: Se encuentran en frutos secos, dáctiles, palta, salmón, aceite de oliva, etc. Aportan 9 calorías por gramo.

### 4 pliegues: Entrenamiento Sugerido

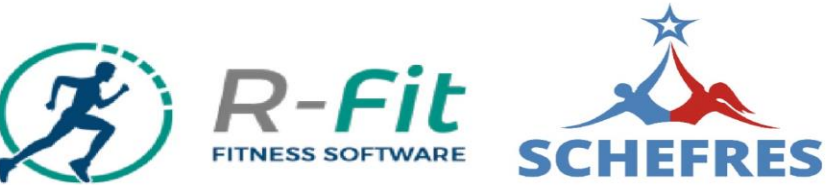

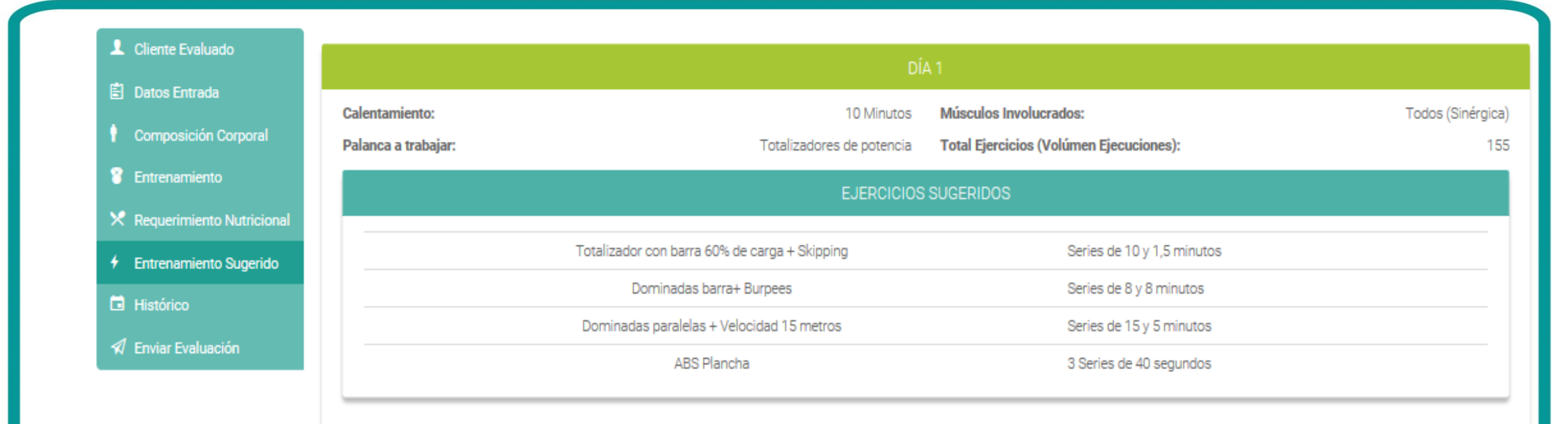

Esta es en una sugerencia de entrenamiento. La interpreta un prescriptor de entrenamiento capacitado de acuerdo con el nivel del resultado del software con su scoring.

### 4 pliegues: Histórico

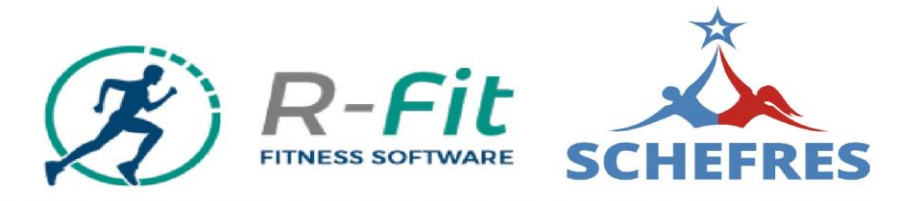

| L Cliente Evaluado                         |                                          |                               | ρατος βάςιοος |
|--------------------------------------------|------------------------------------------|-------------------------------|---------------|
| 🖹 Datos Entrada                            |                                          |                               | DATUS DASICUS |
| Composición Corporal                       | Perímetro Cintura:                       | 2019-07-13 20:42:05<br>97 Cm. |               |
| Entrenamiento                              | Perímetro Cadera:<br>Perímetro Brazo:    | 99 Cm.<br>32 Cm.              |               |
| 🔀 Requerimiento Nutricional                | Perímetro Pierna:<br>Presión Diastólica: | 52 Cm.<br>88 mmHa.            |               |
| <ul> <li>Entrenamiento Sugerido</li> </ul> | Presión Sistólica:                       | 122 mmHg.<br>70 Kg            |               |
| Histórico                                  | Fuma:                                    | No<br>No                      |               |
| 🖈 Enviar Evaluación                        | Alcohol:                                 | Si                            |               |

|                           |                     | DATOS FISIOLÓGICOS |
|---------------------------|---------------------|--------------------|
|                           | 2019-07-13 20:42:05 |                    |
| IMC:                      | 23.39               |                    |
| Edad Fisiológica:         | 33                  |                    |
| Porcentaje de Grasa:      | 26%                 |                    |
| Grasa Visceral:           | 12 a 15             |                    |
| Porcentaje Masa Muscular: | 41%                 |                    |
| IMB:                      | 1680 calorías       |                    |

Podrás mostrar el estado y mejora del alumno, en parámetros objetivos de sus avances.

### 4 pliegues: Envío de Evaluación

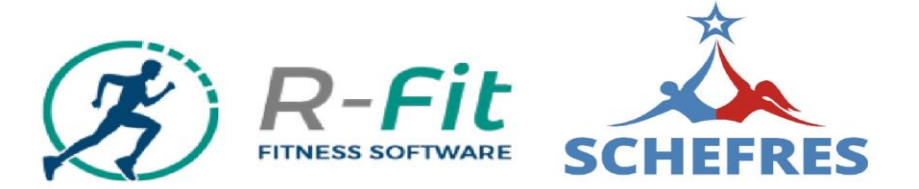

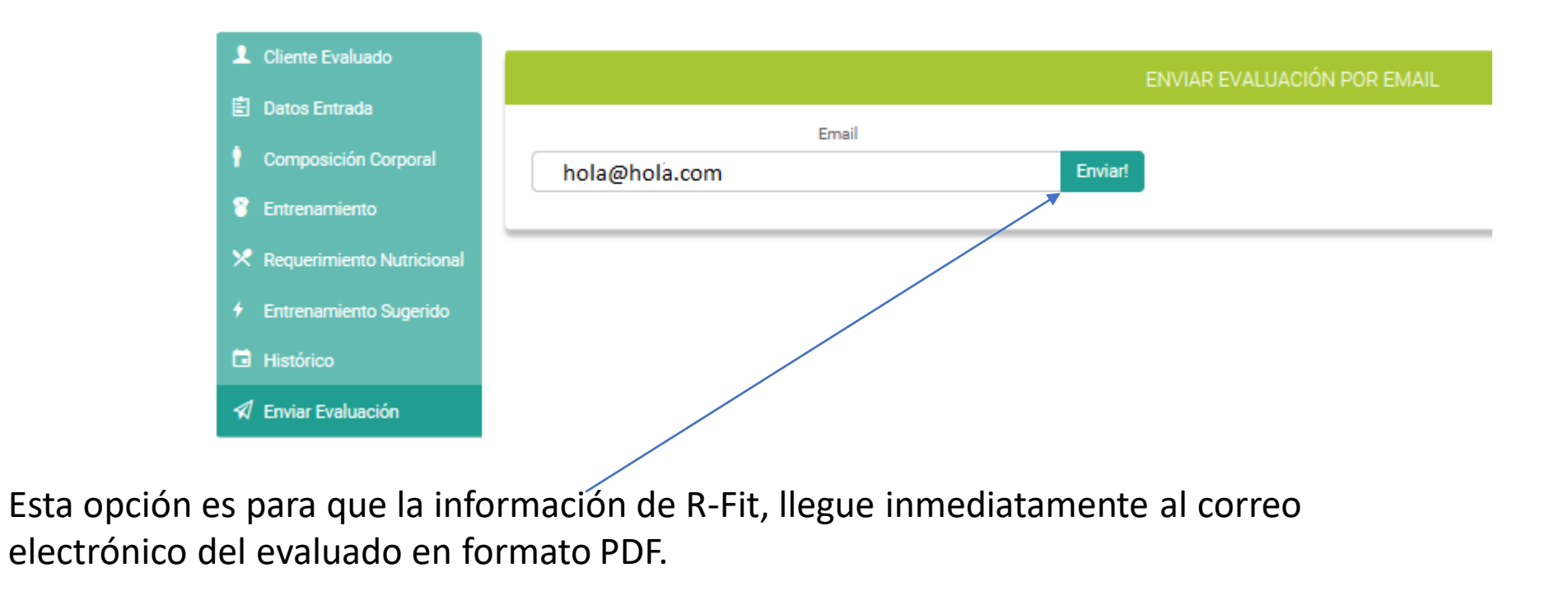

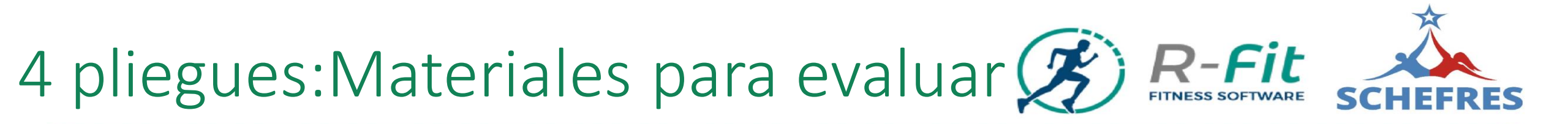

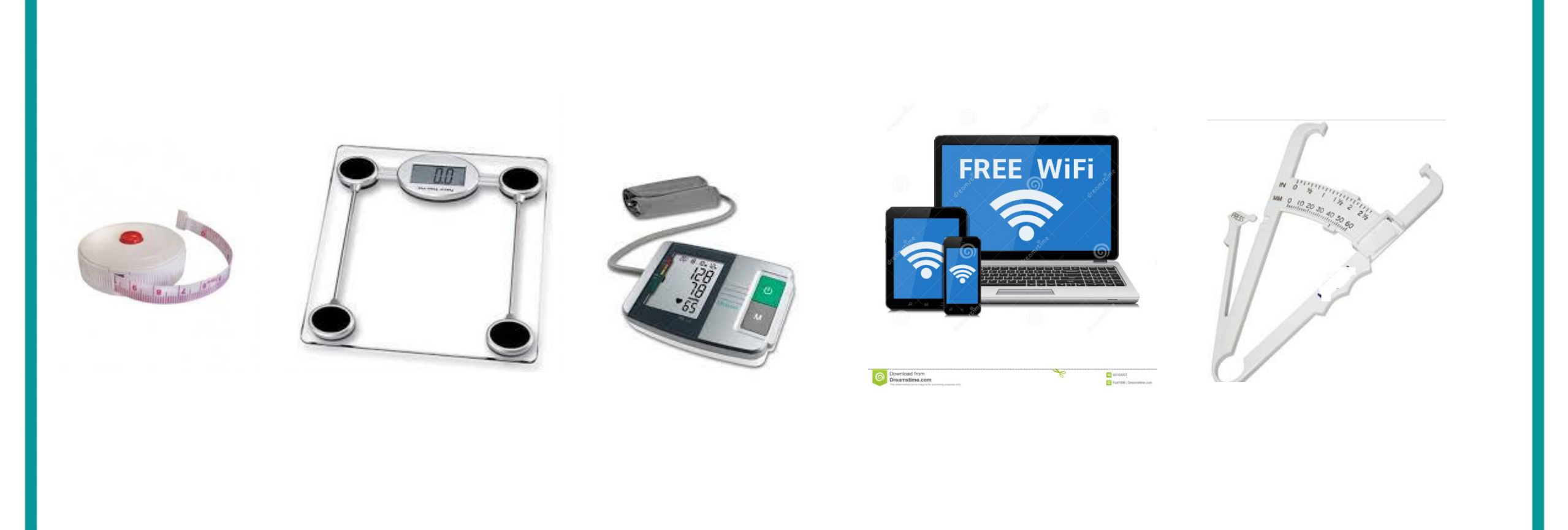

4 pliegues: Procedimiento operativo evaluación () R-Fit

#### 1.- Tensión Arterial.

### Cómo tomarse correctamente la tensión

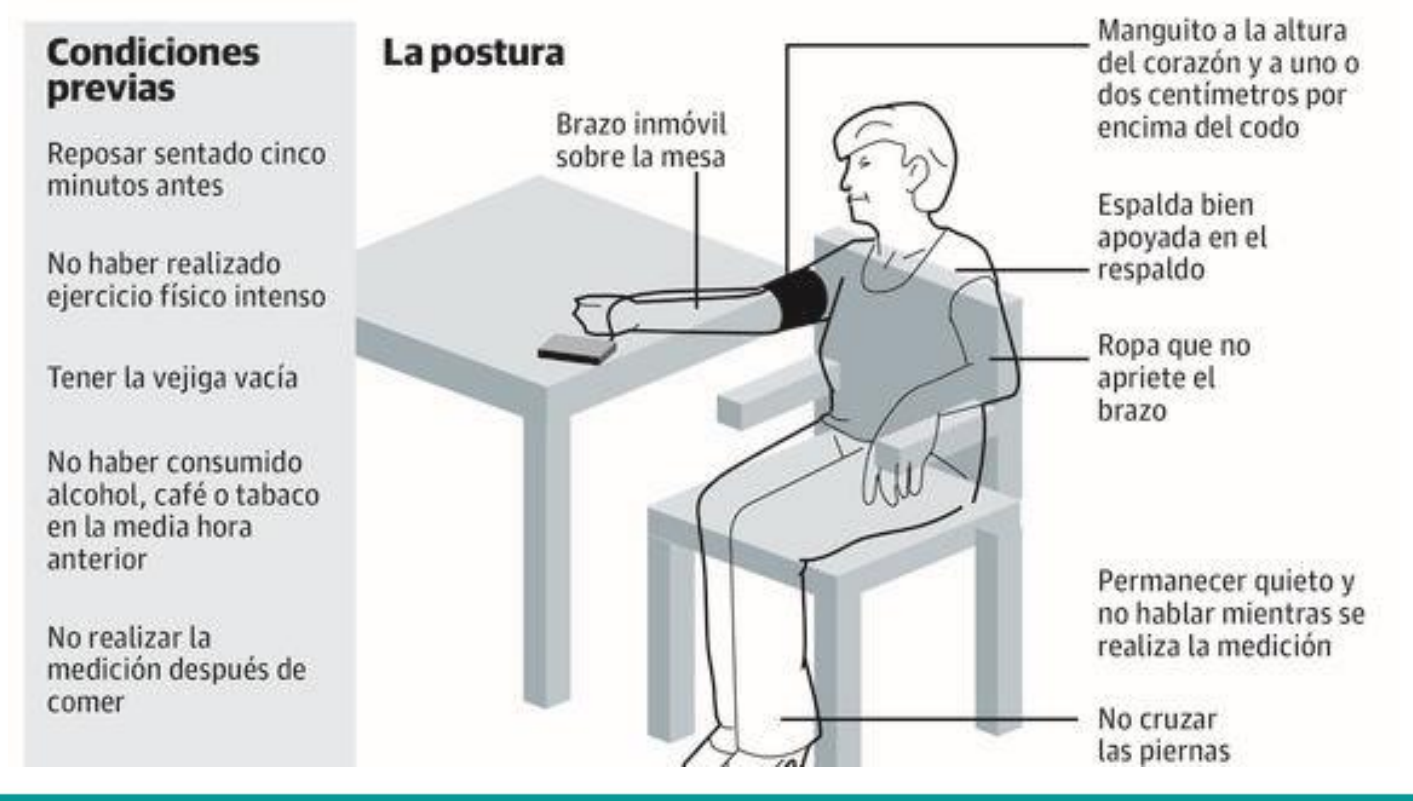

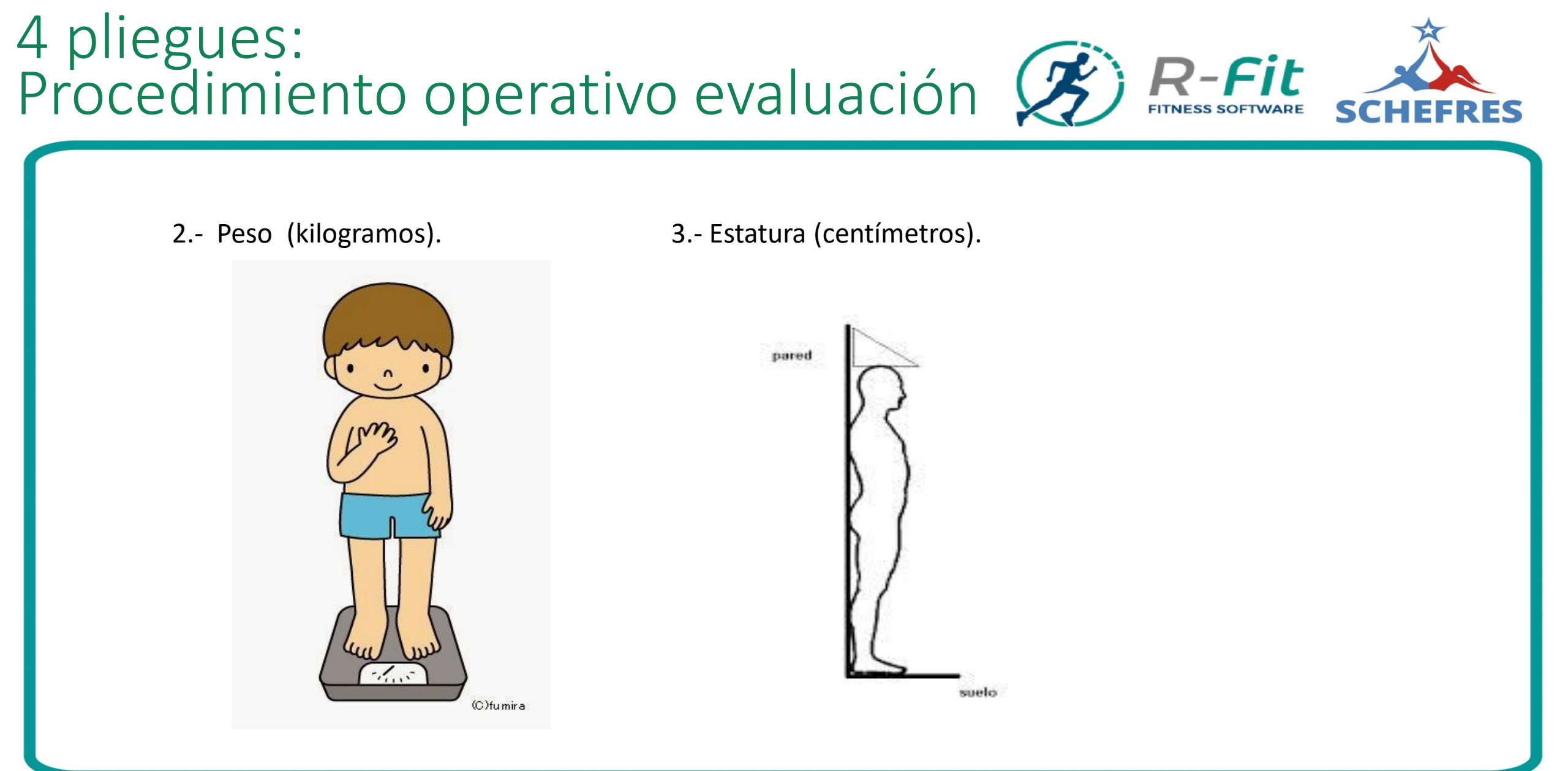

### 4 pliegues: Procedimiento operativo evaluación 😥 R-Fit SCHEFRES

TRÍCEPS

#### SUB ESCAPULAR

#### ABDOMINAL

#### CUÁDRICEPS

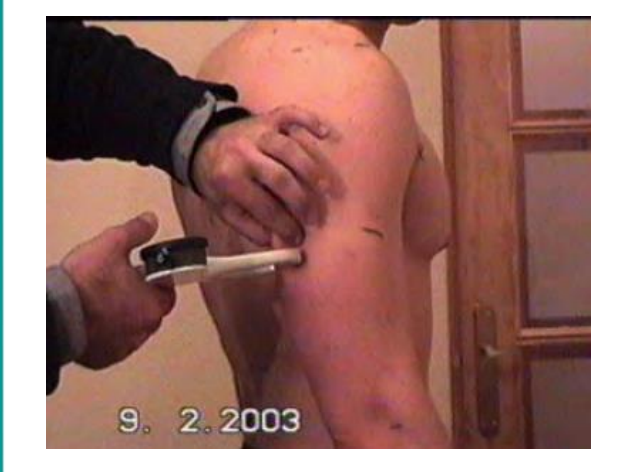

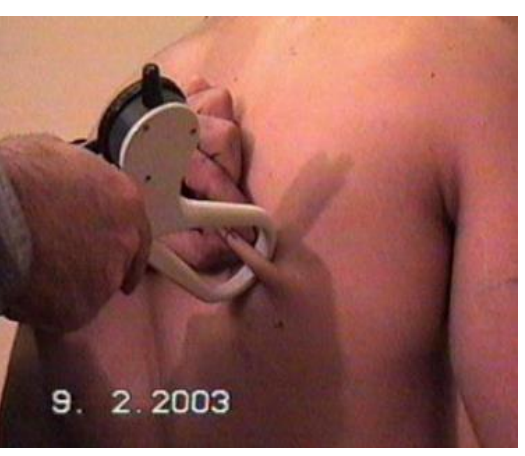

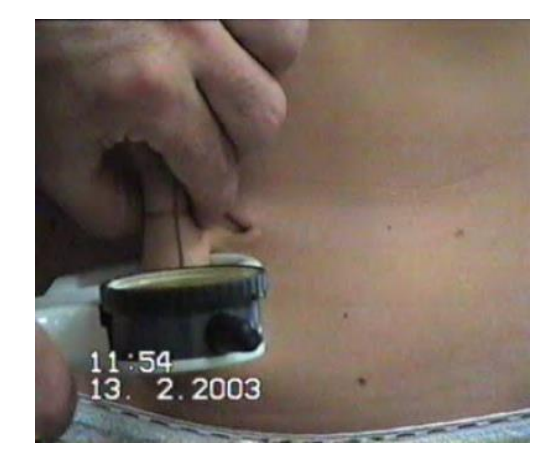

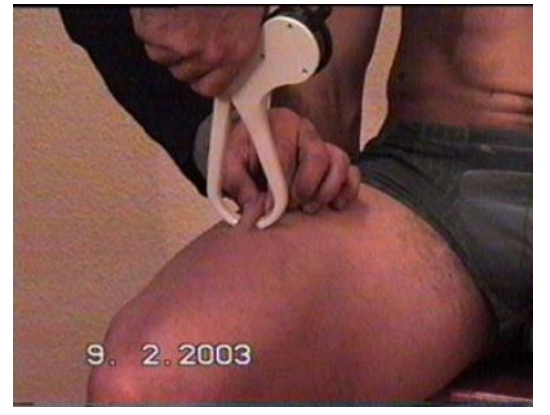

Está situado en la parte posterior del brazo contraria al bíceps, este pliegue se sitúa entre el acromión y el cóndilo del codo.

Está situado en la espalda, en la parte inferior de la escápula y se toma en forma oblicua al eje de la columna. Está situado lateralmente a la derecha junto a la cicatriz umbilical, el pliegue es vertical y corre paralelo junto a la línea longitudinal del cuerpo, no debe coger la cicatriz umbilical cuando tomamos el pliegue (perfil derecho). Está situado en la parte central del muslo frontal entre la rodilla y el psoas iliaco.

### 4 pliegues: Procedimiento operativo evaluación 😥 R-Fit SCHEFRES

5.- CINTURA

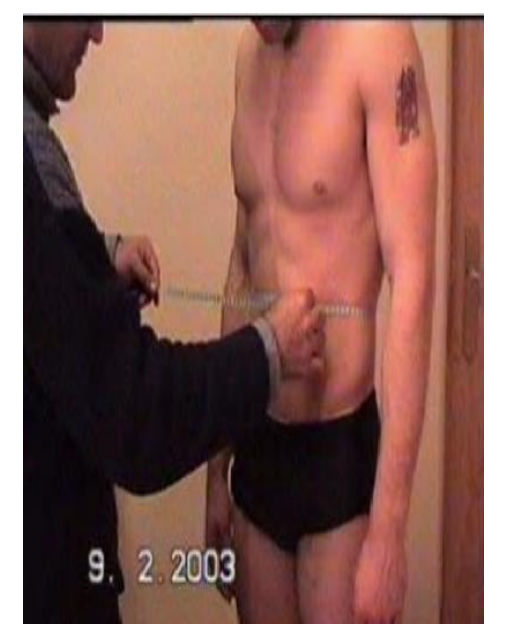

Se mide el contorno del la cintura a 1,5 cms. arriba del ombligo.

# 6.- CADERA

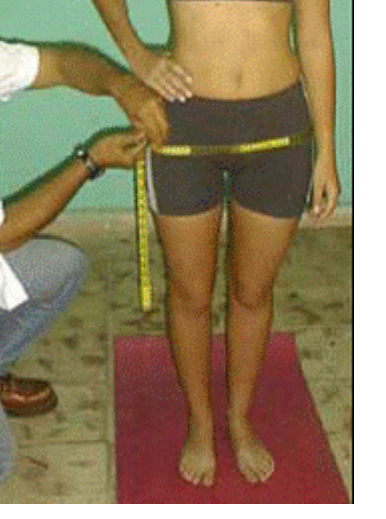

El sujeto debe estar relajado y descubierto de la parte que comprende la cadera para palpar los trocánteres mayores de la cabeza del fémur. Cuando se hayan localizado los trocánteres se coloca la cinta métrica sin comprimirla alrededor de estos, en su circunferencia máxima y se procede a realizar la lectura.

7.- BRAZO (Derecho)

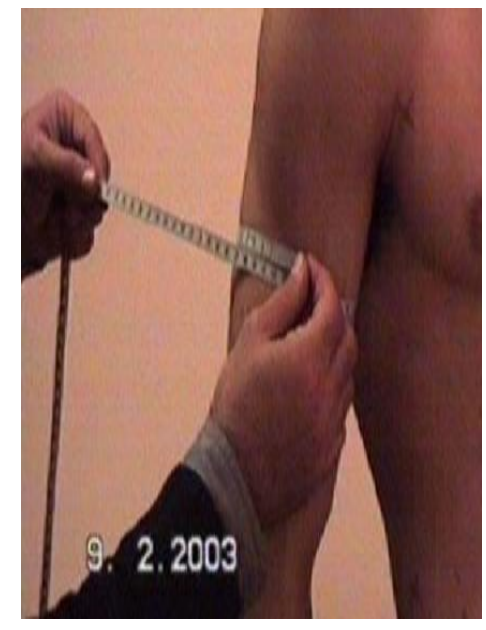

Se mide el contorno del bíceps relajado en su parte media.

#### 8.- PIERNA (Derecha)

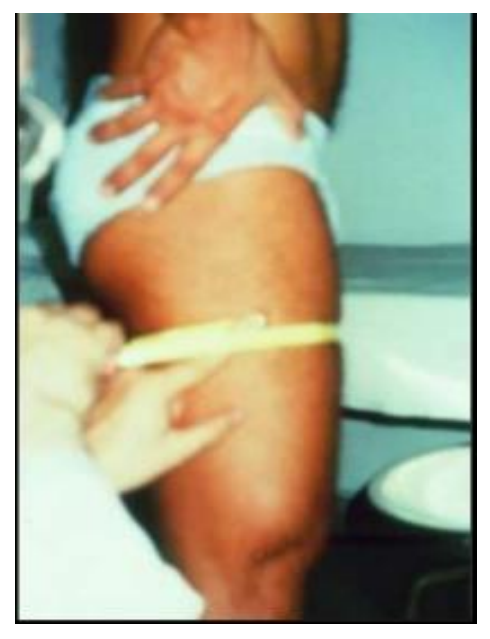

El examinado está de pie, con las piernas ligeramente separadas y el peso distribuido por igual entre ambas piernas. El evaluador mantiene la cinta perpendicular al eje longitudinal del fémur en su parte media. Es conveniente para facilitar la medición el situarse al lado derecho.

#### PERÍMETROS

## Elegir sistema de evaluación Cinta Métrica

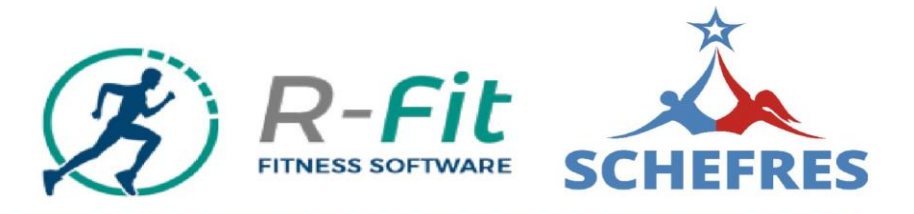

Agregar Evaluación SELECCIÓN EVALUADO Y TIPO EVALUACIÓN Por favor selecciona el tipo de evaluación a realizar PASO 2: ELIJA LA FORMA DE EVALUACIÓN PASO 1: DATOS DEL USUARIO Validación del método de toma de grasa corporal con solo la utilización de seNombre 1 Apellido 1 -Método Bioimpedanciometro cinta métrica 9. Método Cinta Métrica Una vez localizada la persona a evaluar elegir un método. Ej: Cinta Métrica.

asantiagosd@hotmail.com

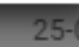

### Cinta Métrica: Datos básicos del evaluado

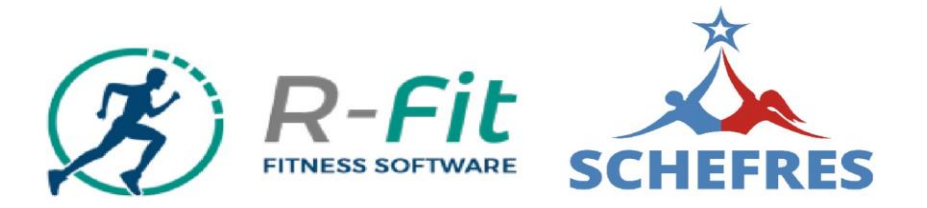

|         | -    |      |     |
|---------|------|------|-----|
| Adredar | Eval | luac | ion |
|         |      |      |     |

| Datos Básicos Evaluado | Datos biométricos     | Enviar formulario                     |
|------------------------|-----------------------|---------------------------------------|
| DATOS A COMPLETAR      |                       | DATOS YA INGRESADOS                   |
| Peso                   | Estatura              | Nombre: Nombre 1 Apellido 1           |
| 70 Kg                  | . 173 Cm.             | Edad: 29<br>Sexo: Masculino<br>Email: |
| ¿Es fumador?           | ¿Bebe alcohol?        | hola@hola.com                         |
| No                     | - si -                |                                       |
| ¿Se ejercita? 💿 Si  No |                       |                                       |
| Hace cuanto entrena?   | ¿Con que frecuencia?  |                                       |
| 1 a 3 meses            | 2 veces a la semana 👻 | Verificando                           |
|                        |                       | bion los                              |
|                        |                       |                                       |
| Anterior               |                       | datos de Siguiente →                  |
|                        |                       | ingreso, ir a                         |
|                        |                       | "Siguiente"                           |

### Cinta Métrica: Datos biométricos

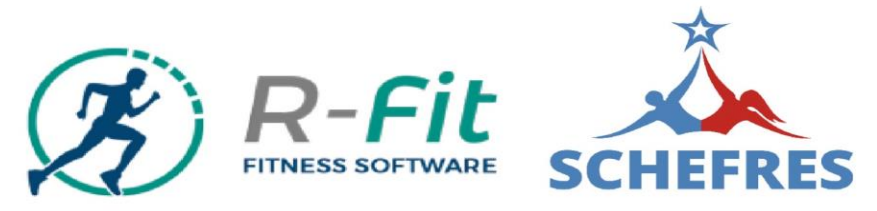

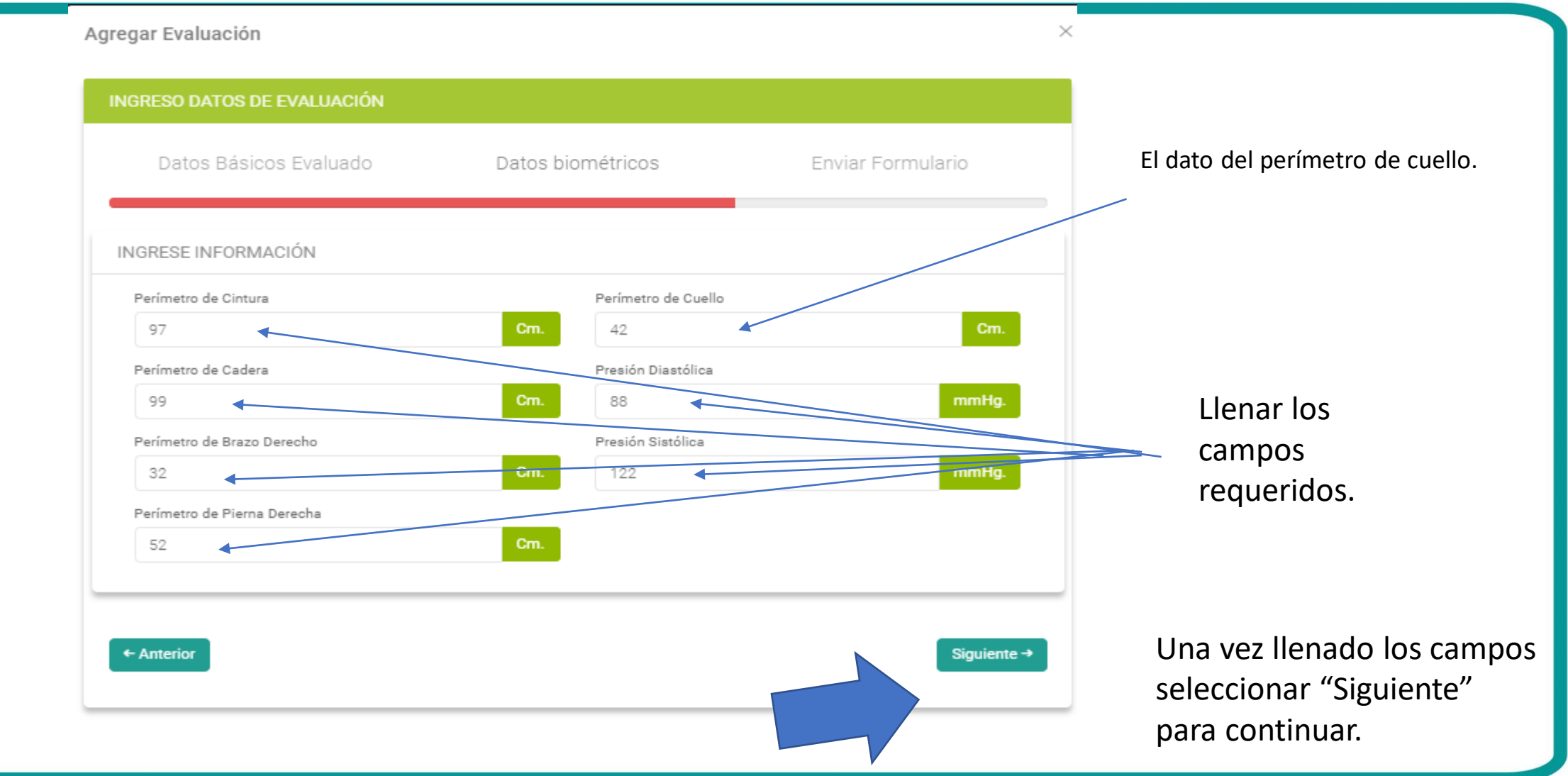

## Cinta Métrica: Verificar y Enviar Datos

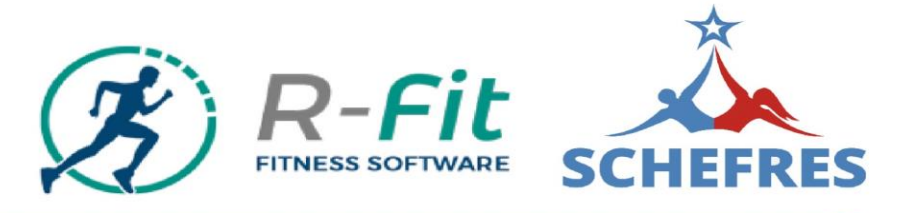

| RESO DATOS                   | DE EVALUACIÓN       |           |                                 |                   |
|------------------------------|---------------------|-----------|---------------------------------|-------------------|
| Datos Bási                   | icos Evaluado       | Datos bio | métricos                        | Enviar Formulario |
| os son los da                | atos que ingresaste |           |                                 |                   |
| INFORMACIÓN                  | I BÁSICA            |           | INFORMACIÓN                     | BIOMÉTRICA        |
| Evaluado:                    | nombre 1 apellido 1 | <b>~</b>  | Perímetro de<br>Cintura:        | 97 Cm.            |
| Edad:                        | 29                  |           | Perímetro de<br>Cadera:         | 99 Cm.            |
| Sexo:                        | Masculino           | ✓         | Perímetro de<br>Cuello:         | 42 Cm.            |
| Email:                       | hola@hola.com       | <b></b>   | Perímetro de<br>Brazo Derecho:  | 32 Cm.            |
| Peso:                        | 70 Kg.              | <b></b>   | Perímetro de<br>Pierna Derecha: | 52 Cm.            |
| Fuma:                        | No                  |           | Presión<br>Diastólica:          | 88 mmHg.          |
| Alcohol:                     | Si                  | ~         | Presión Sistólica:              | 122 mmHg.         |
| Hace cuanto<br>entrena:      | 1                   | <b>~</b>  |                                 |                   |
| Frecuencia<br>entrenamiento: | 2                   | <b>~</b>  |                                 |                   |

Verificar que estén correctos los datos e ir a 'Enviar Datos" para generar a evaluación.

### Cinta Métrica: Composición Corporal

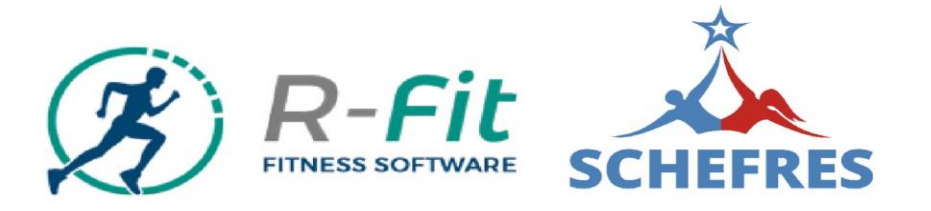

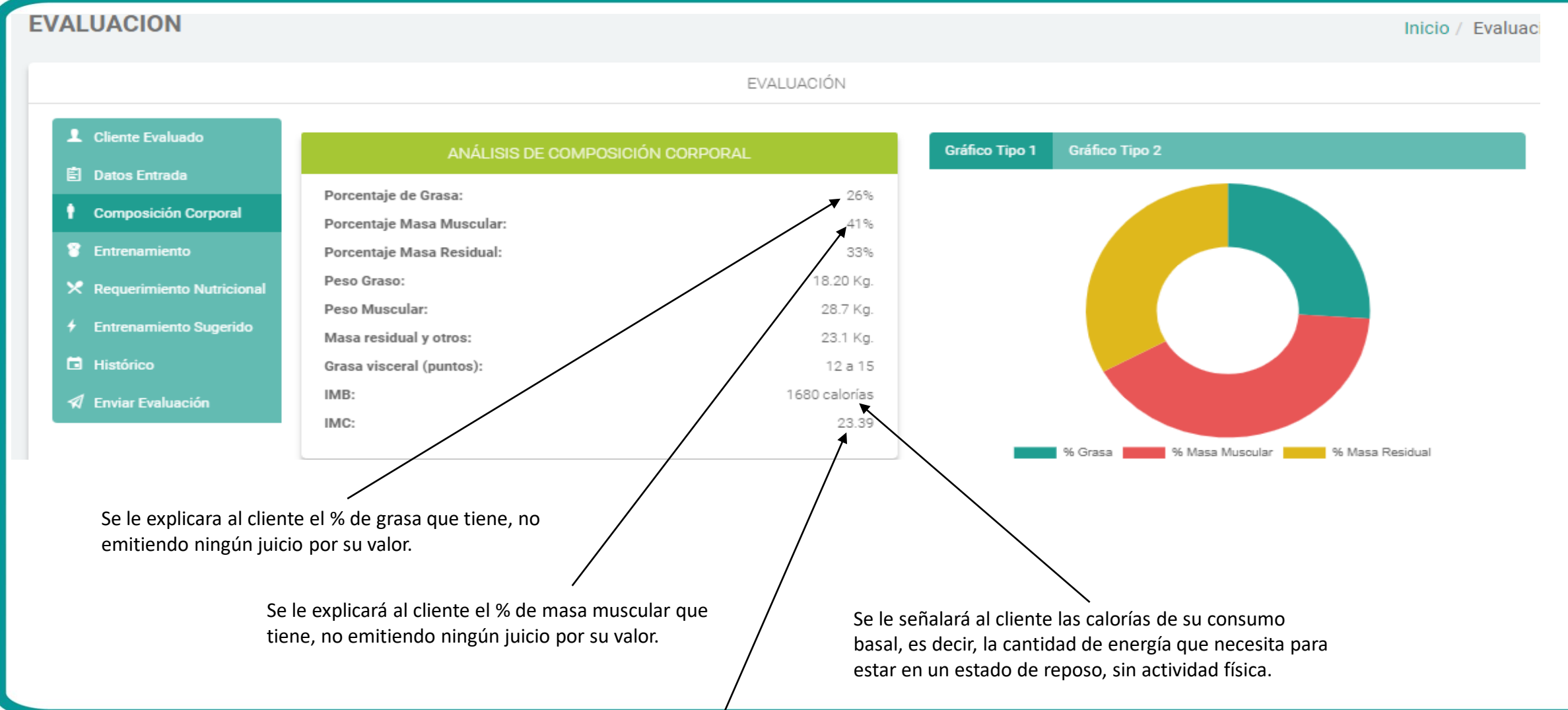

Solo se enunciará el valor del IMC, sin dar mayor explicación sobre esto.

### Cinta Métrica: Datos cliente

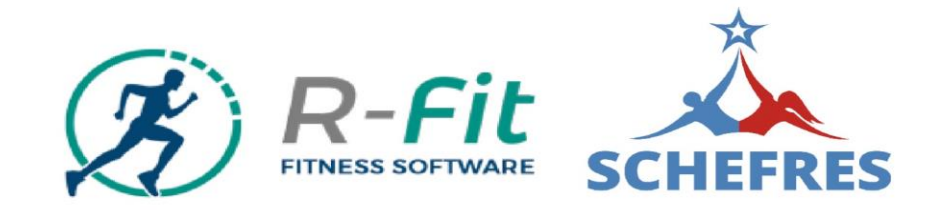

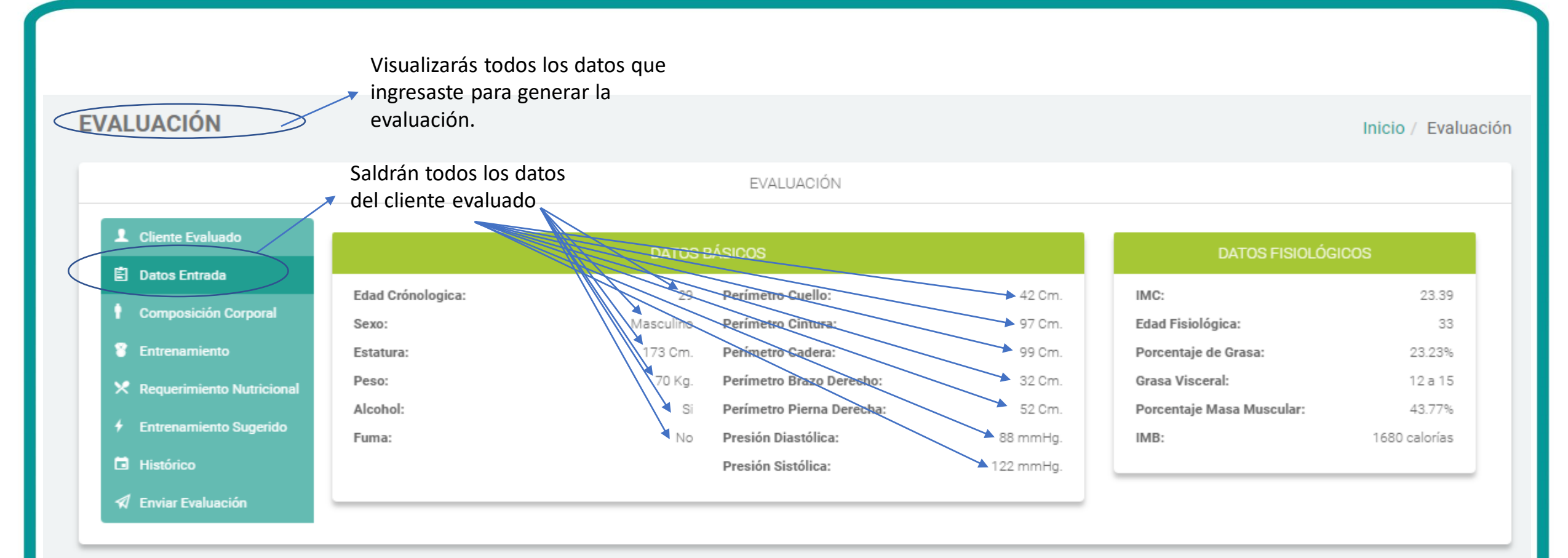

### Cinta Métrica: Composición Corporal

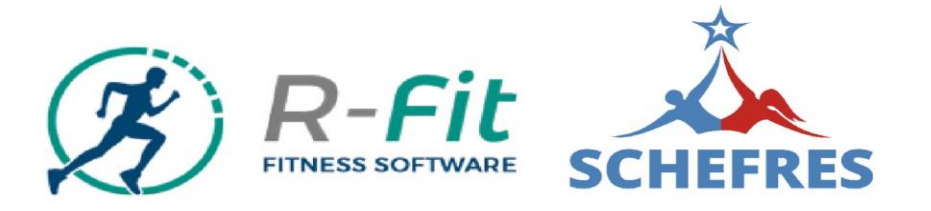

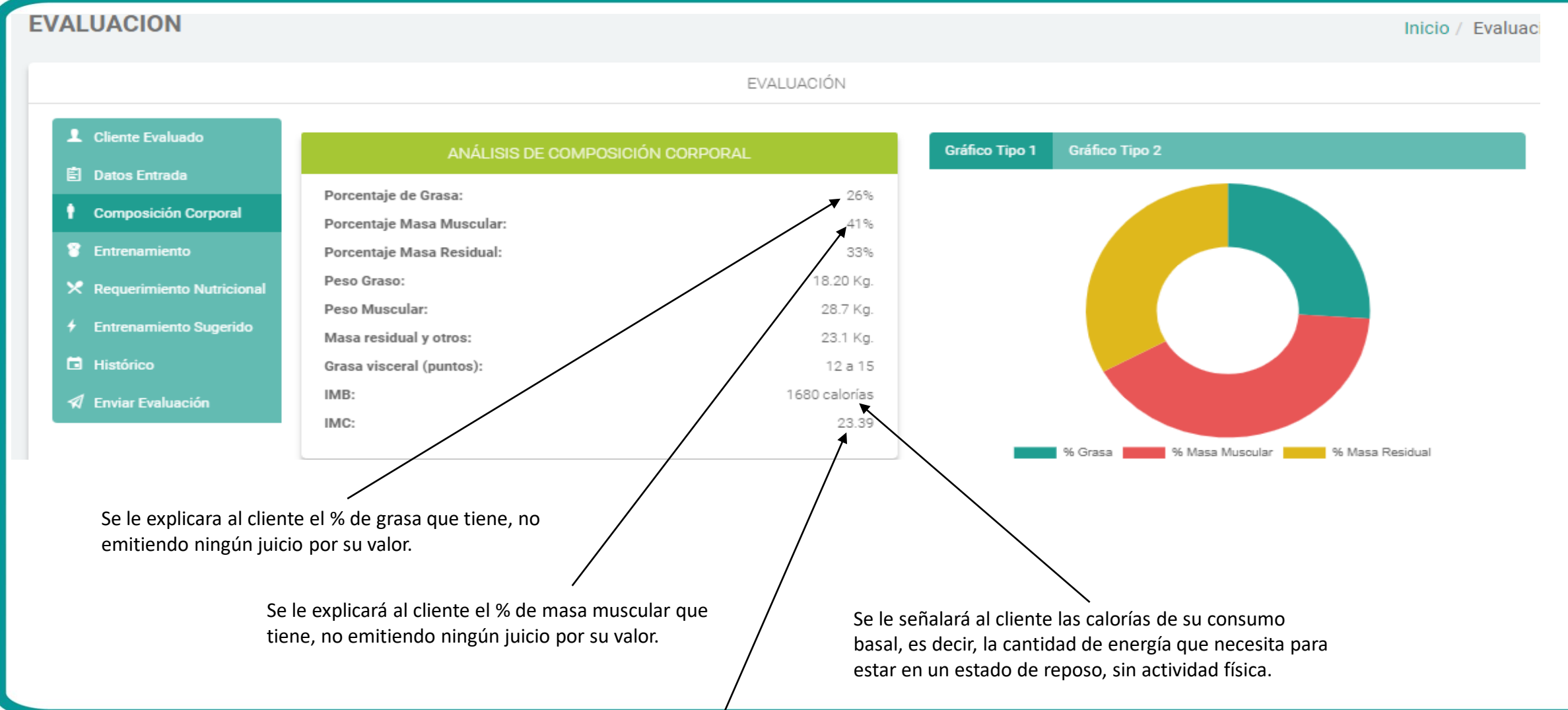

Solo se enunciará el valor del IMC, sin dar mayor explicación sobre esto.

### Cinta Métrica: Verificar y Enviar Datos

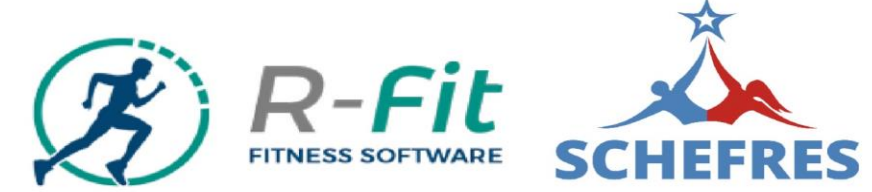

| Datos Bási                   | cos Evaluado        | Datos biomé                                                                                                    | tricos                          | Enviar formulario |                                                          |
|------------------------------|---------------------|----------------------------------------------------------------------------------------------------|---------------------------------|-------------------|----------------------------------------------------------|
| tos son los da               | atos que ingresaste |                                                                                                    |                                 |                   |                                                          |
| INFORMACIÓN                  | BÁSICA              |                                                                                                    | INFORMACIÓN                     | BIOMÉTRICA        |                                                          |
| Evaluado:                    | nombre 1 apellido 1 |                                                                                                    | Perimetro de<br>Cintura:        | 97 cm.            |                                                          |
| Edad:                        | 29                  | ~                                                                                                    | Perímetro de<br>Cadera:         | 99 cm.            |                                                          |
| Sexo:                        | Masculino           |                                                                                                    | Perímetro de<br>Cuello:         | 42 Cm.            |                                                          |
| Email:                       | hola@hola.com       |                                                                                                    | Perímetro de<br>Brazo Derecho:  | 32 cm.            |                                                          |
| Estatura:                    | 173 cm.             |                                                                                                    | Perímetro de<br>Pierna Derecha: | 52 cm.            |                                                          |
| Fuma:                        | No                  |                                                                                                    | Presión<br>Diastólica:          | 88 mmHg.          |                                                          |
| Alcohol:                     | Si                  | Image: A start of the start of the start | Presión Sistólica:              | 122 mmHg.         |                                                          |
| Hace cuanto<br>entrena:      | 2                   |                                                                                                    |                                 |                   | Verificar que estén                                      |
| Frecuencia<br>entrenamiento: | 2                   |                                                                                                    | ar formulario                   |                   | correctos los datos e ir a<br>"enviar datos" para genera |

### Cinta métrica: Datos cliente

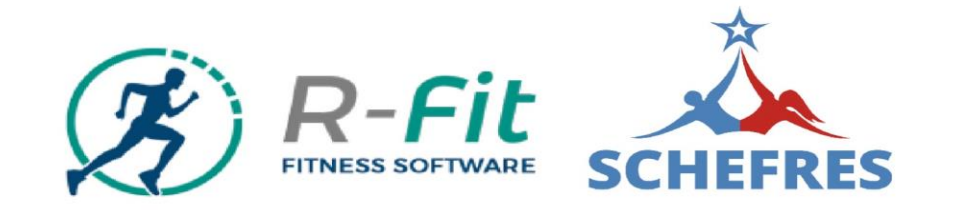

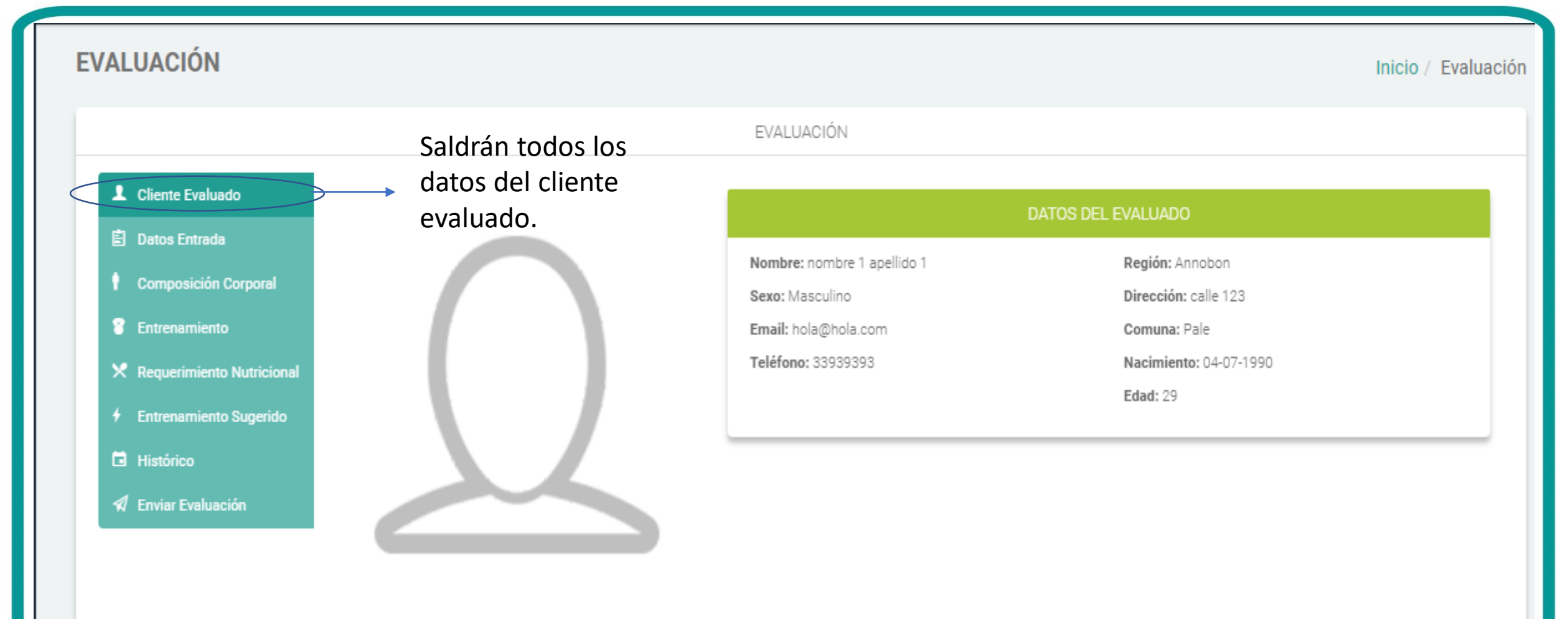

### Cinta Métrica: Análisis

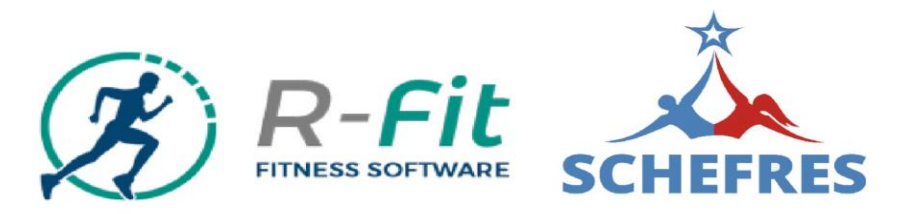

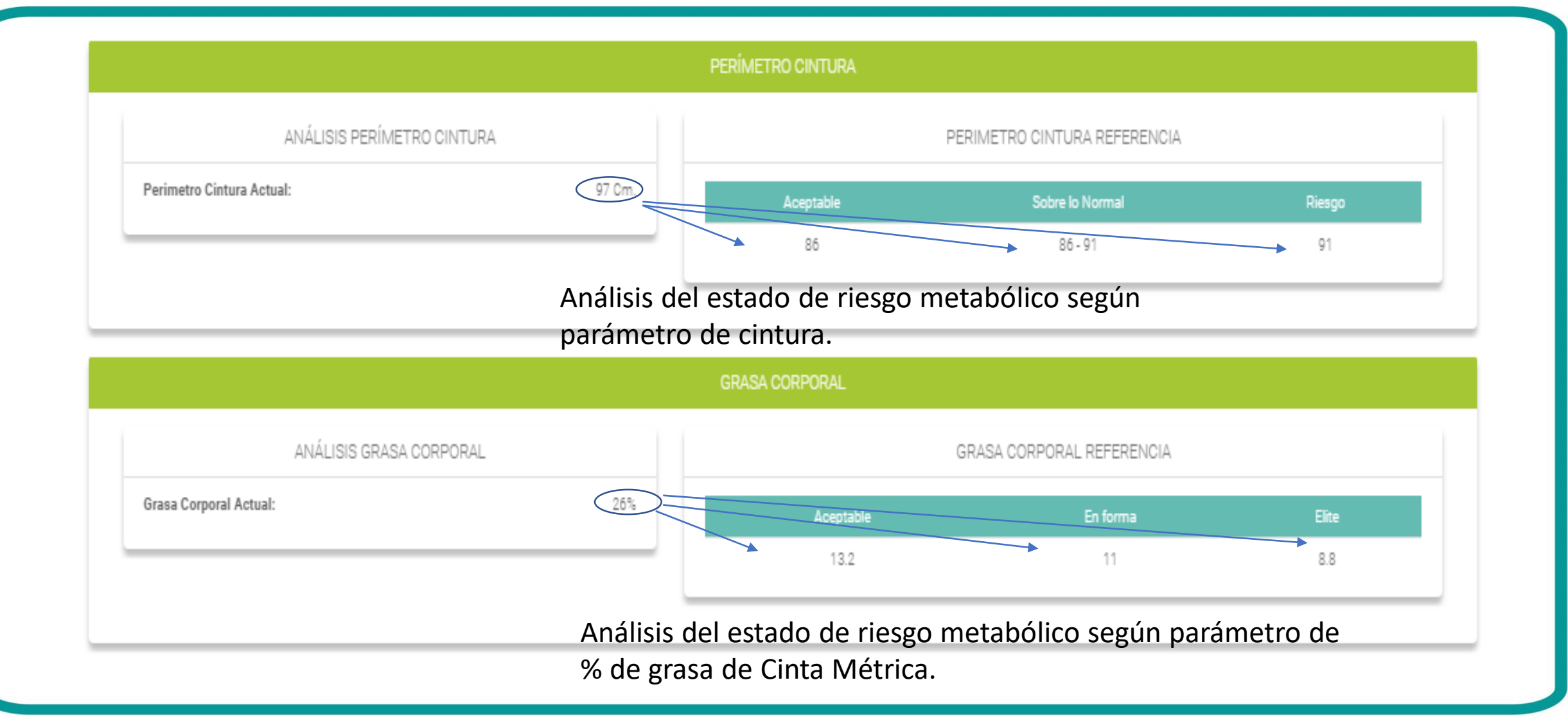

### Cinta Métrica: Análisis

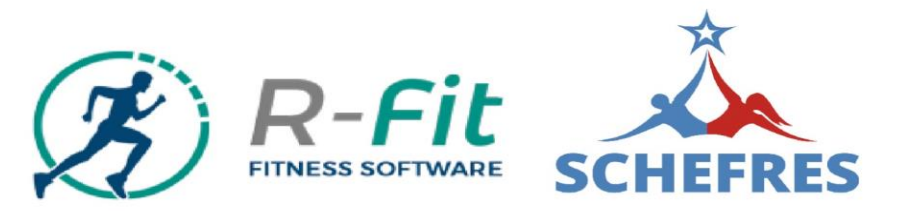

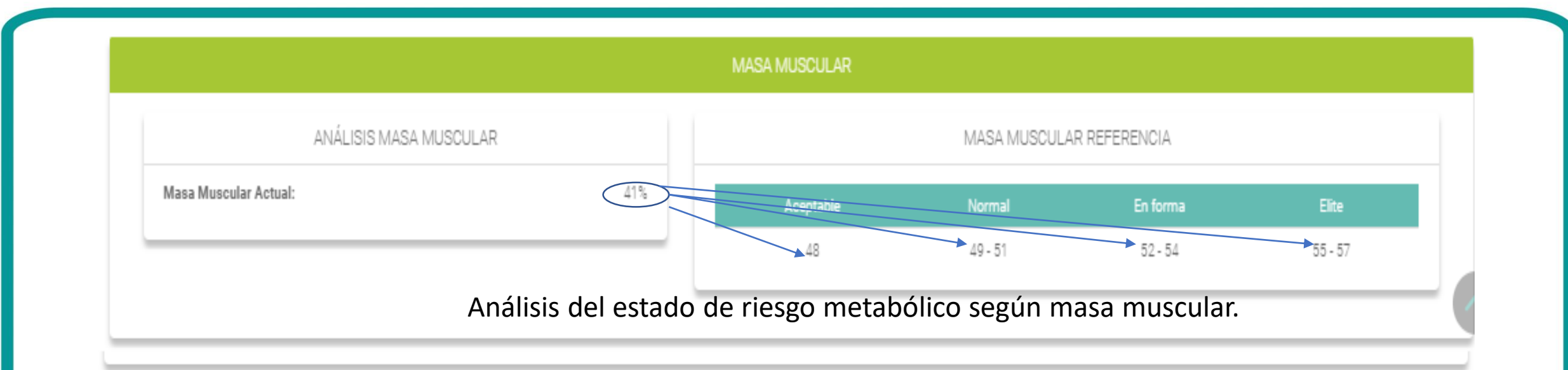

|        |         | GRASA VISCERAL REFERENCI. | A                                           |
|--------|---------|---------------------------|---------------------------------------------|
| 2 a 15 | Bueno   | Malo                      | Muy Malo                                    |
| _      | Hasta 9 | Entre 10 y 14             | Mayor a 15                                  |
| 2      | a 15    | a 15<br>Bueno<br>Hasta 9  | a 15<br>Bueno Malo<br>Hasta 9 Entre 10 y 14 |

### Cinta Métrica: Datos para Entrenamiento

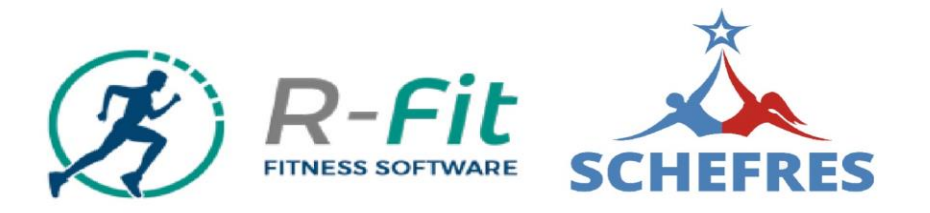

Le indicarás el puntaje al alumno que arrojó el análisis del software (mientras el puntaje es un valor negativo, mejor es la condición física del alumno), ya que este puntaje es de riesgo, es decir, en este caso tiene un riesgo positivo de (1,1).

El nivel de entrenamiento señalará en que grupo general se encuentra nuestro alumno (Básico, Intermedio o Avanzado).

|           | Frecuencia Cardíaca Mínim                                                                                   | na Frec    | uencia Cardíaca Máxima |                                                                                                    |
|-----------|----------------------------------------------------------------------------------------------------|------------|------------------------|----------------------------------------------------------------------------------------------------|
|           | 121.55 PPM                                                                                                  |            | 158.95 PPM             |                                                                                                    |
|           | <ul> <li>E Scoring: 1.1</li> <li>Nivel de Entrada: Sedentari</li> <li>Nivel de Entrenamiento: Bá</li> </ul> |            |                        | El nivel de entrada señala en qué situación específica se<br>encuentra el alumno, con miras a alcanzar el siguiente<br>nivel. |
|           | Nivel de Entrada                                                                                            | Scoring    | Nivel de la Clase      |                                                                                                    |
|           | Alto Riesgo                                                                                                 | 3.6 - 7    | Nivel Básico           |                                                                                                    |
|           | Riesgo                                                                                                    | 2.6 - 3.5  | Nivel Básico           | Es "scoring" o puntaje tendrá                                                                                                 |
| $\langle$ | Sedentario                                                                                                  | 1.1 - 2.5  | Nivel Básico           | un rango y a este rango, se le                                                                                                |
|           | Normal Sedentario                                                                                           | 0.3 - 1    | Nivel Intermedio       | designará un color de acuerdo                                                                                                 |
|           | Normal                                                                                                    | -0.5 - 0.2 | Nivel Intermedio       | al estado físico del evaluado.                                                                                                |
|           | En forma                                                                                                    | -1.50.6    | Nivel Intermedio       |                                                                                                    |
|           | Deportivo                                                                                                   | -2.91.6    | Nivel Avanzado         |                                                                                                    |
|           | Atlético                                                                                                    | -3.93      | Nivel Avanzado         |                                                                                                    |
|           | Elite                                                                                                    | -54        | Nivel Avanzado         |                                                                                                    |

El "scoring" cumple una doble función para el evaluador: es un indicador del su real estado, y para el evaluado es un indicador real de donde comienza y notar sus progresos en forma progresiva.

### Cinta Métrica: Nutrición

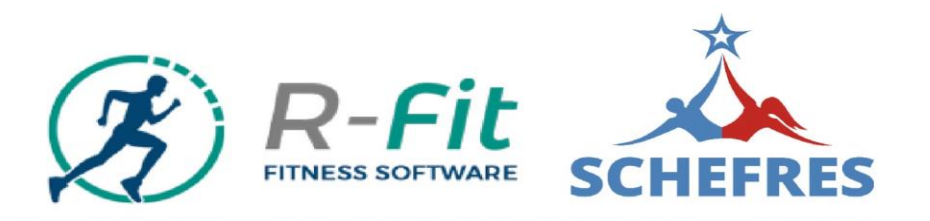

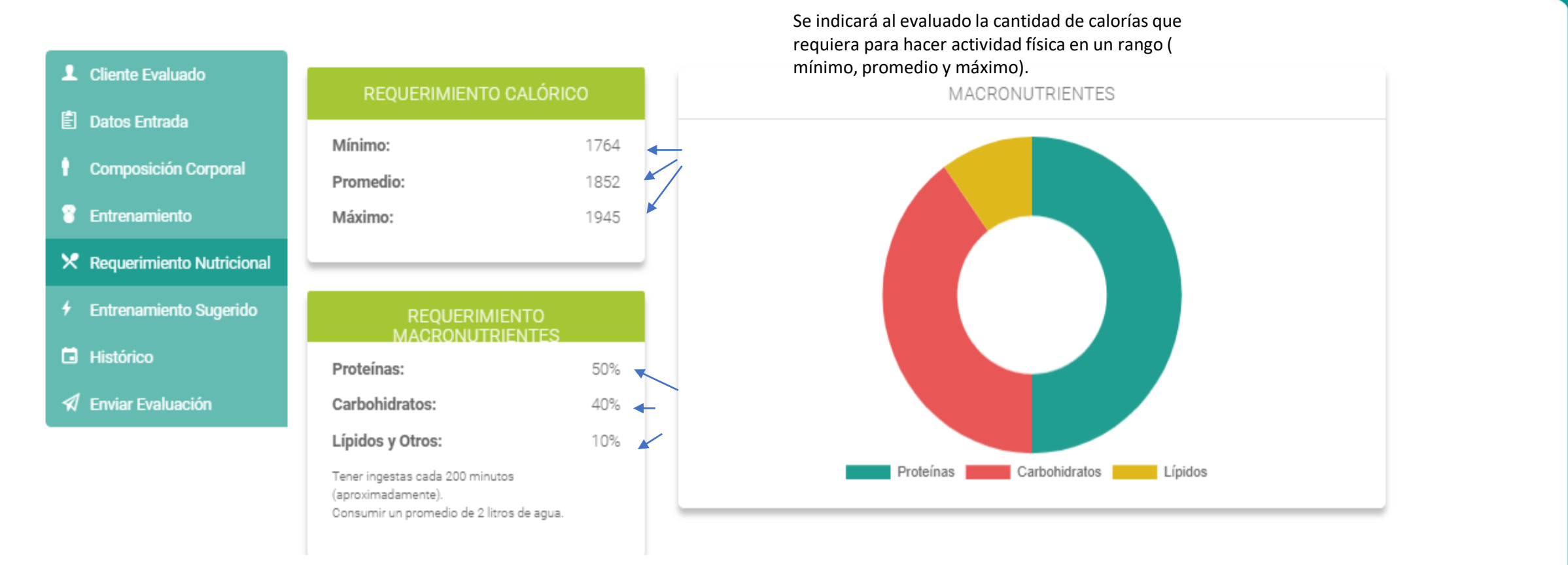

Además, le indicarás que ese volumen calórico va asociado a una nomenclatura determinada de macronutrientes (Proteínas, Carbohidratos, Lípidos).

### Cinta Métrica: Nutrición

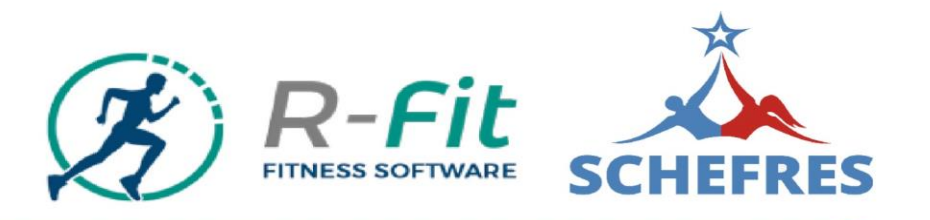

#### SEMÁFORO NUTRICIONAL

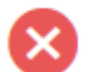

#### Prohibidos

Frituras en general, bebidas alcohólicas, leche entera, embutidos, dulces, chocolates, mantequilla, carne de cerdo. Estos alimentos poseen un alto contenido calórico, así como también un bajísimo valor biológico. Se recomienda no consumirlos de ninguna forma.

#### Con Moderación

Arroz, papas, pastas, huevo entero, carnes rojas, frutas, cereales integrales, frutos secos, sal. Estos alimentos nos entregan buena fuente de recursos energéticos. Para enfrentar el gasto diario se recomienda consumir de 3 a 4 porciones al día.

#### Sin Restricción

Verduras, pescado, pollo y pavo sin piel, agua desmineralizada, jugos de fruta naturales sin azúcar. Estos alimentos nos entregan una buena fuente de proteínas y vitaminas para el mejoramiento de nuestra salud y condición física, recomendamos consumir de 5 a 6 porciones diarias.

#### MACRONUTRIENTES

Proteínas: e encuentran en carnes rojas, blancas, magras, lácteos descremados, ayudan a formar tejido muscular y aportan 4 calorías por gramo.

Carbohidratos: Se encuentran en los derivados de trigo (pan, harinas, pastas, etc.), granos, cereales, frutas y verduras. Aportan 4 calorías por gramo.

Lípidos: Se encuentran en frutos secos, dáctiles, palta, salmón, aceite de oliva, etc. Aportan 9 calorías por gramo.

# Cinta Métrica:Entrenamiento Sugerido

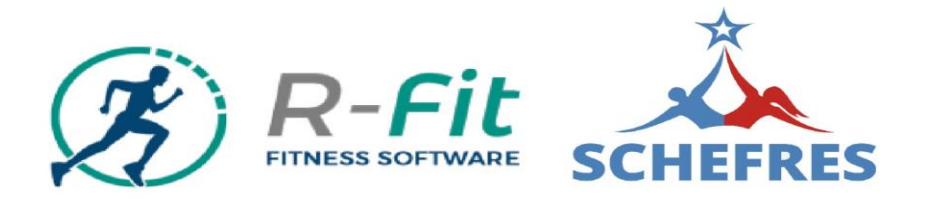

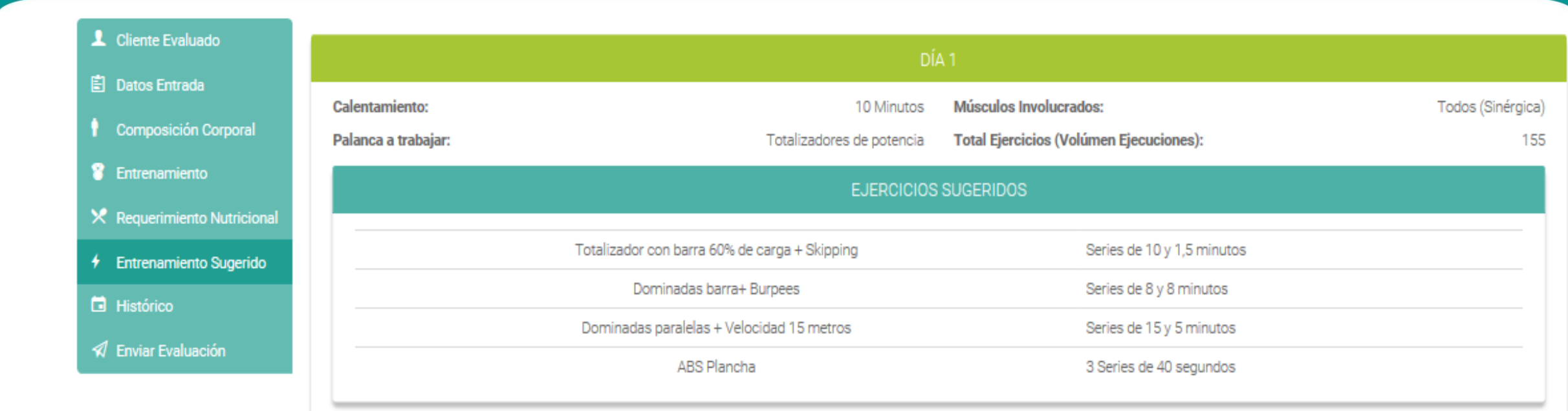

Esta es en una sugerencia de entrenamiento. La interpreta un prescriptor de entrenamiento capacitado de acuerdo con el nivel del resultado del software con su scoring.

### Cinta Métrica: Histórico

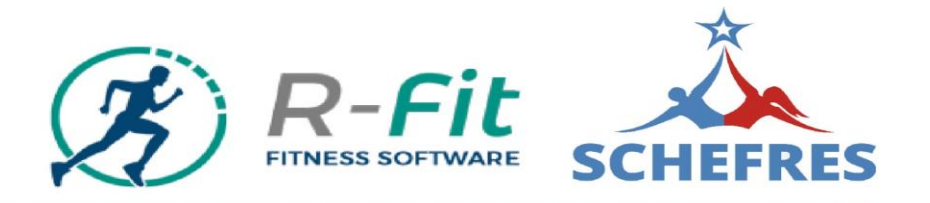

| L Cliente Evaluado          |                     |                     | DATOS BÁSICOS |
|-----------------------------|---------------------|---------------------|---------------|
| 🖹 Datos Entrada             |                     |                     |               |
|                             | :                   | 2019-07-13 20:42:05 |               |
| Composición Corporal        | Perímetro Cintura:  | 97 Cm.              |               |
|                             | Perímetro Cadera:   | 99 Cm.              |               |
|                             | Perímetro Brazo:    | 32 Cm.              |               |
| 🗴 Requerimiento Nutricional | Perímetro Pierna:   | 52 Cm.              |               |
| A Requerimento Nutreional   | Presión Diastólica: | 88 mmHg.            |               |
| 4 Entrenamiento Sugerido    | Presión Sistólica:  | 122 mmHg.           |               |
|                             | Peso:               | 70 Kg.              |               |
| 🖬 Histórico                 | Fuma:               | No                  |               |
|                             | Alcohol:            | Si                  |               |
| 🔊 Enviar Evaluación         |                     |                     |               |

|                           | DATOS FISIOLÓGICOS  |  |
|---------------------------|---------------------|--|
|                           | 2019-07-13 20:42:05 |  |
| IMC:                      | 23.39               |  |
| Edad Fisiológica:         | 33                  |  |
| Porcentaje de Grasa:      | 26%                 |  |
| Grasa Visceral:           | 12 a 15             |  |
| Porcentaje Masa Muscular: | 41%                 |  |
| IMB:                      | 1680 calorías       |  |

Podrás mostrar el estado y mejora del alumno, en parámetros objetivos de sus avances.

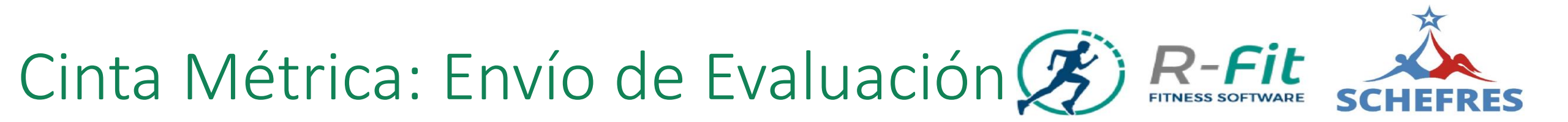

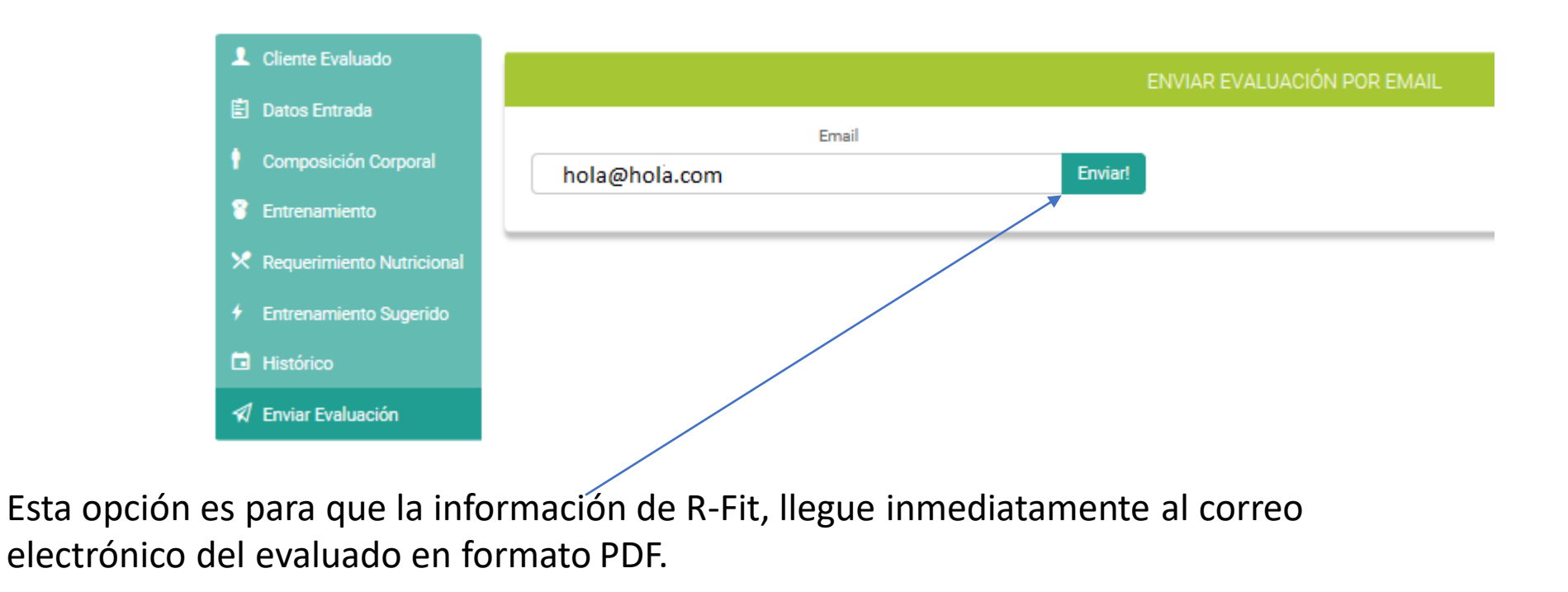
## Cinta Métrica: Materiales para evaluar

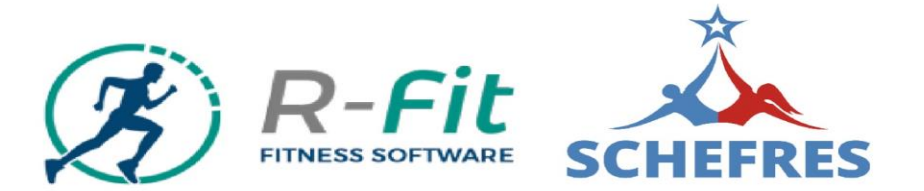

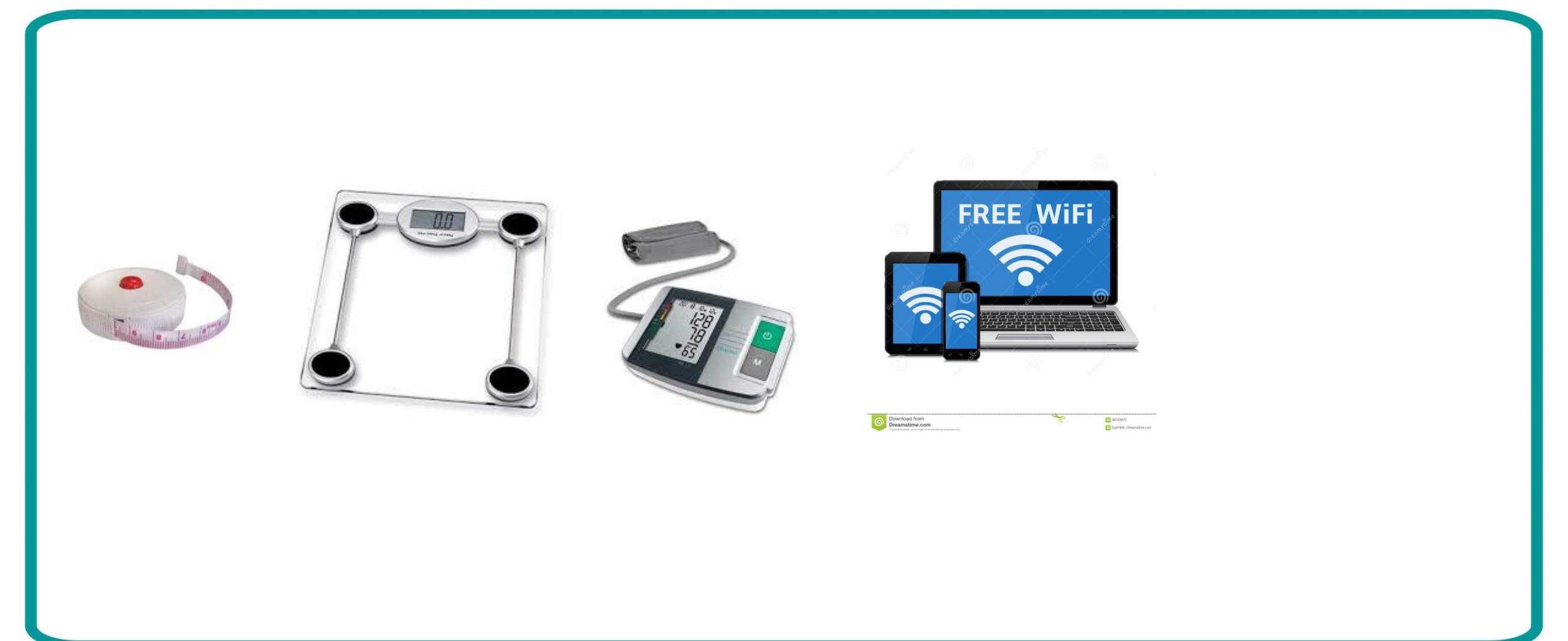

# Cinta Métrica: Procedimiento operativo evaluación

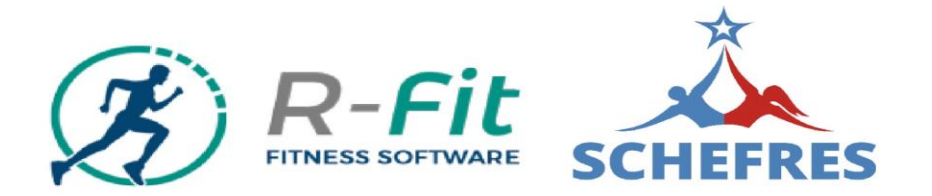

### 1.- Tensión Arterial.

### Cómo tomarse correctamente la tensión

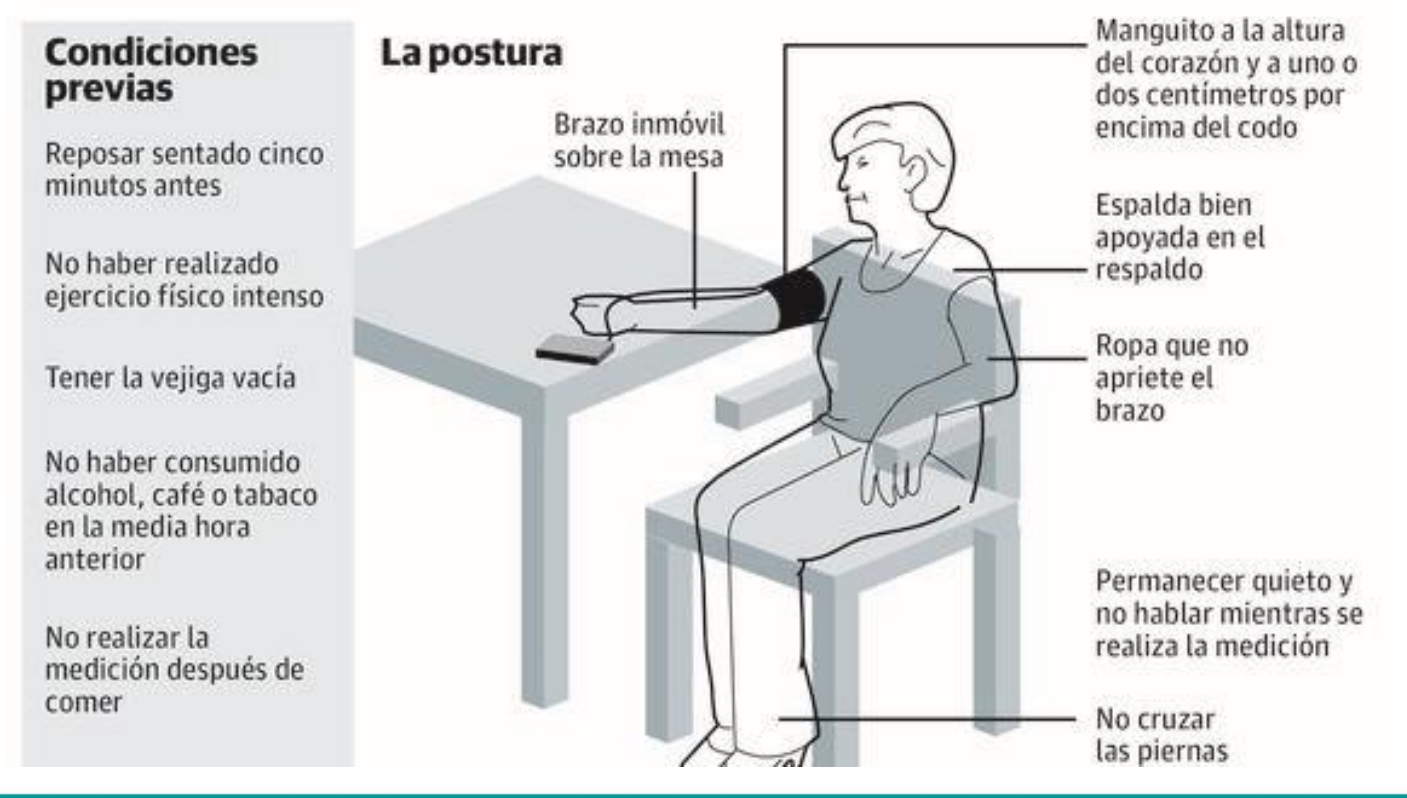

# Cinta Métrica: Procedimiento operativo evaluación

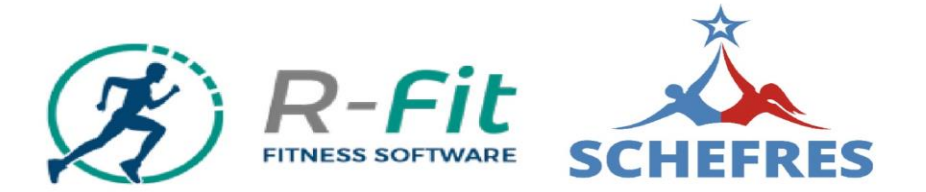

2.- Peso (kilogramos).

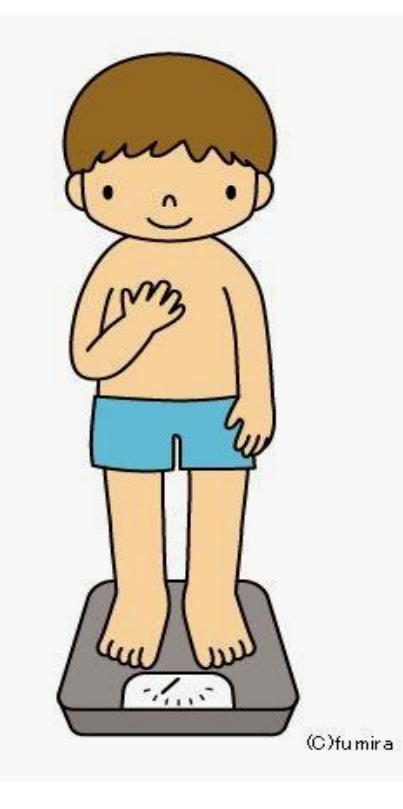

3.- Estatura (centímetros).

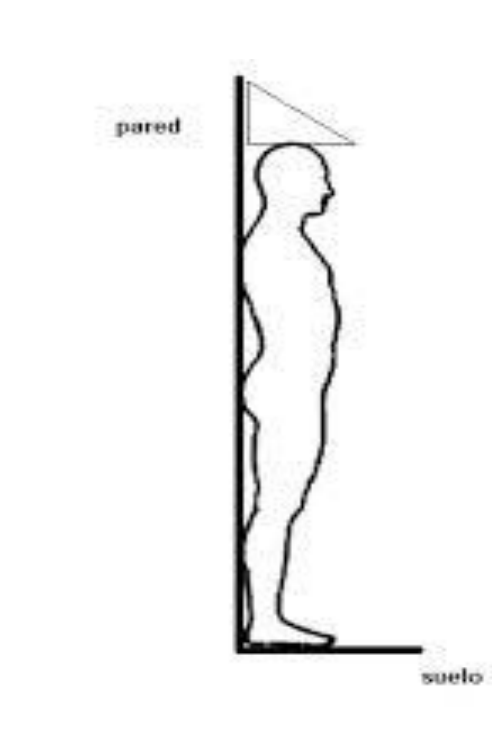

## Cinta Métrica: Procedimiento operativo evaluación

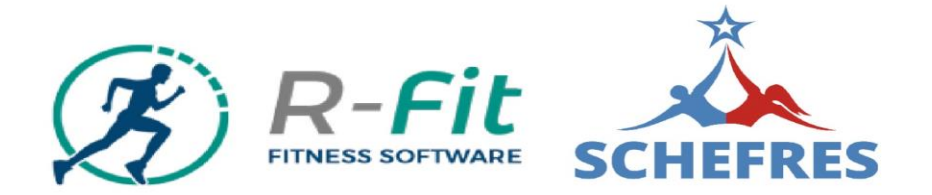

8.- CUELLO

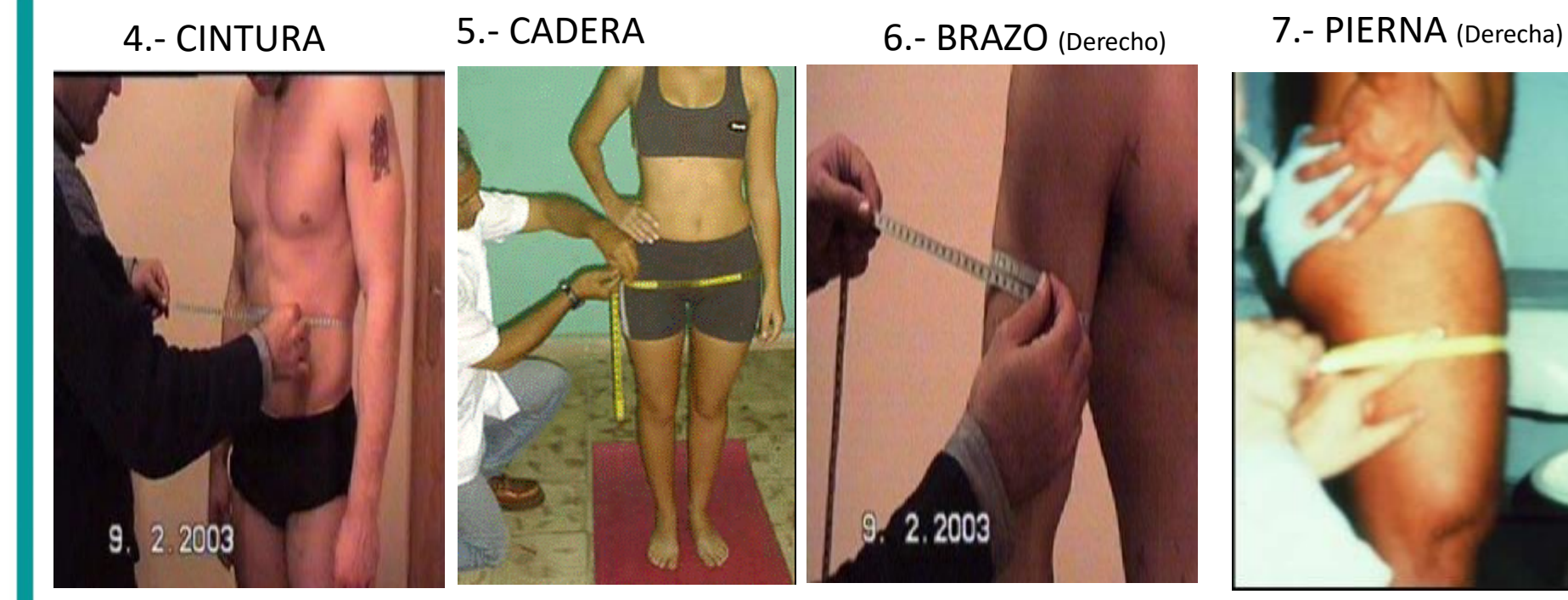

Se mide el contorno del la cintura a 1,5 cms. arriba del ombligo.

El sujeto debe estar relajado y descubierto de la parte que comprende relajado en su parte media. la cadera para palpar los trocánteres mayores de la cabeza del fémur. Cuando se hayan localizado los trocánteres se coloca la cinta métrica sin comprimirla alrededor de estos, en su circunferencia máxima y se procede a realizar la

Se mide el contorno del bíceps

El examinado está de pie, con las piernas ligeramente separadas y el peso distribuido por igual entre ambas piernas. El evaluador mantiene la cinta perpendicular al eje longitudinal del fémur en su parte media. Es conveniente para facilitar la medición el situarse al lado derecho.

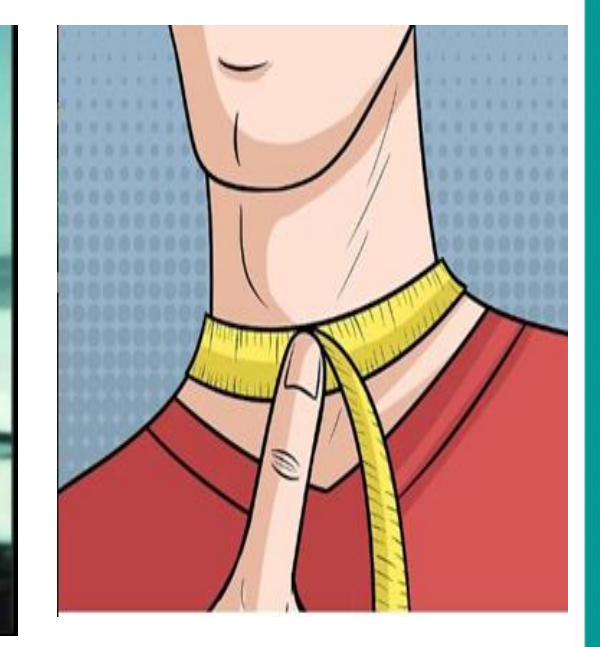

Colocar la cinta métrica debajo de la laringe (manzana de Adán) Poner la cinta plana y pasarla alrededor del cuello manteniendo los hombros rectos y la cinta lo más recta posible.

### PERÍMETROS

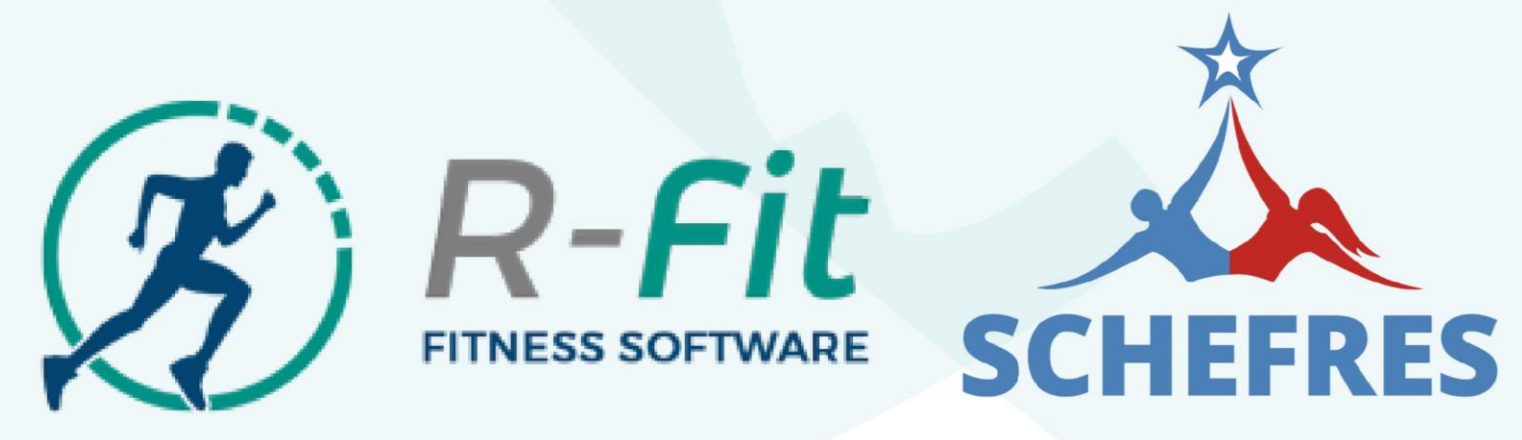

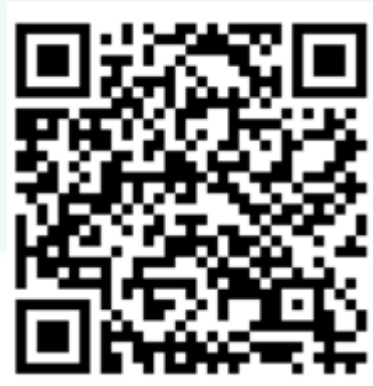

Toda reproducción total o parcia de este contenido esta prohibido, ya que es propiedad de la Sociedad Chilena para la educación física recreación y salud. Santigo de Chile Julio 2019